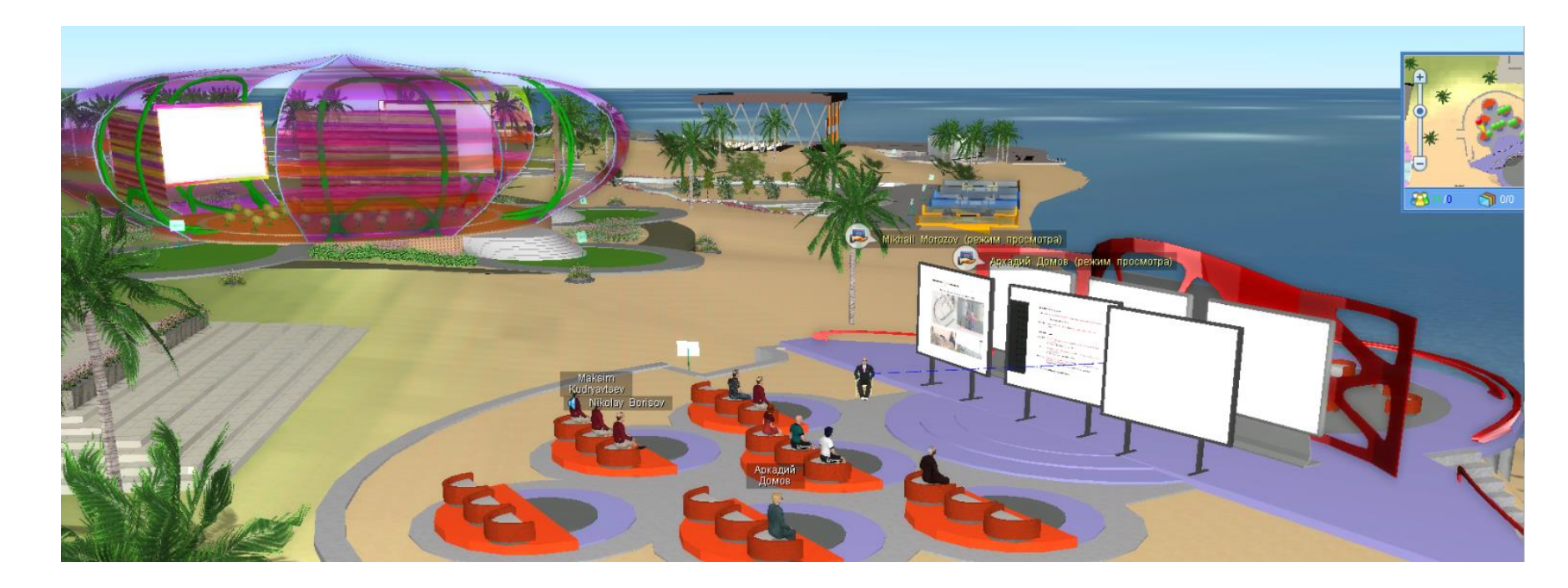

«Виртуальная образовательная среда vAcademia - инструмент дистанционного обучения».

### Михаил Николаевич Морозов

Поволжский государственный технологический университет

04.02.2021

#### Морозов Михаил Николаевич

Профессор кафедры ИиСП, к.т.н Руководитель Лаборатории систем мультимедиа Поволжский государственный технологический университет

- С 1993 в «электронном образовании»
- Более 40 проектов (ЭОР, РФПР, НФПК, ФЦПРО, ФЦИОР)
- Награды: Канны, Франция MILIA 2000 и др

#### Интересы:

Образовательные технологии

- Виртуальная реальность, vAcademia
- Дополненная реальность
- ЭОР (более 2000 мультимедиа продуктов)
- Мобильные приложения (более 40 в App Store)
- BYOD: LectureRacing

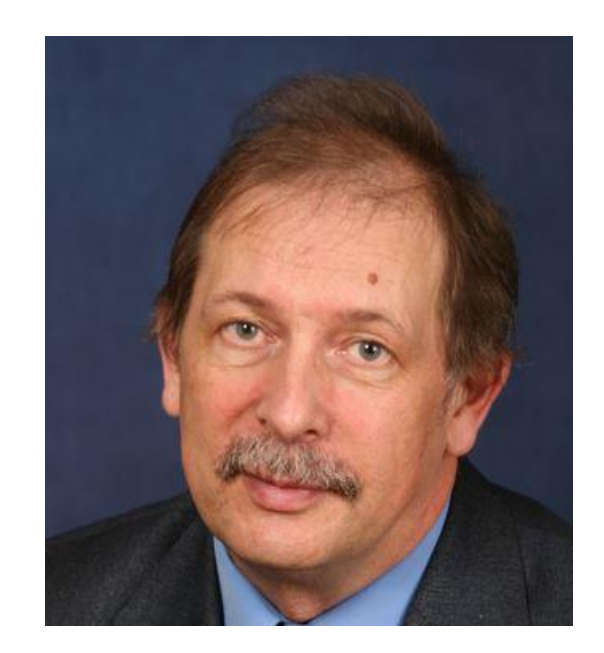

Обучение программистов:

- UX,
- Game Design,
- VR, AR

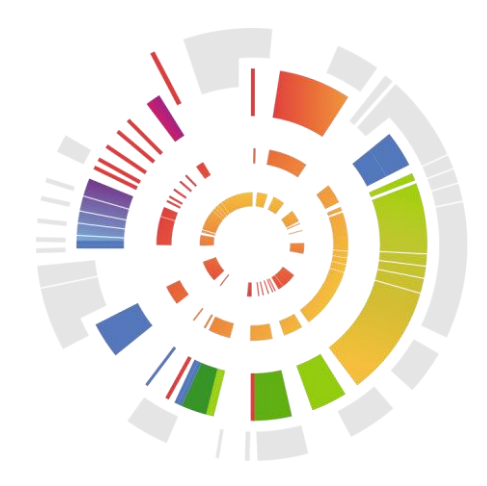

### Виртуальность и образование

Дистанционное образование Онлайн образование Удаленное обучение Remote learning

Видео конференции

## ZOOM

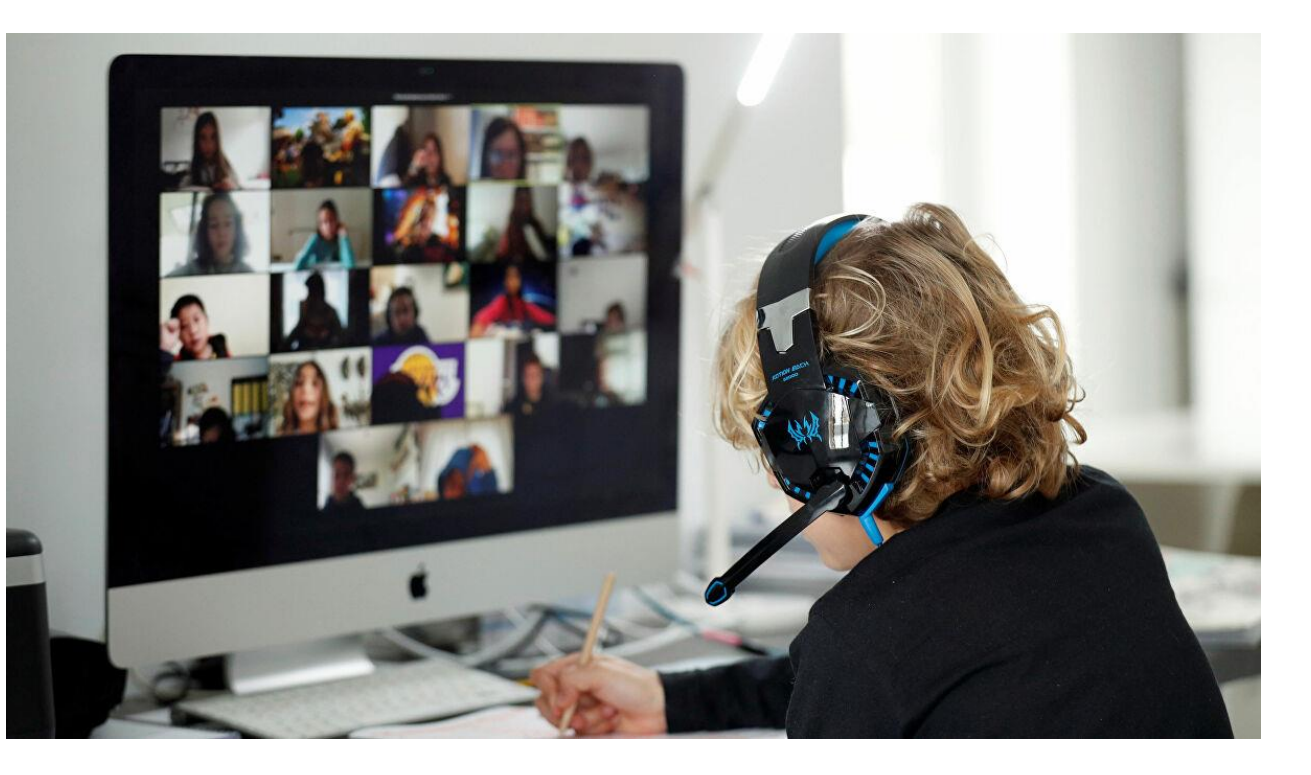

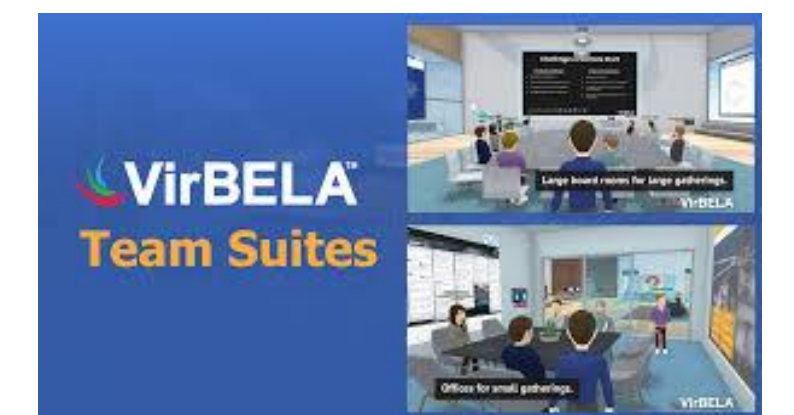

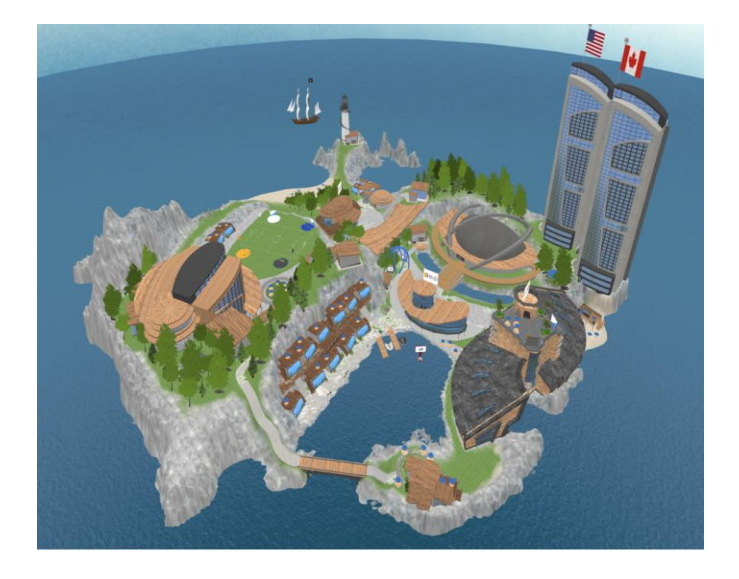

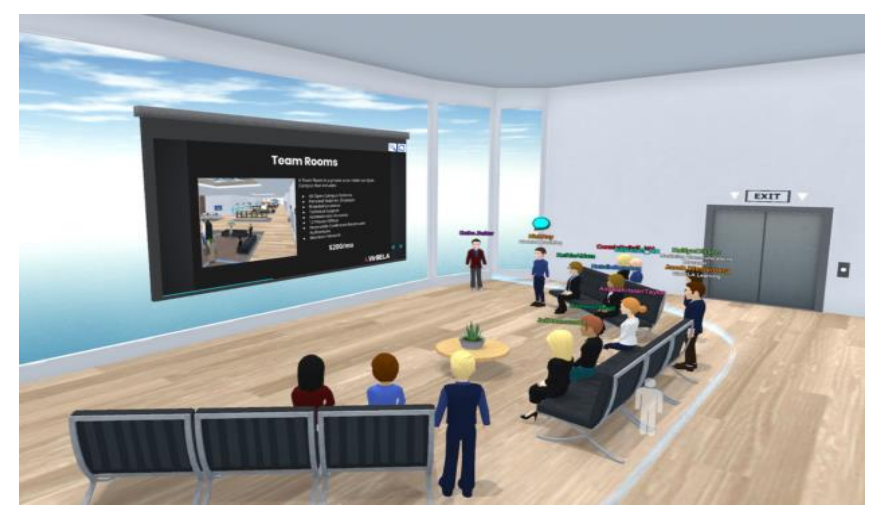

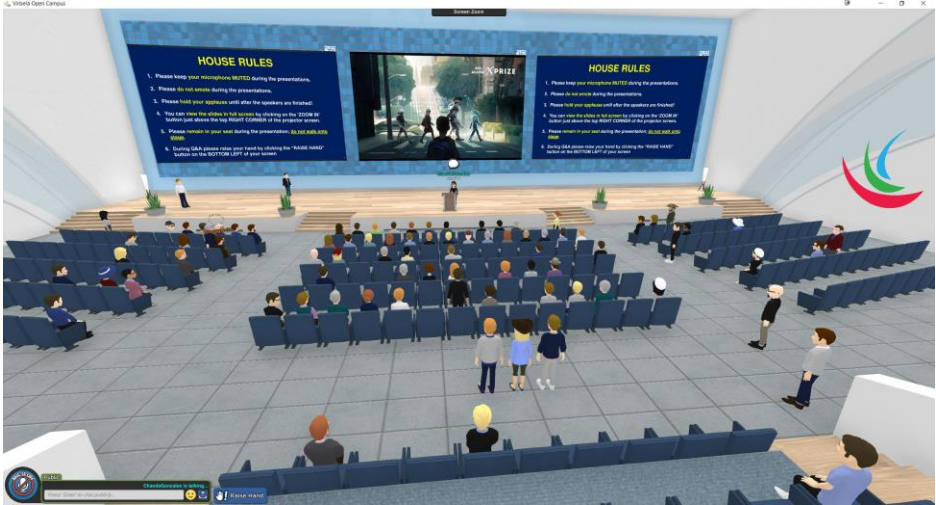

#### Примеры других виртуальных платформ 2020-2021

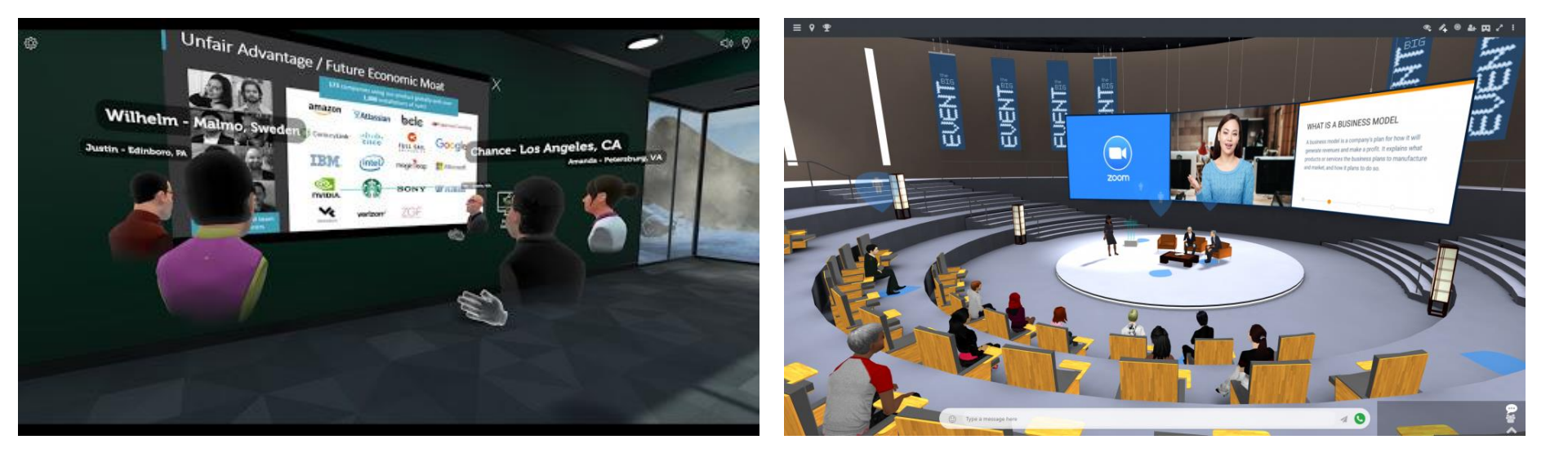

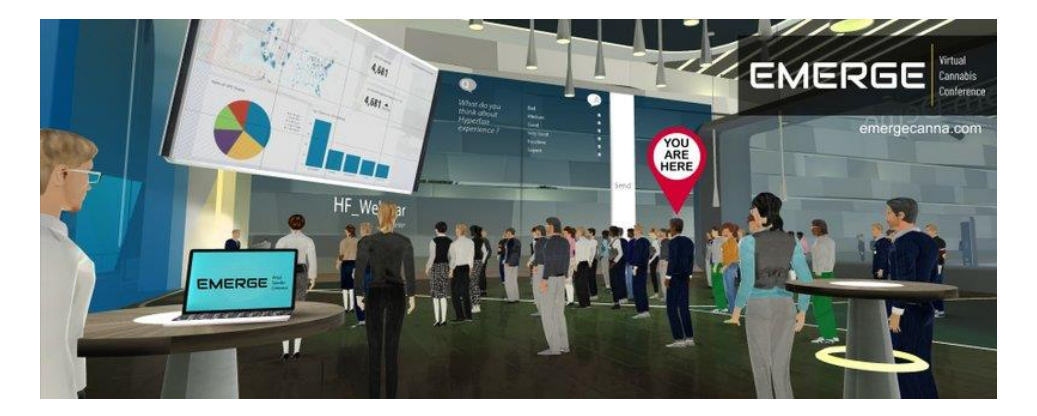

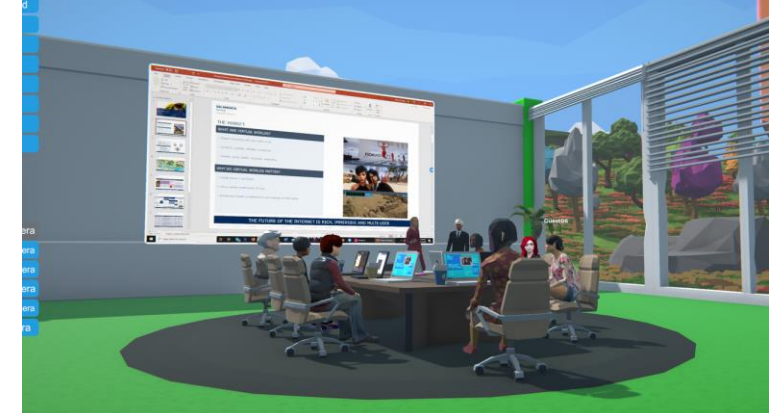

### Образование в университете

#### Традиционное

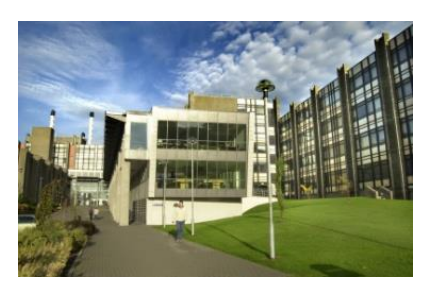

университет

сокурсники

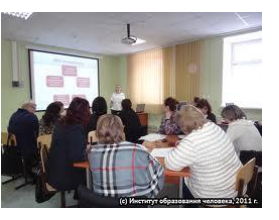

семинары

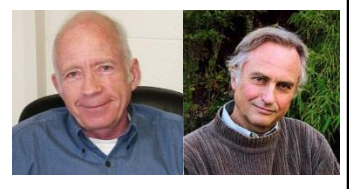

профессора

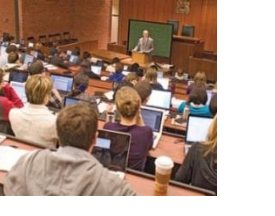

лекции

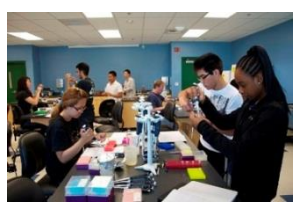

лабораторные работы

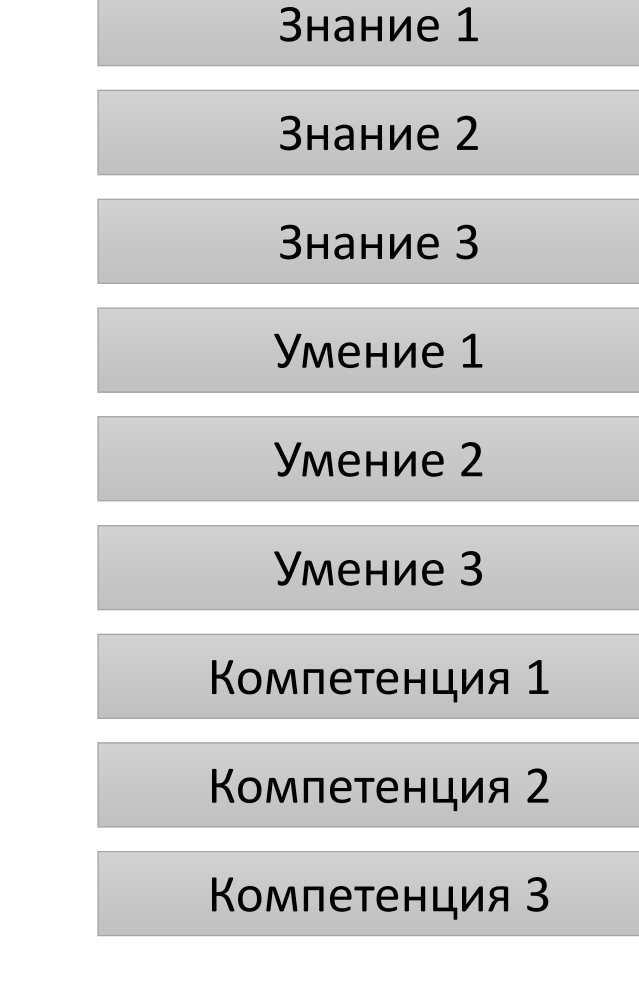

### Образование в университете

#### Традиционное

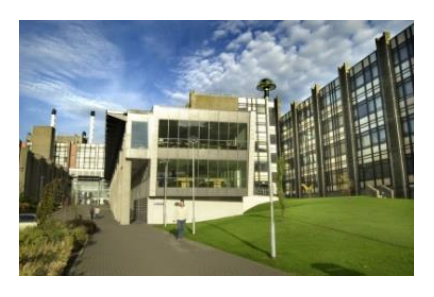

университет

сокурсники

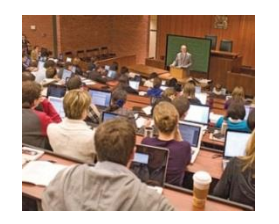

лекции

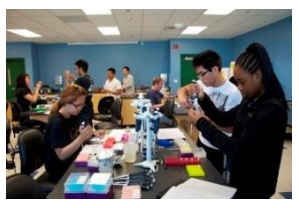

лабораторные работы

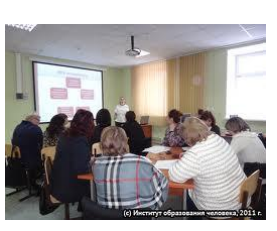

семинары

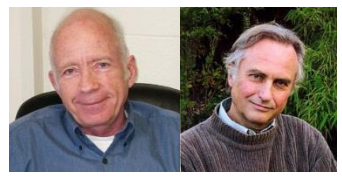

профессора

Онлайн

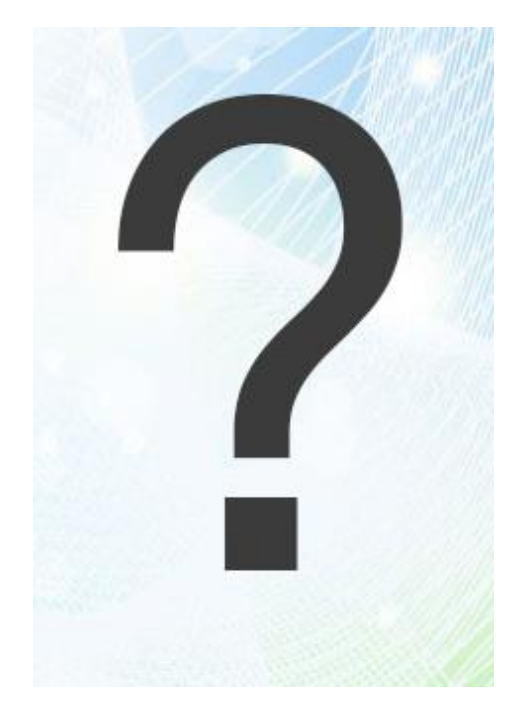

"That which we must learn to do, we learn by doing."

"То, что мы должны научиться делать, мы можем научиться только делая".

### Аристотель

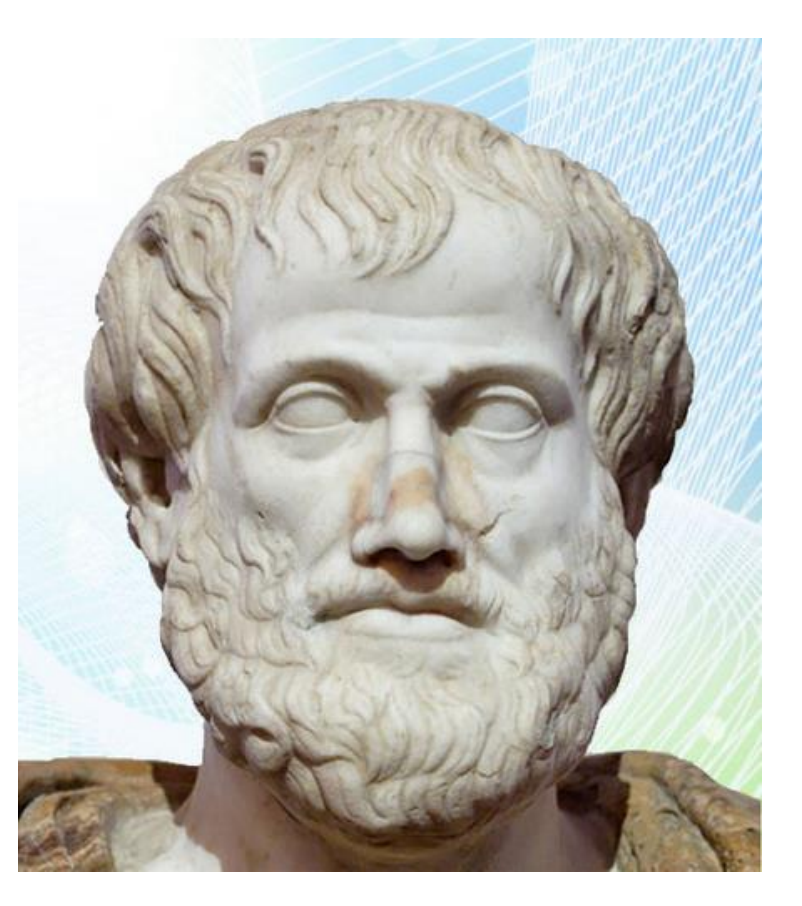

# теория

2D

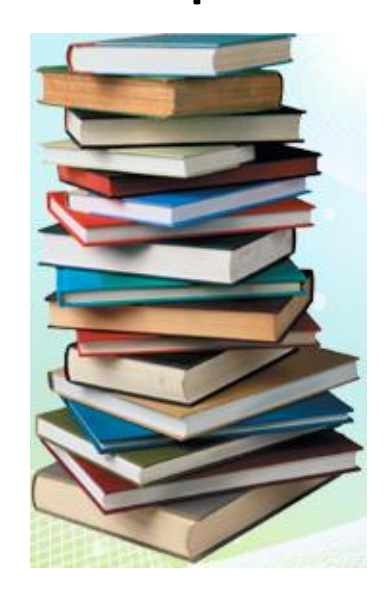

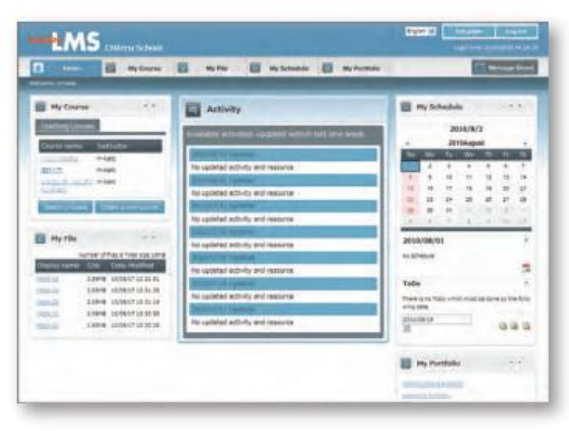

# 3D

### практика

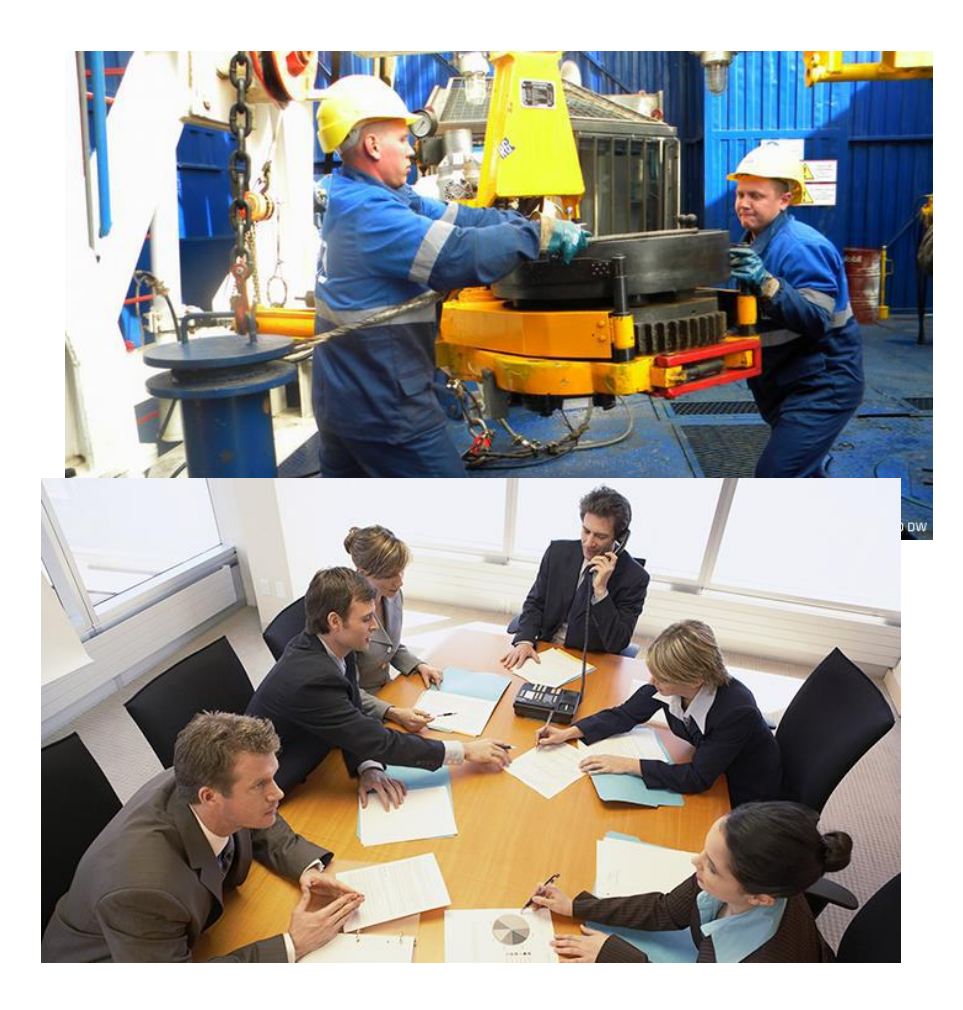

### 2014 год ВР революции

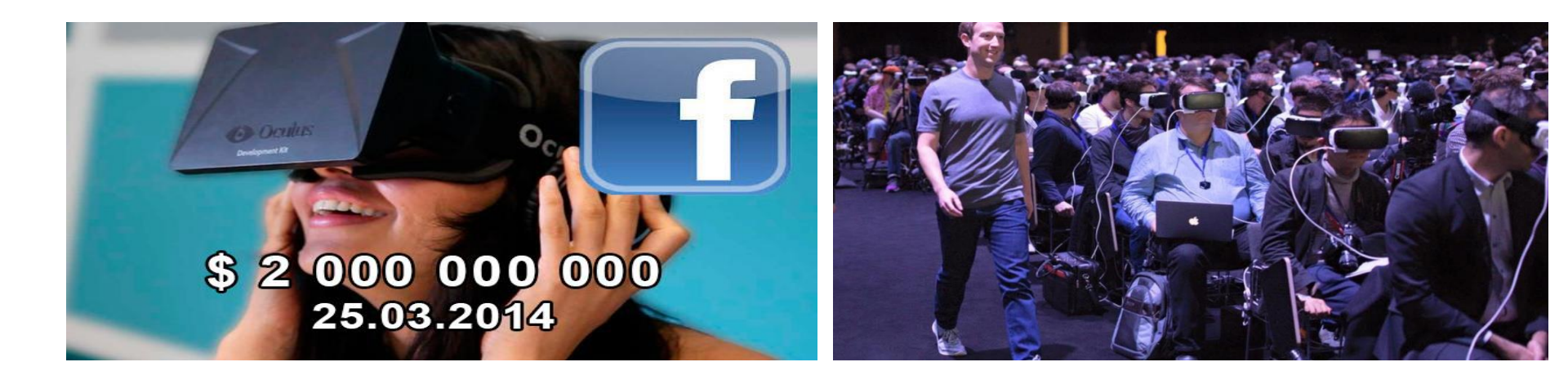

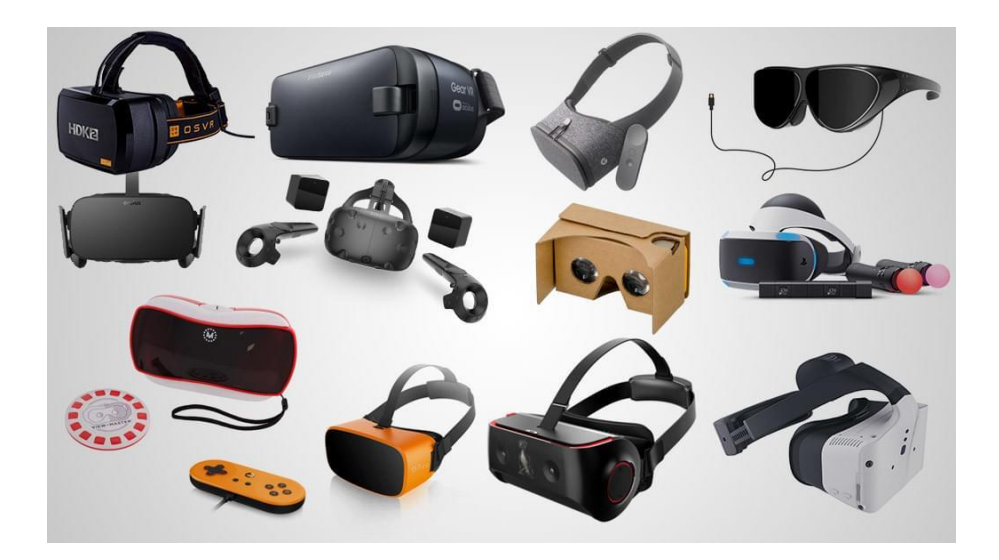

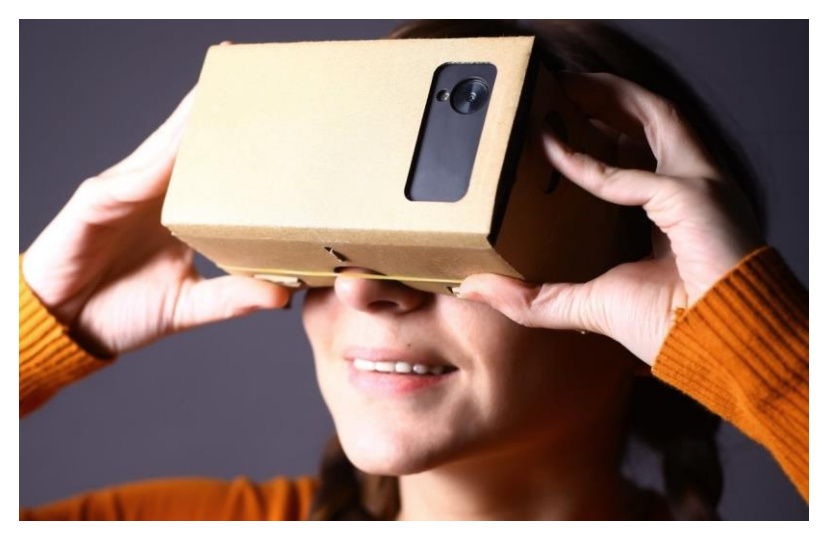

# Social VR

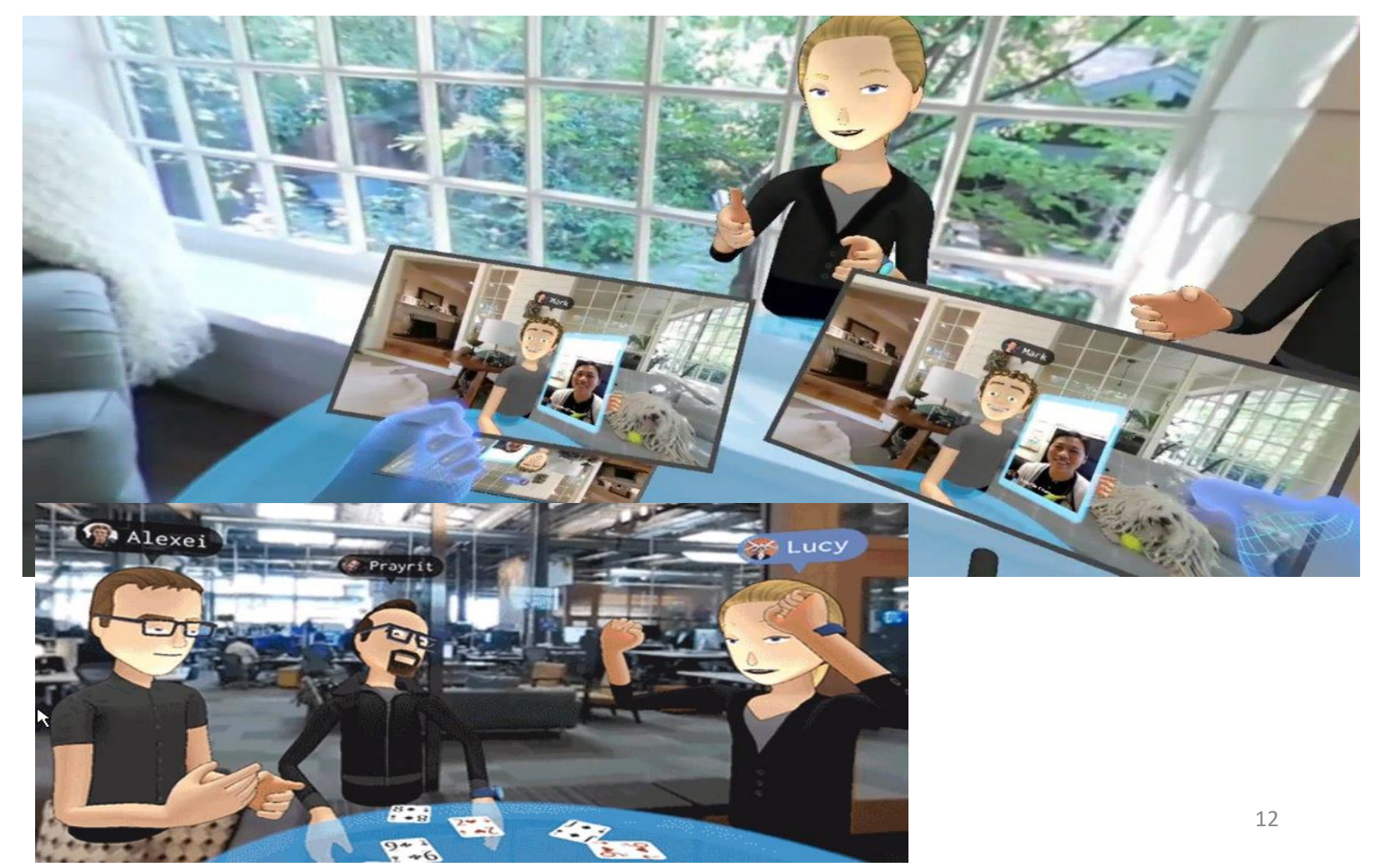

### Виртуальный мир Second Life (2008)

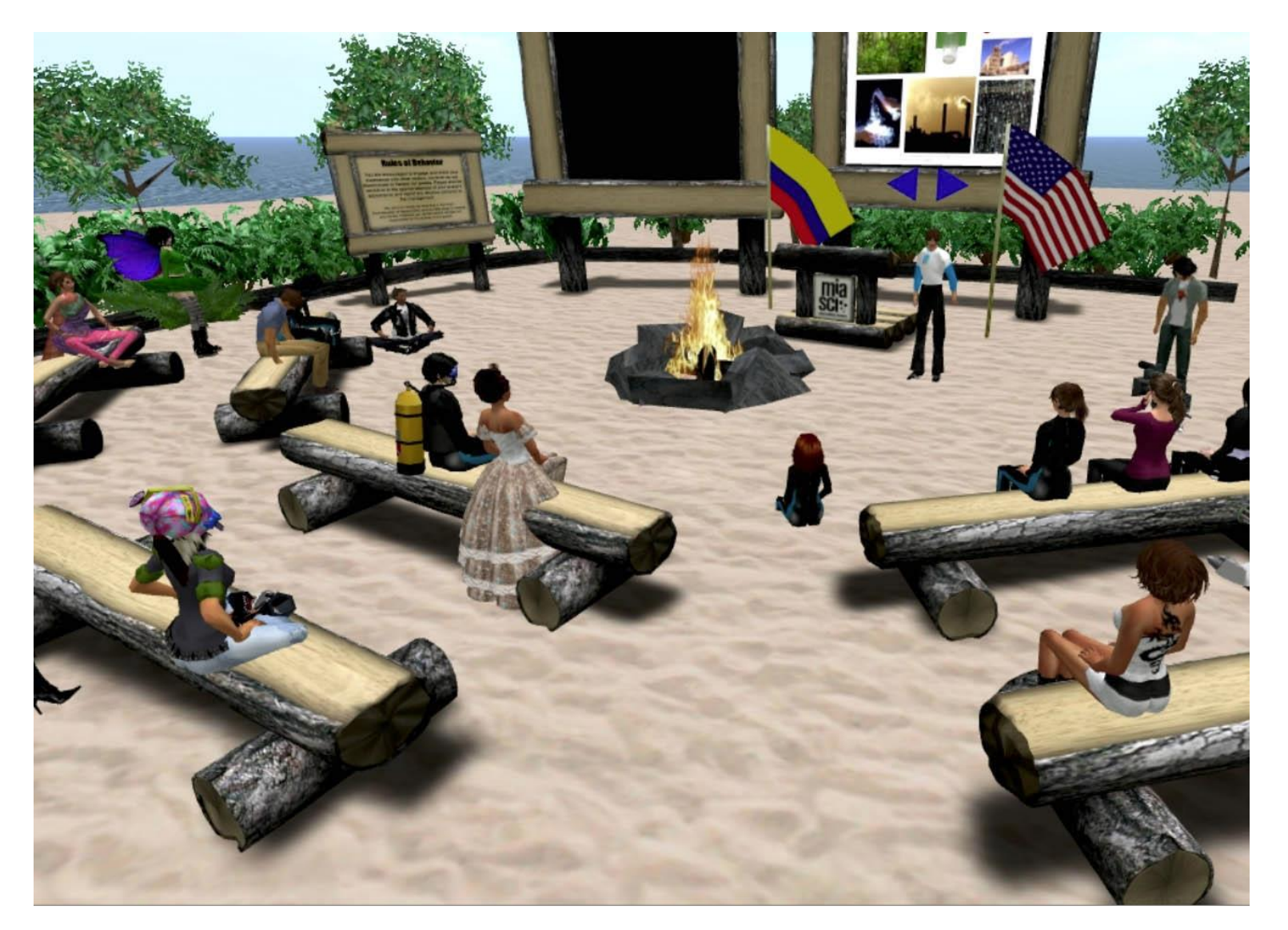

### Виртуальная реальность в онлайн образовании

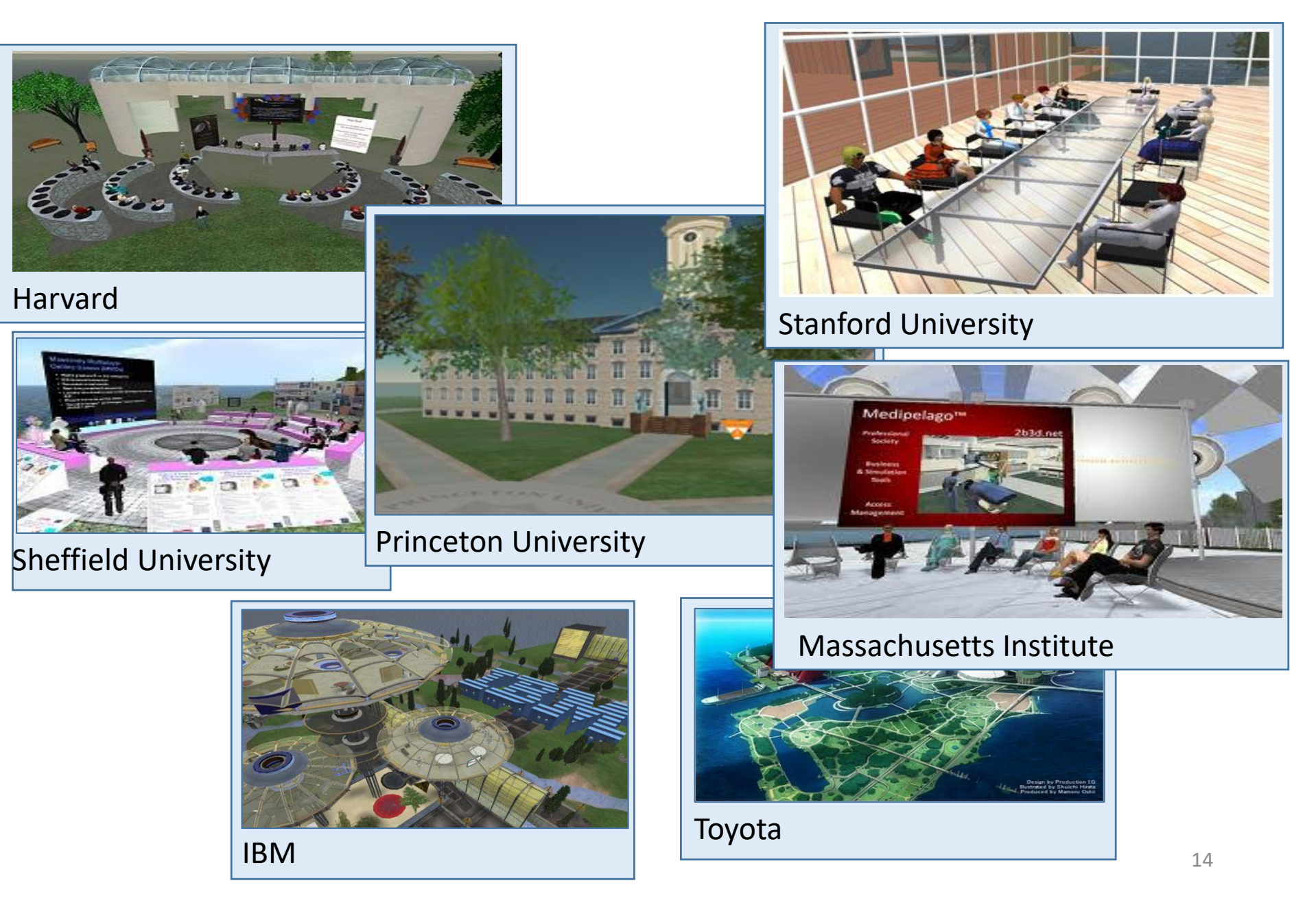

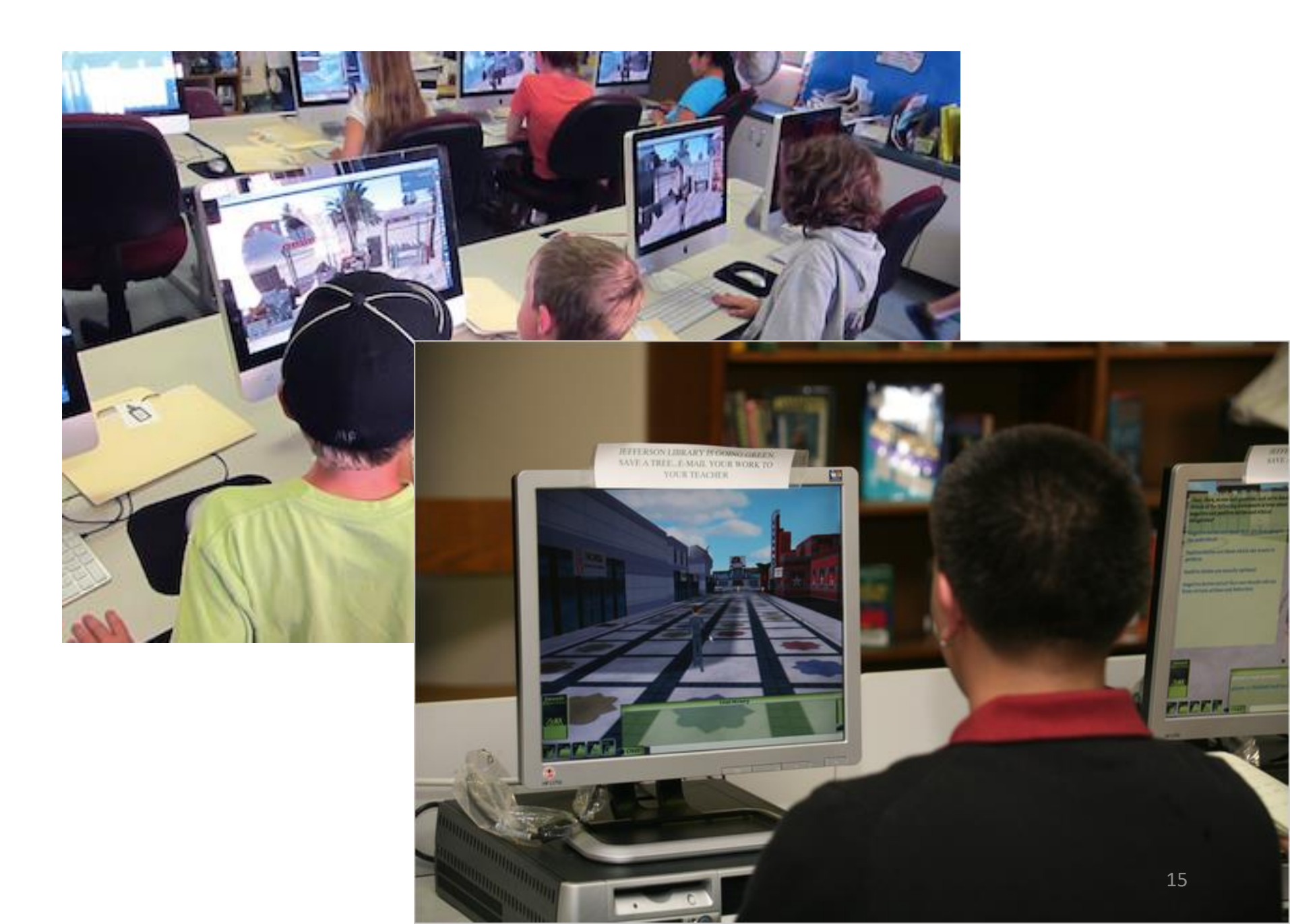

### Образование в университете

#### Традиционное

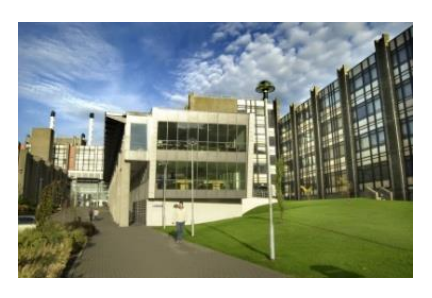

университет

сокурсники

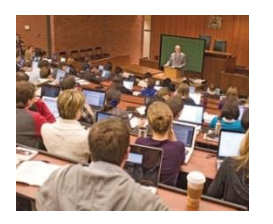

лекции

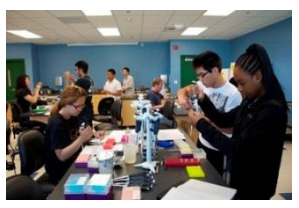

лабораторные работы

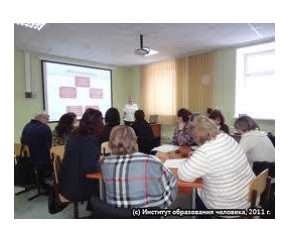

семинары

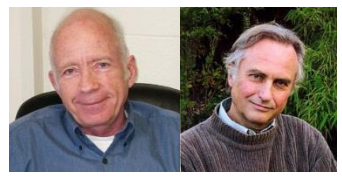

профессора

Онлайн

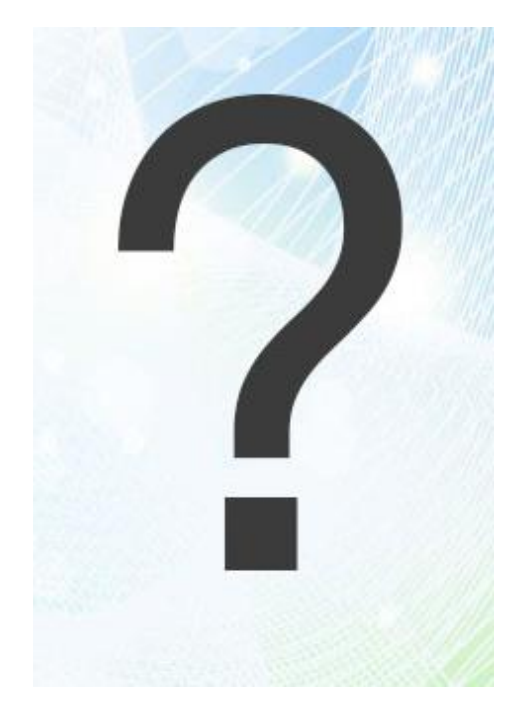

### Образование

#### Традиционное

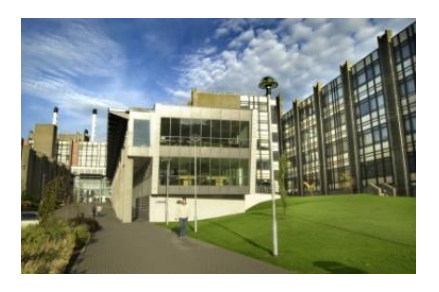

университет

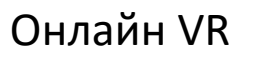

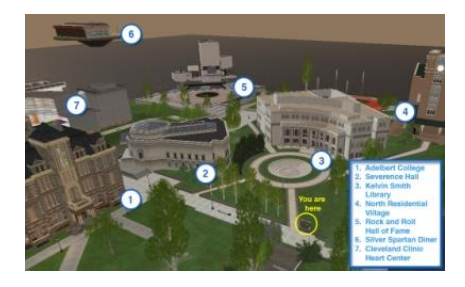

университет

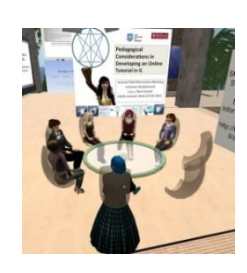

#### семинары

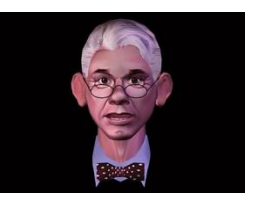

#### профессора

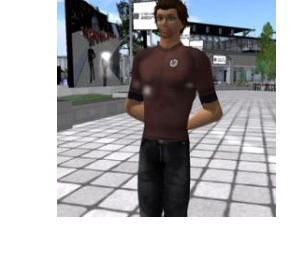

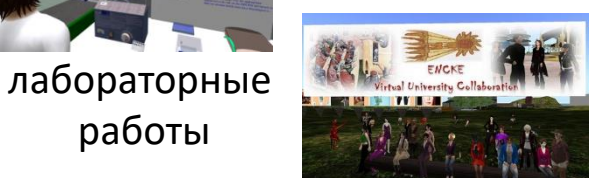

сокурсники

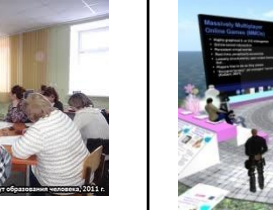

лекции

работы

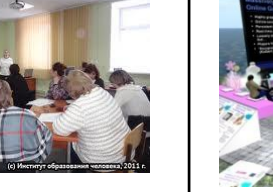

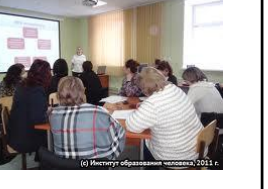

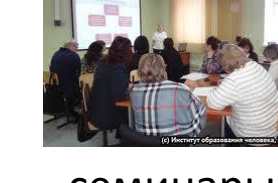

семинары

профессора

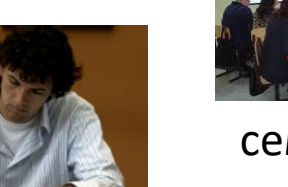

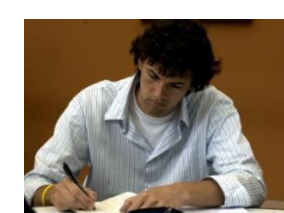

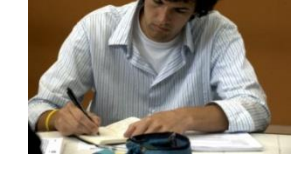

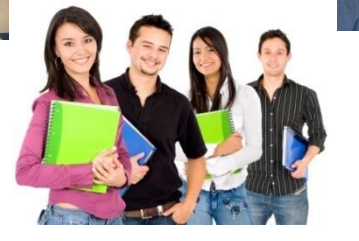

сокурсники

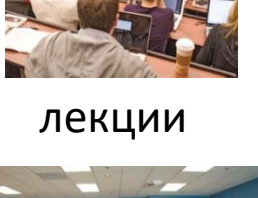

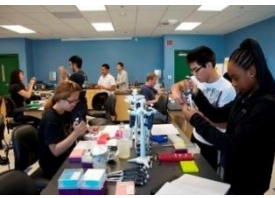

лабораторные работы

### Назначение3D виртуальных миров:

- Самовыражение (через аватара).
- Пространственное мышление, погружениие и социальное присутствие.
- Повышенная социализация.
- Усиление вовлечения.
- Поддержка активного обучения.
- Образовательное (Clinical) моделирование.
- Сотрудничество локальное или международное.
- Гостевые лекции.
- Виртуальные путешествия.

Savin-Baden (2010), Minocha and Roberts (2008)

### MOOC

### ТЕОРИЯ Абстракции Самообучение

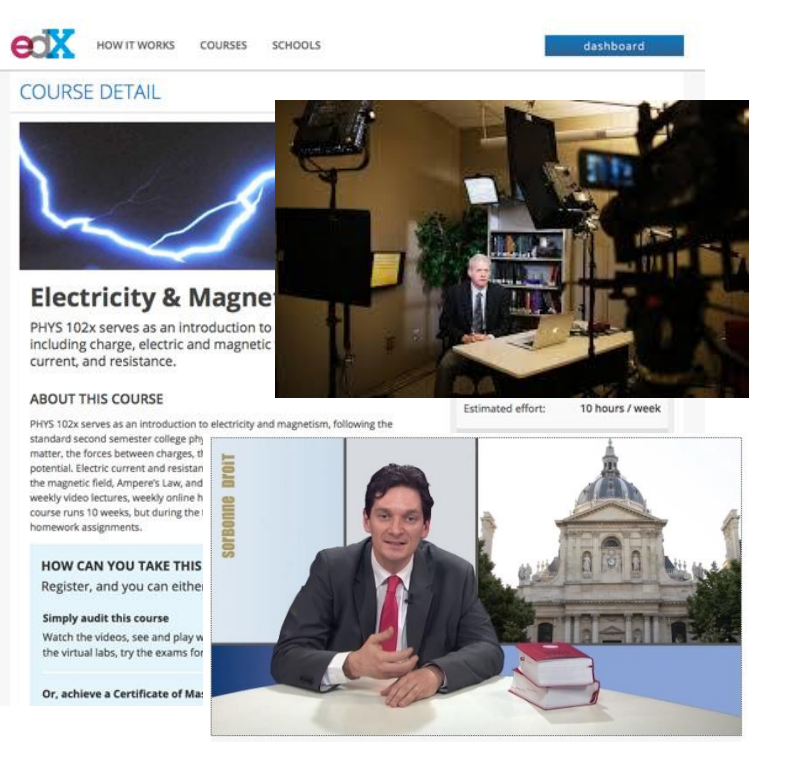

### Virtual Reality

Практика Взаимодействие Коммуникации

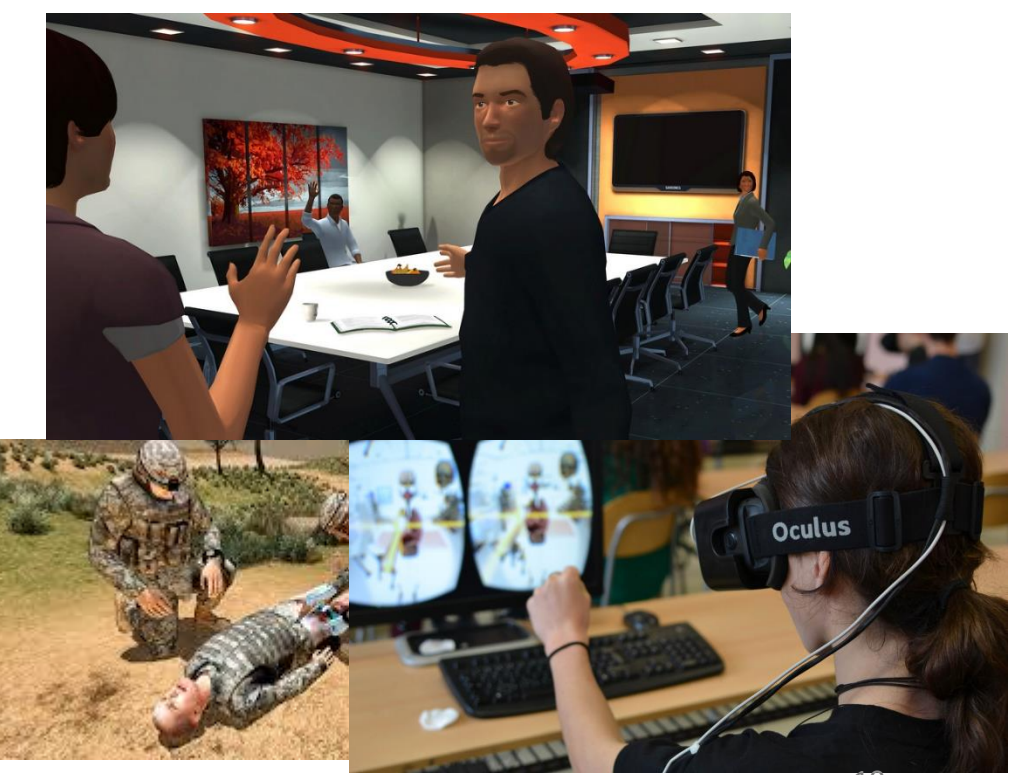

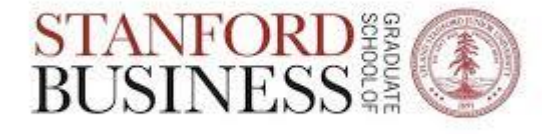

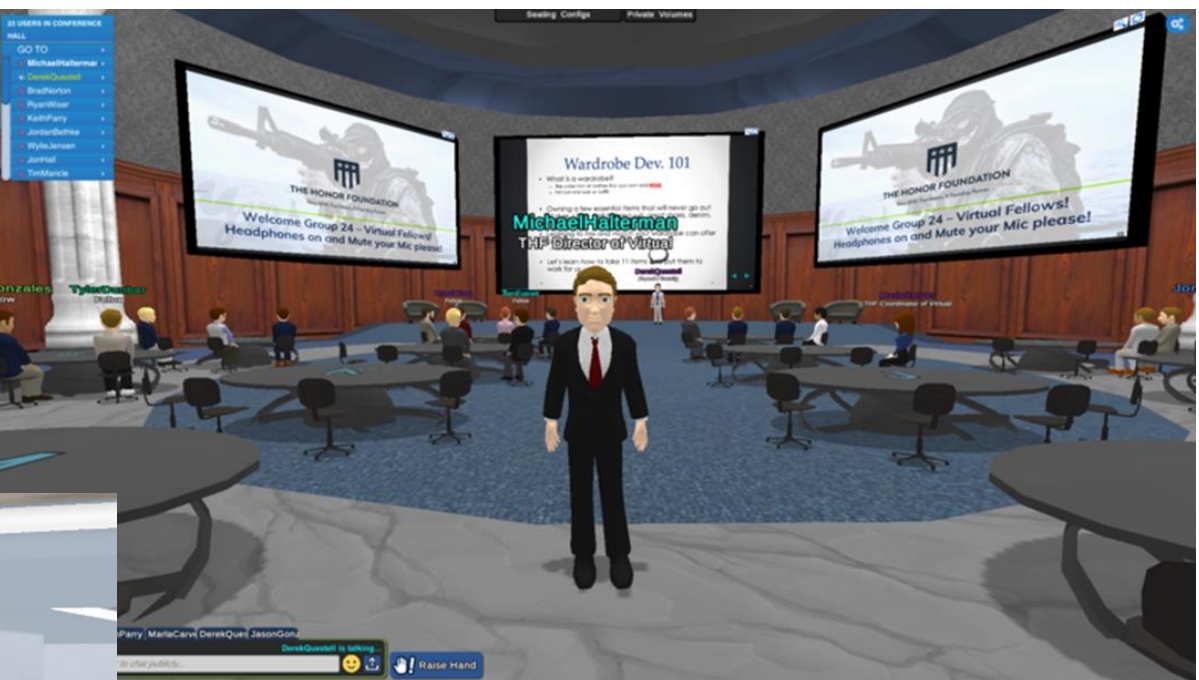

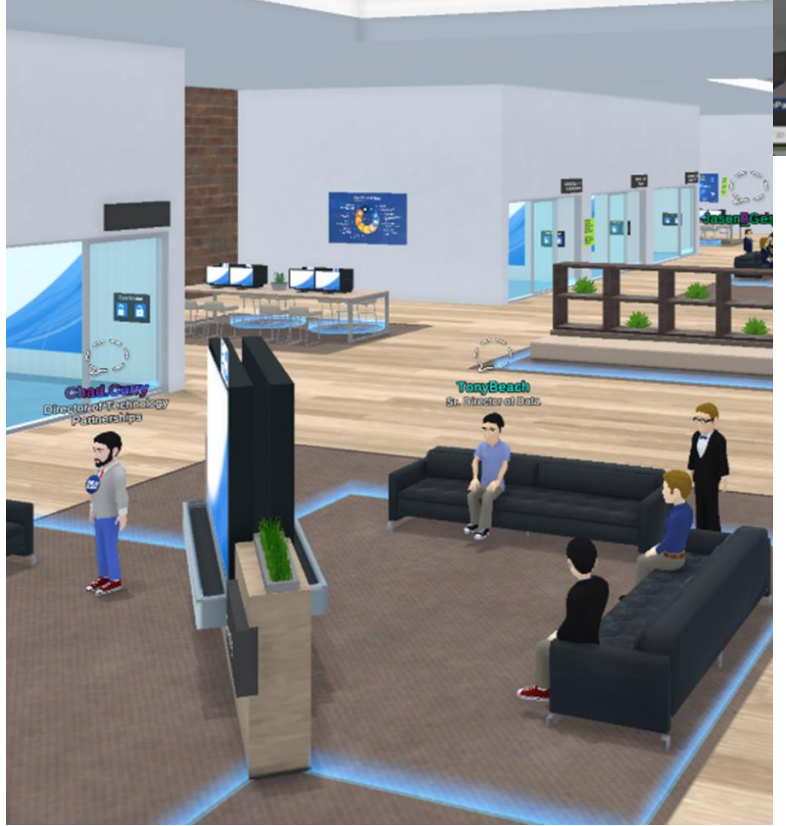

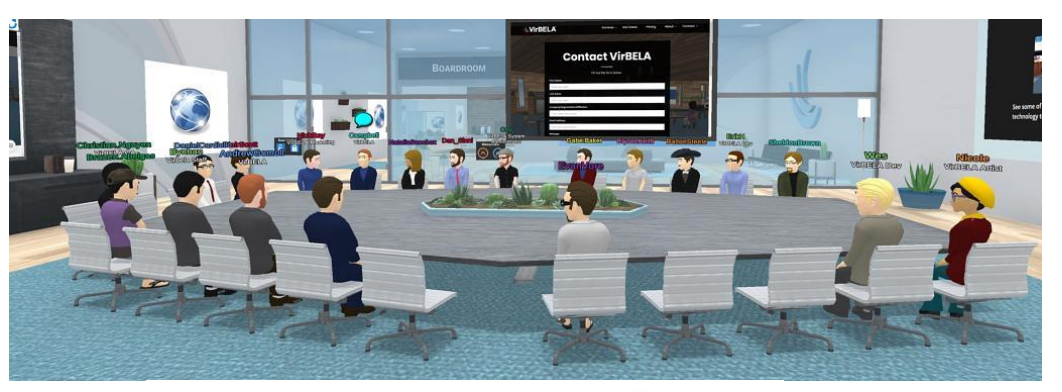

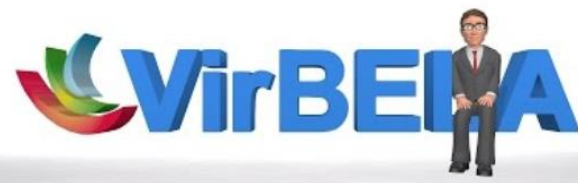

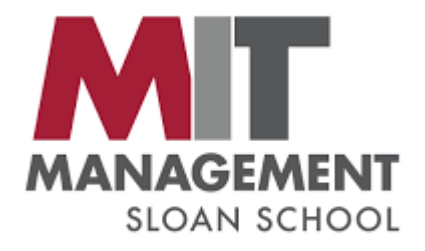

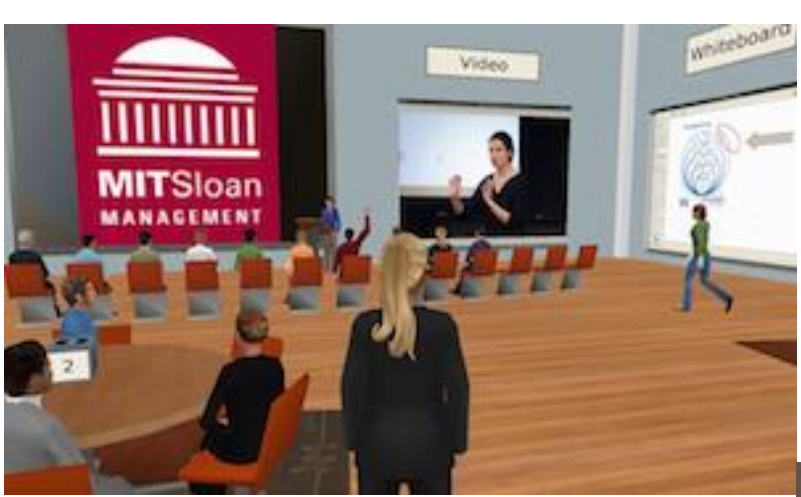

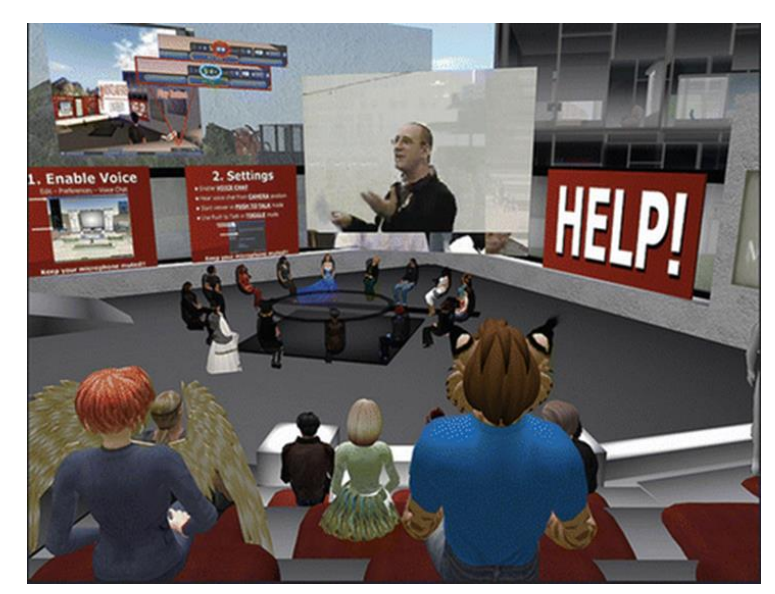

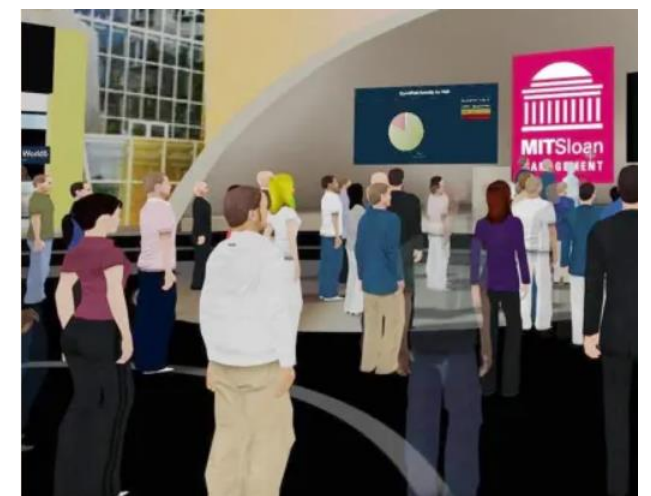

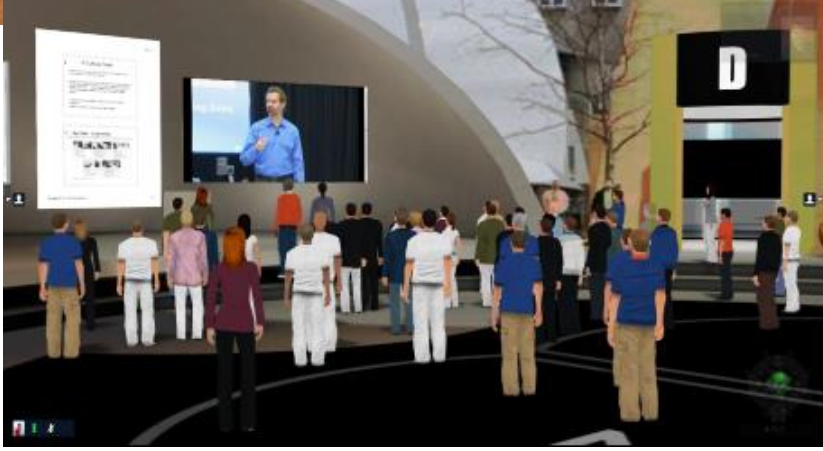

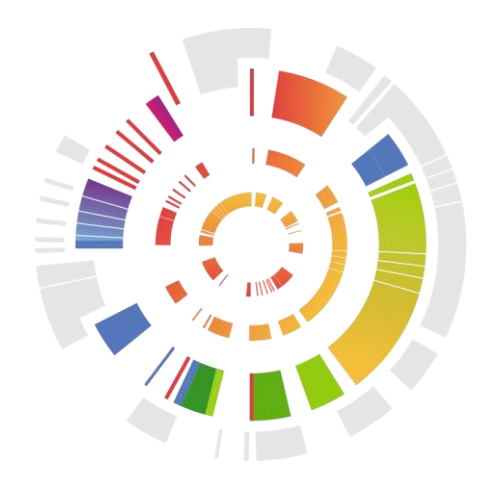

### Виртуальная платформа vAcademia

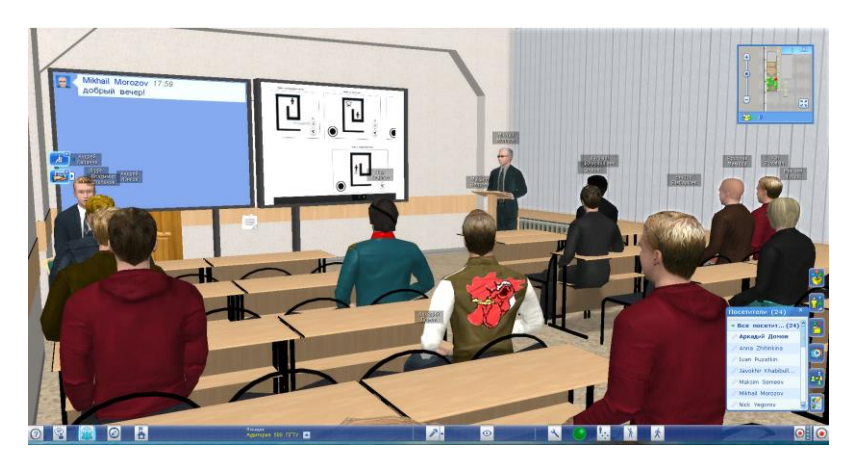

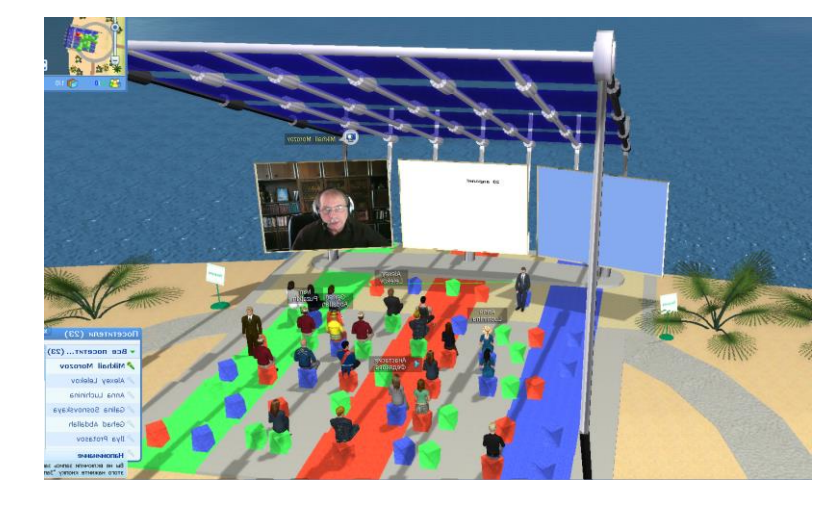

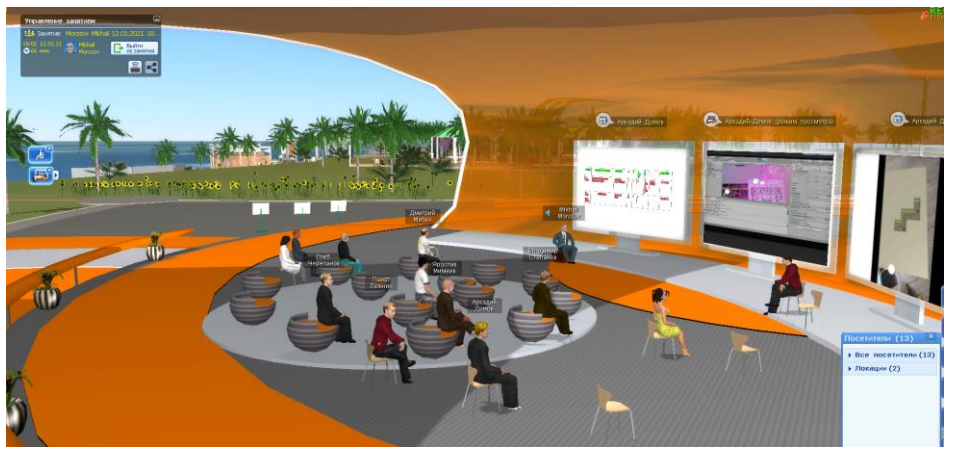

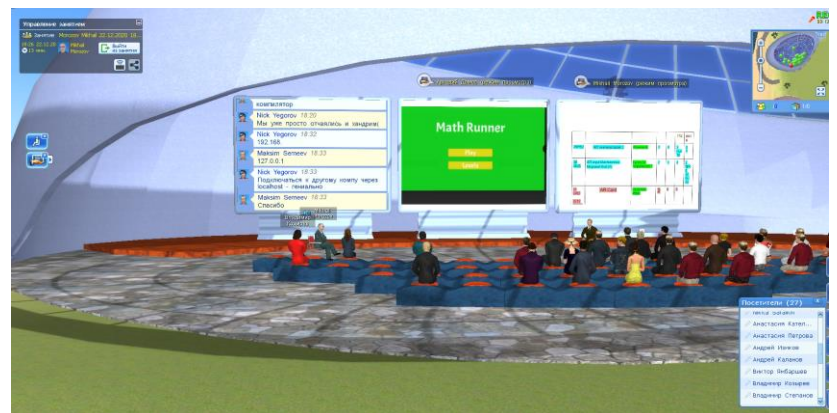

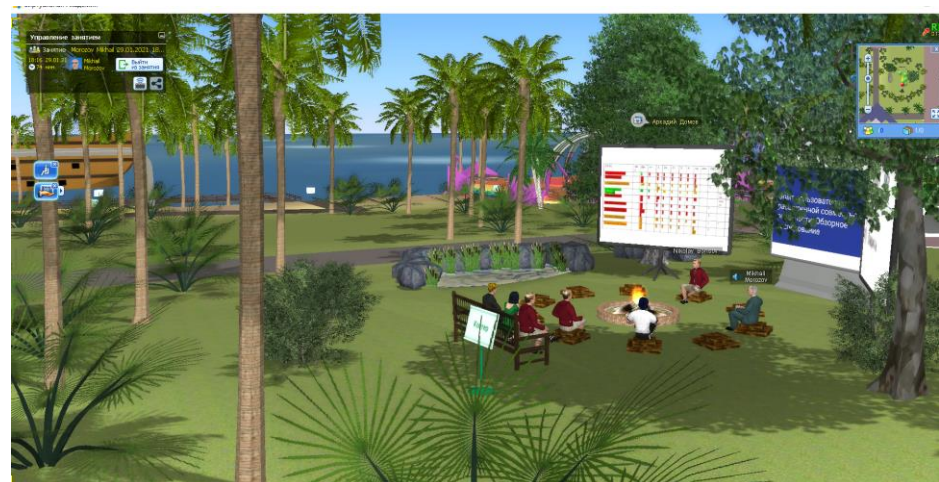

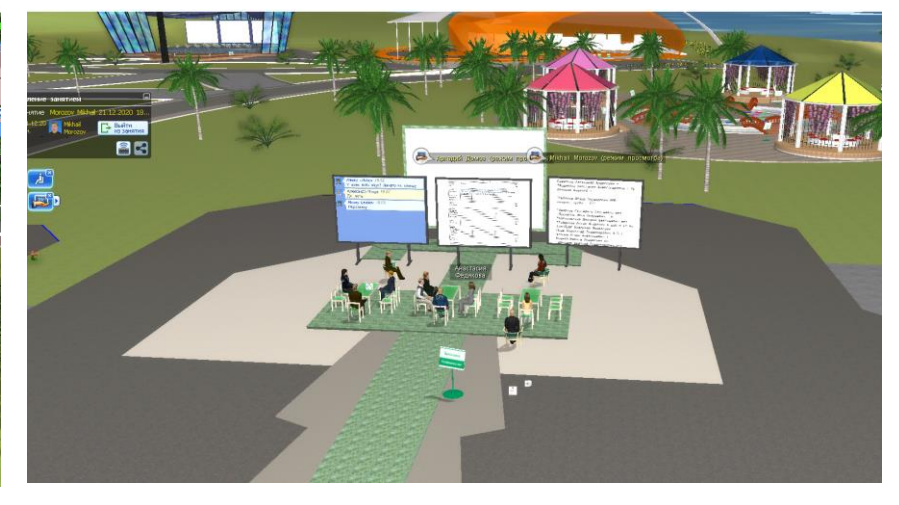

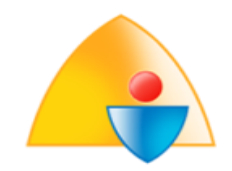

### vAcademia

виртуальная образовательная платформа

Преимущества vAcademia:

#### Все необходимые инструменты для обучения:

интерактивные доски, презентации, демонстрация приложений, веб камеры, голосовое и текстовое общение, 3D объекты.

 $\checkmark$ 

Возможность 3D записи занятий - новая форма электронного контента.

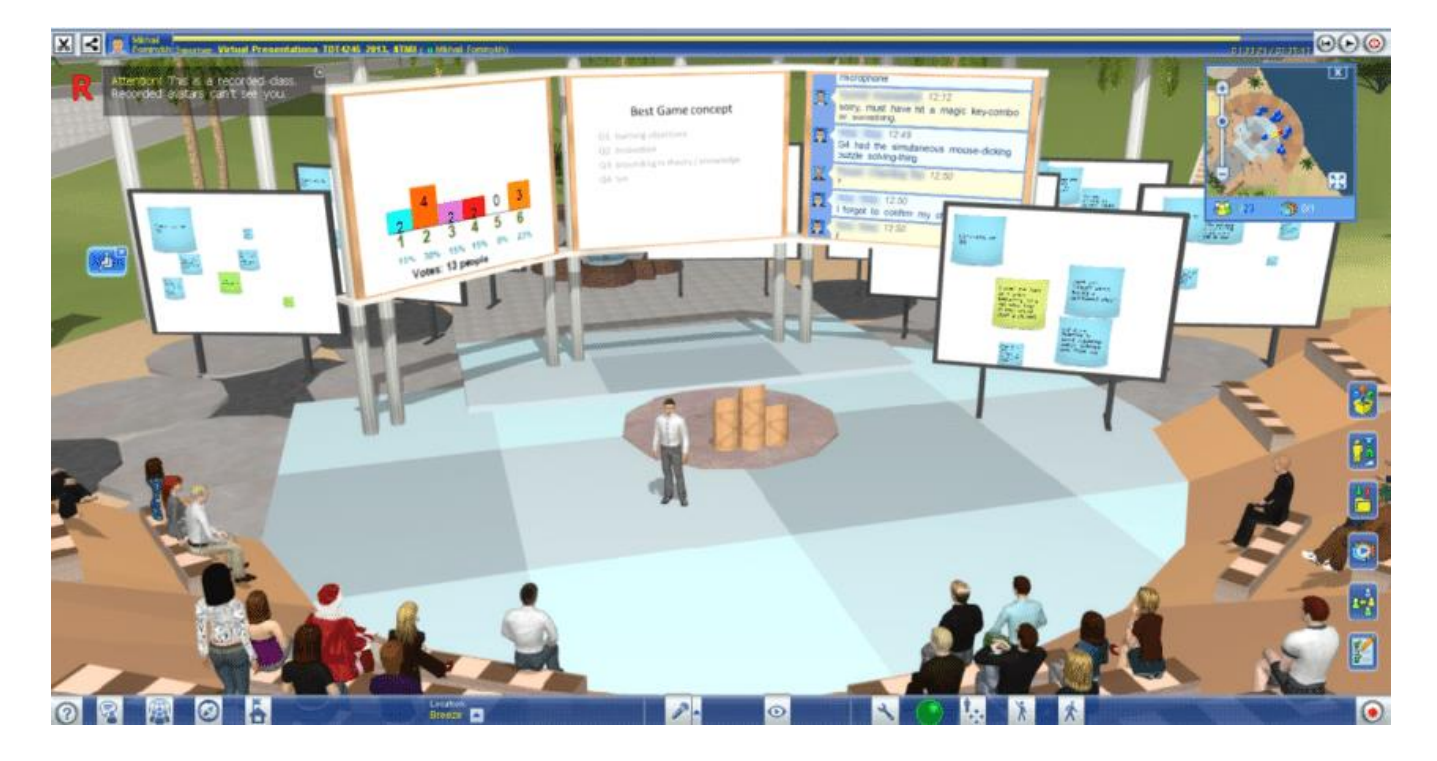

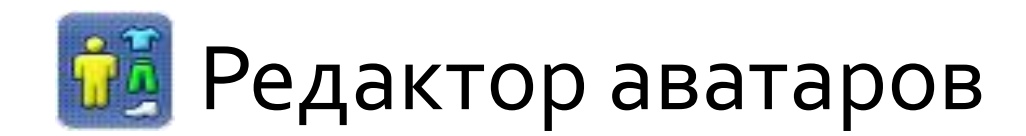

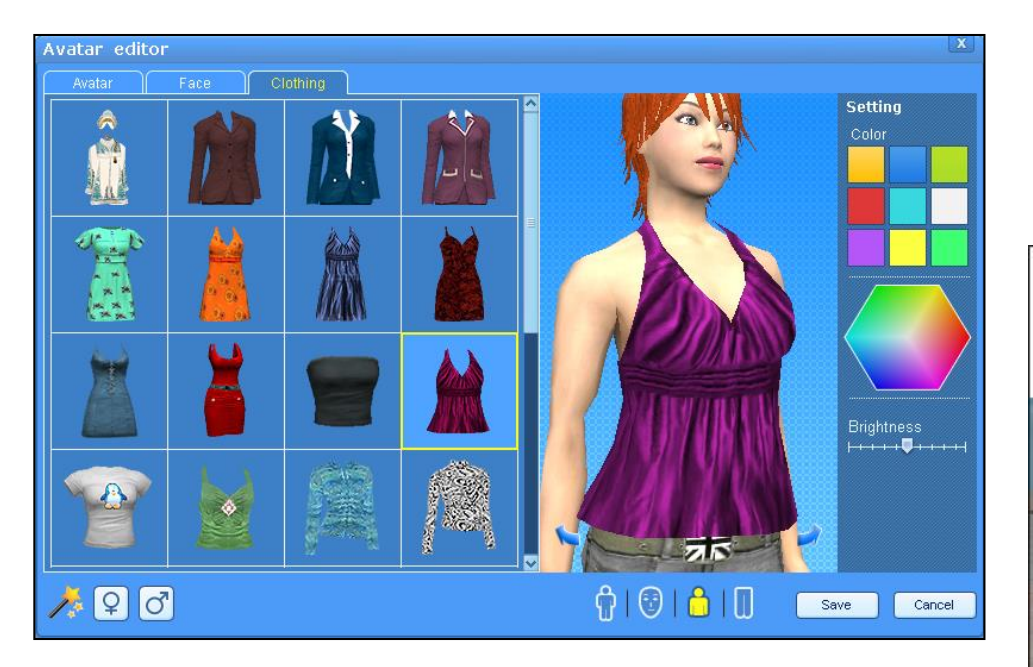

Каждый пользователь может выбрать и настроить своего аватара на свой вкус

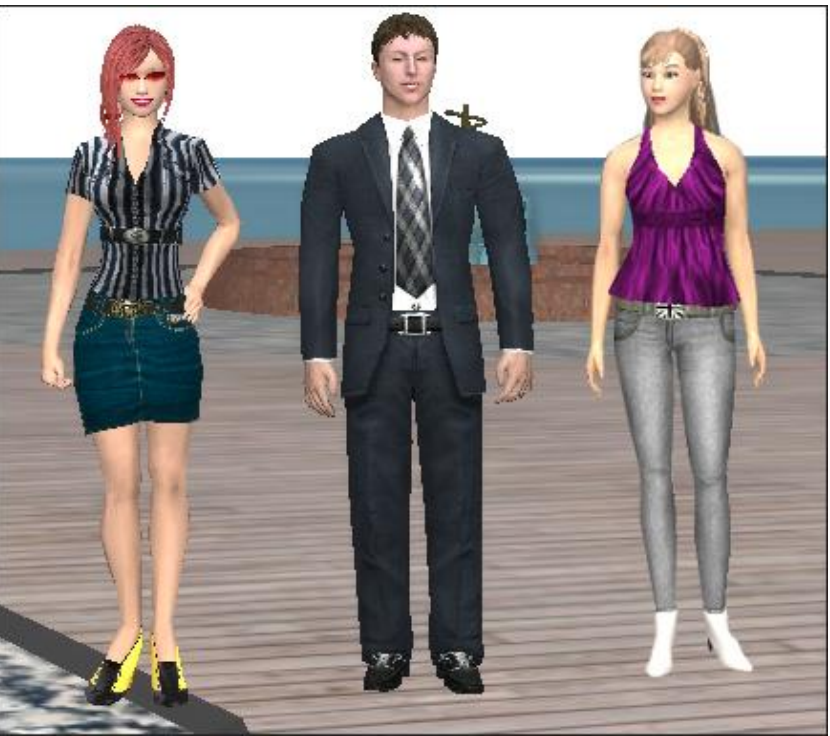

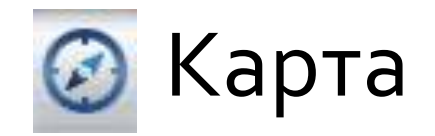

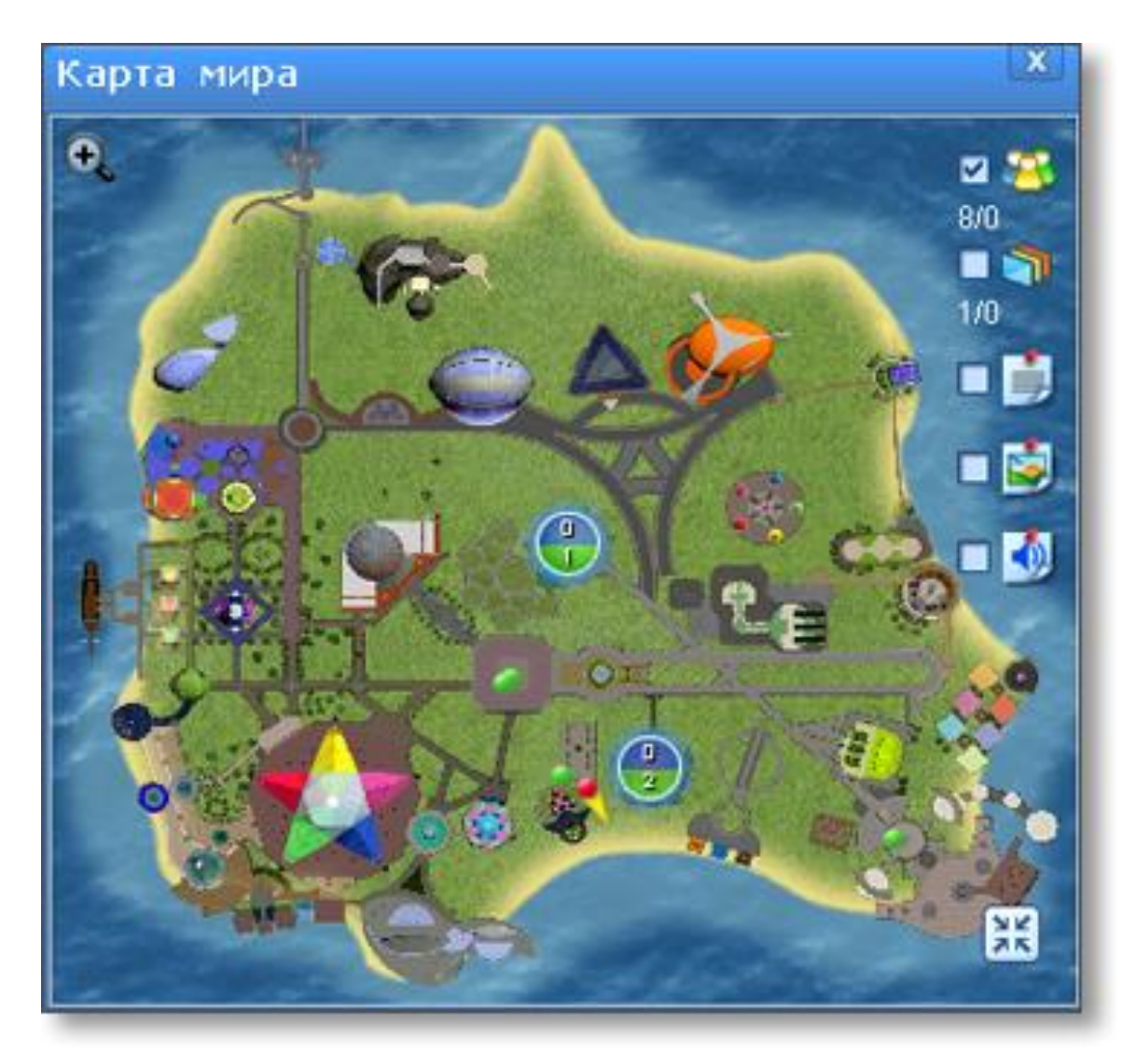

Площадь виртуального мира составляет свыше 360 тыс.м2.

В нем размещено около 100 аудиторий : 33 аудиторий от 10 до 20 человек; 29 аудиторий от 20 до 40 человек; 17 аудиторий свыше 40 человек; вместимость остальных аудиторий свободная.

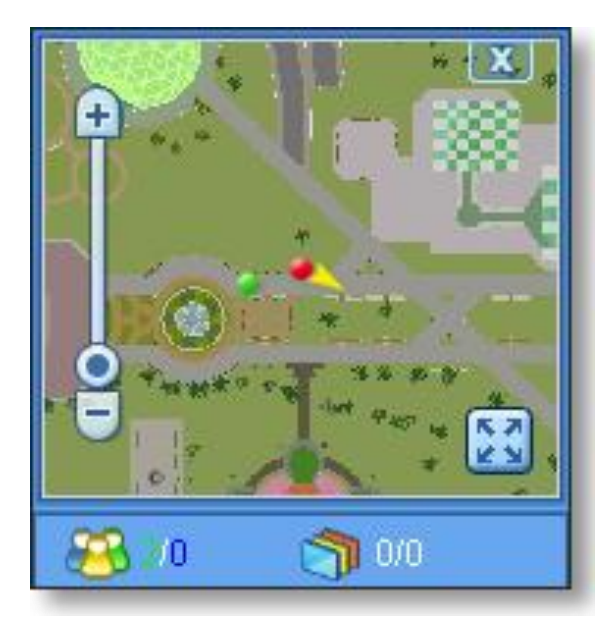

### Инструменты для обучения

#### Реальный мир vAcademia Циклоал Мел Доска Доска the th Указка Указка How do we present research? Презентация 0 Презентация Веб-камера Веб-камера Компьютер Шаринг lime remains 88:04 u can choose Кликер few answers Кликер 123 (4) (5) (6) Confirm

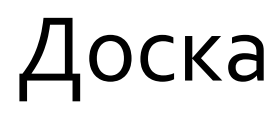

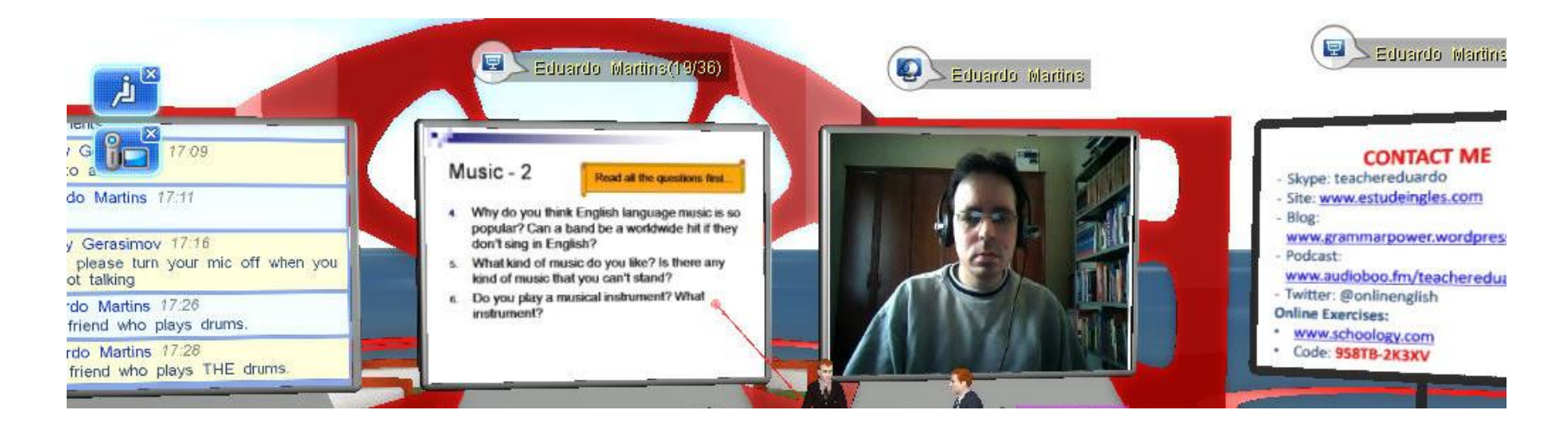

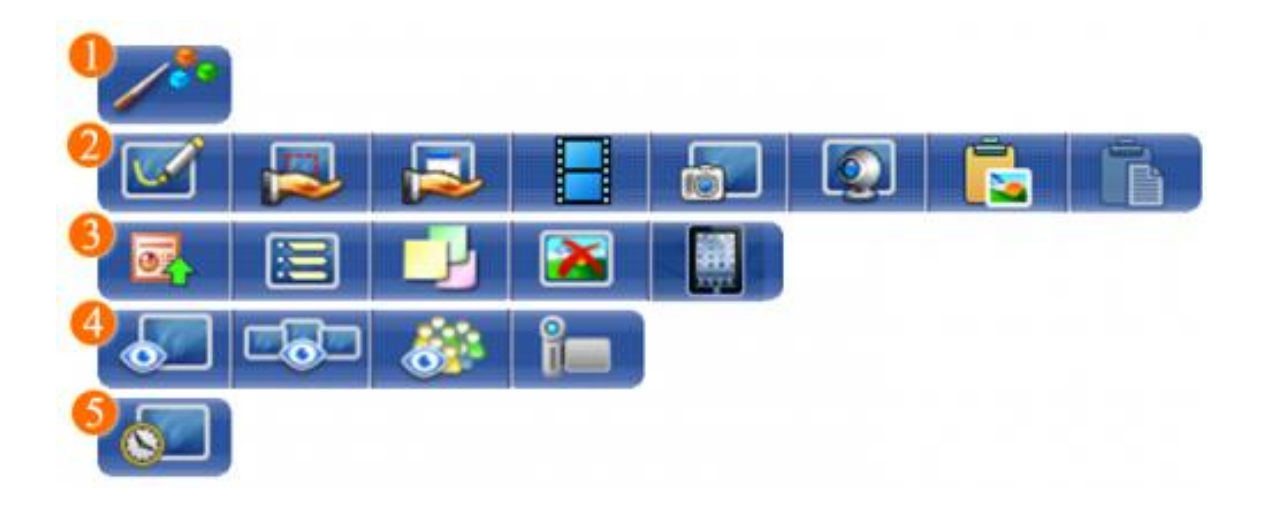

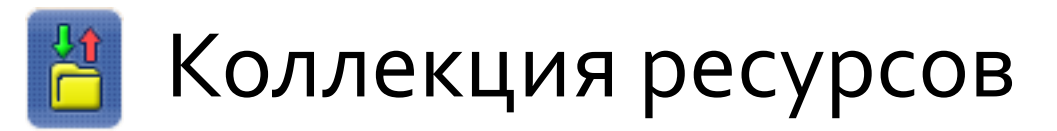

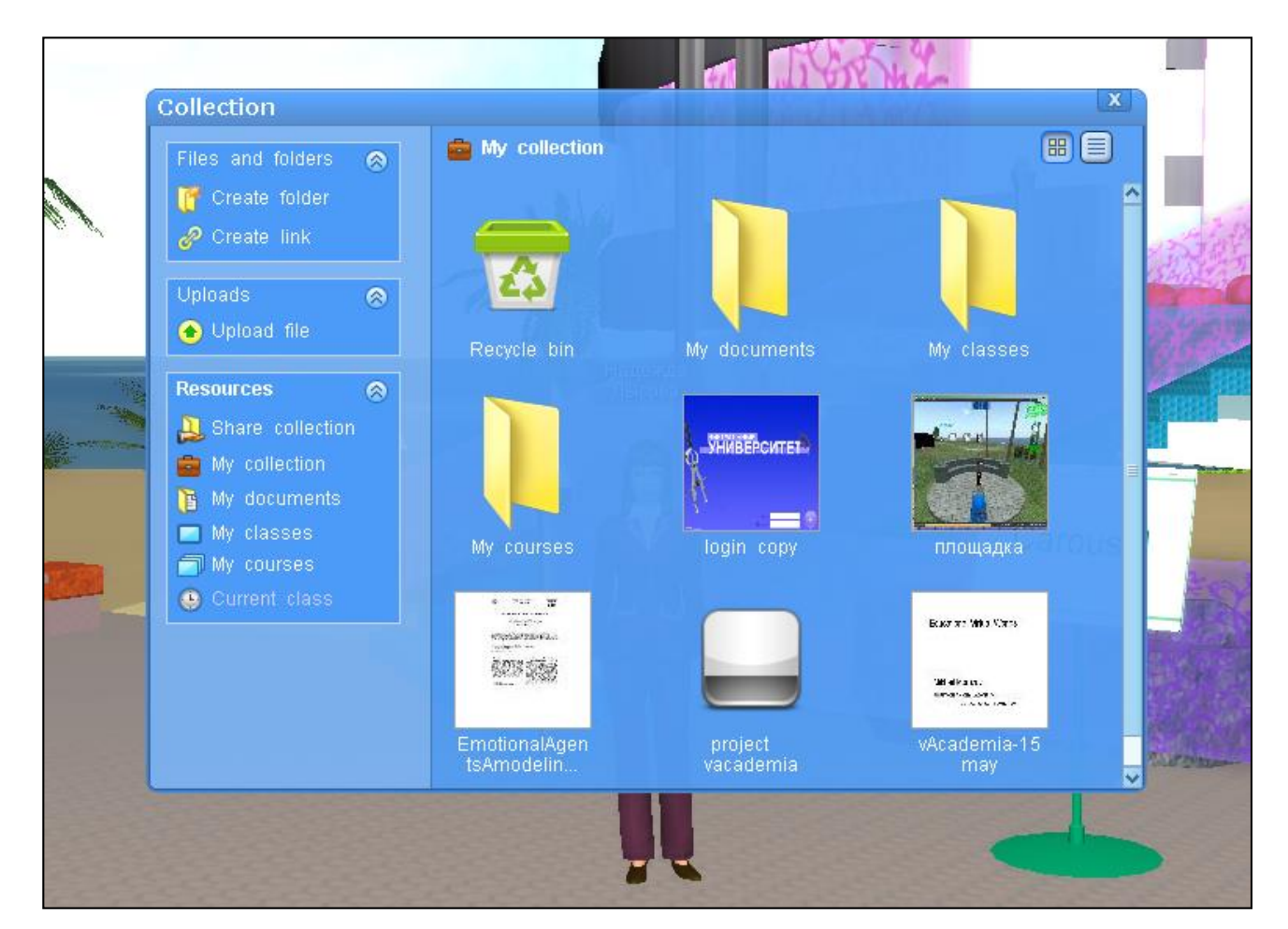

Преподаватели и студенты могут загружать образовательные ресурсы в коллекцию

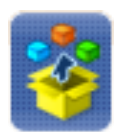

### Размещение пользовательских объектов

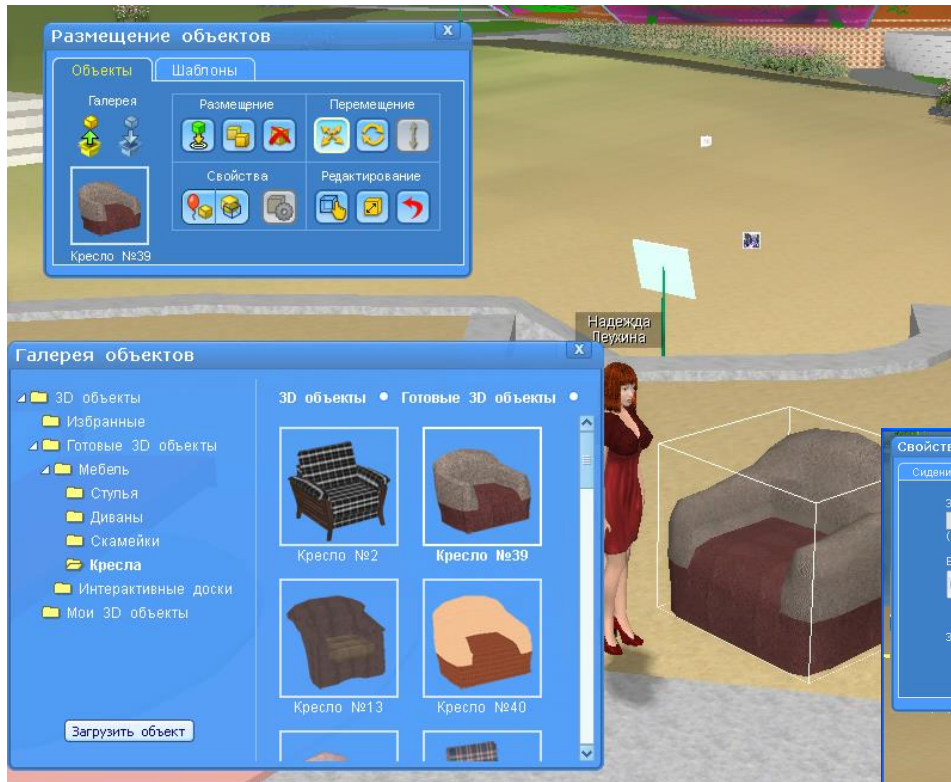

Пользователи могут загружать в мир собственные 3d объекты в формате collada, которые расширяют возможности использования учебной среды Пользователи могут оформлять учебную среду на свой выбор, используя мебель и другие объекты из галереи

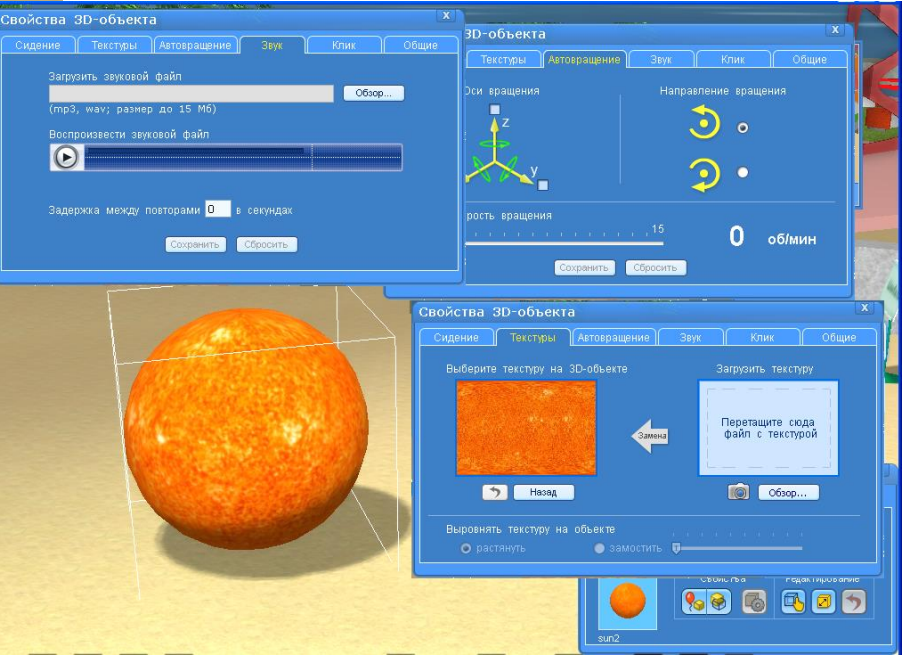

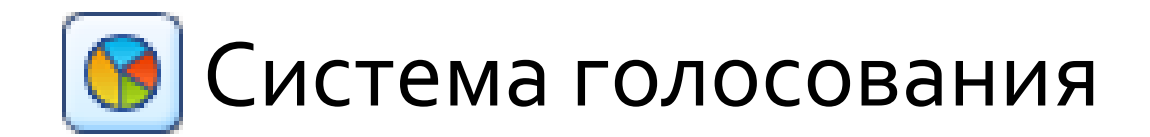

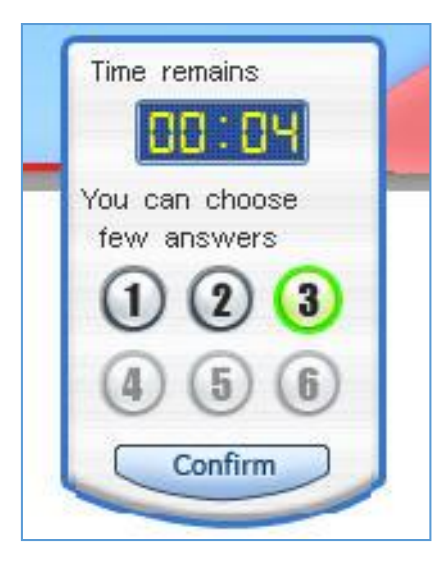

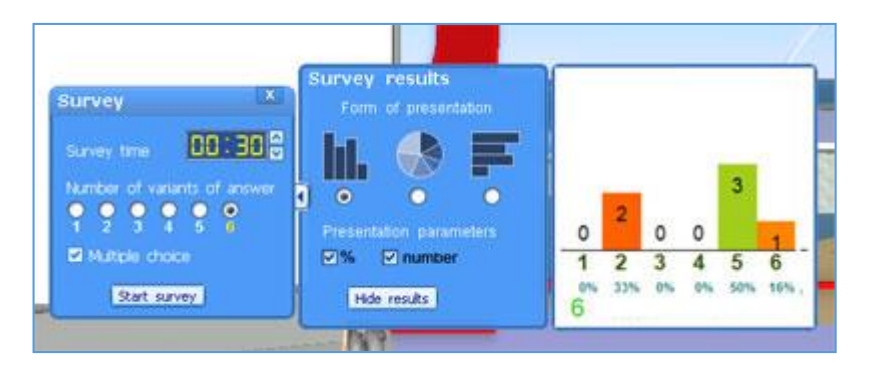

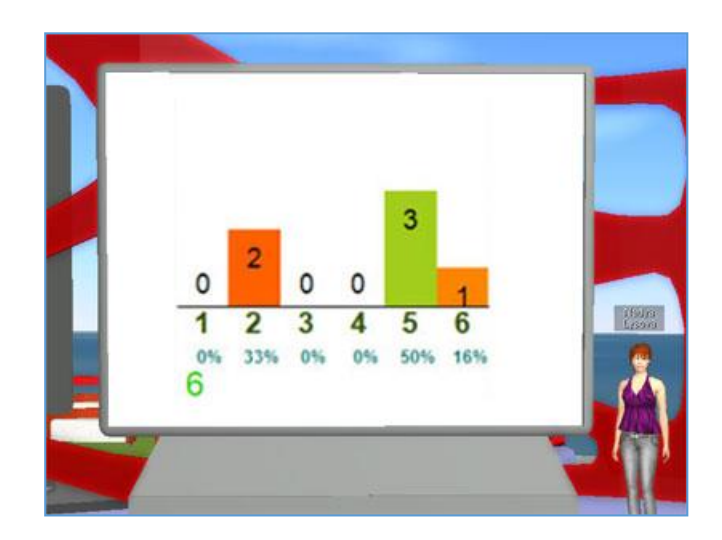

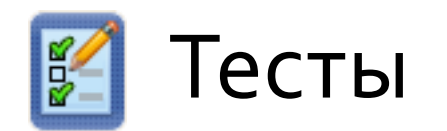

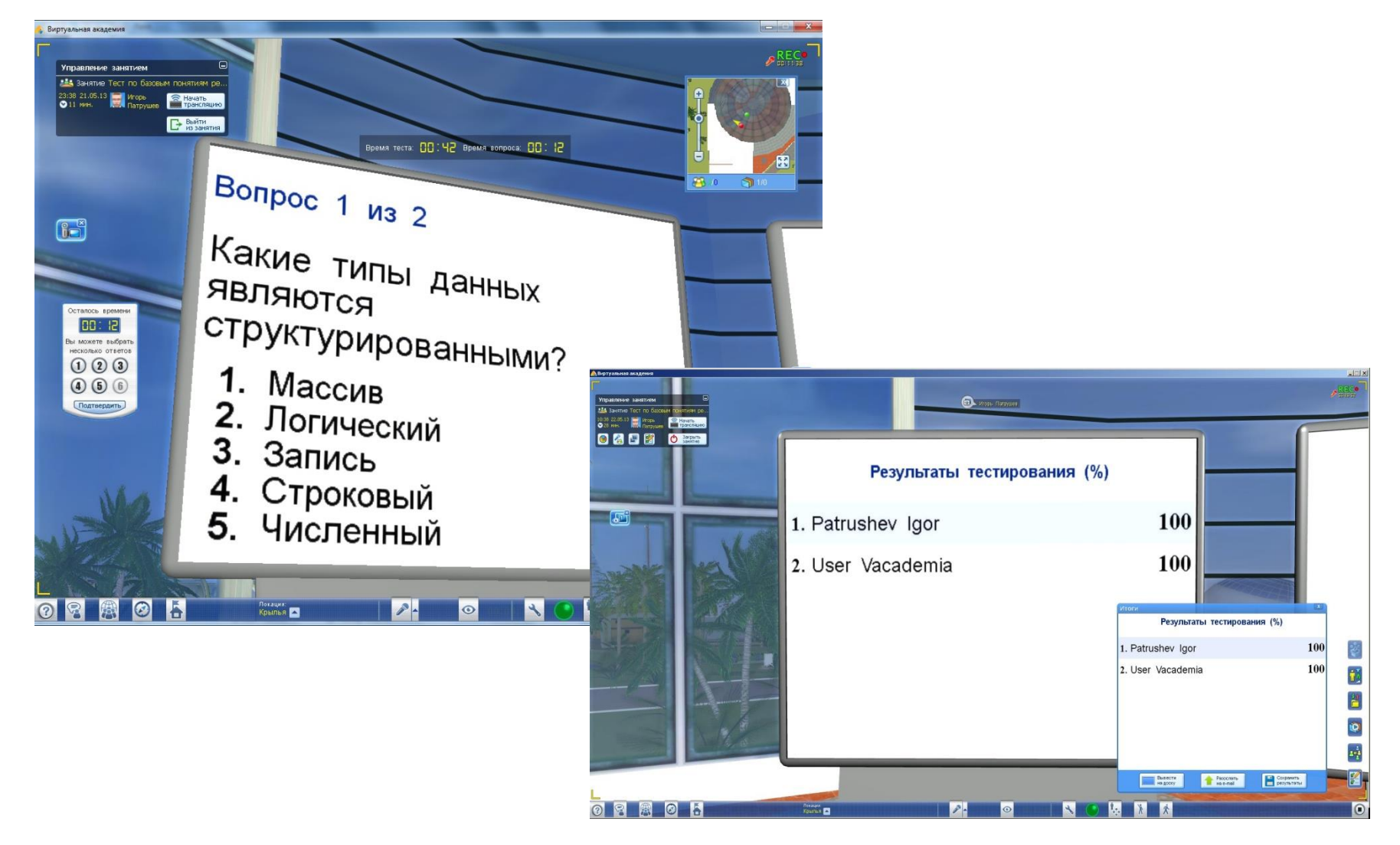

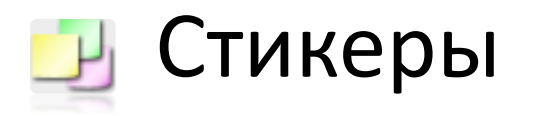

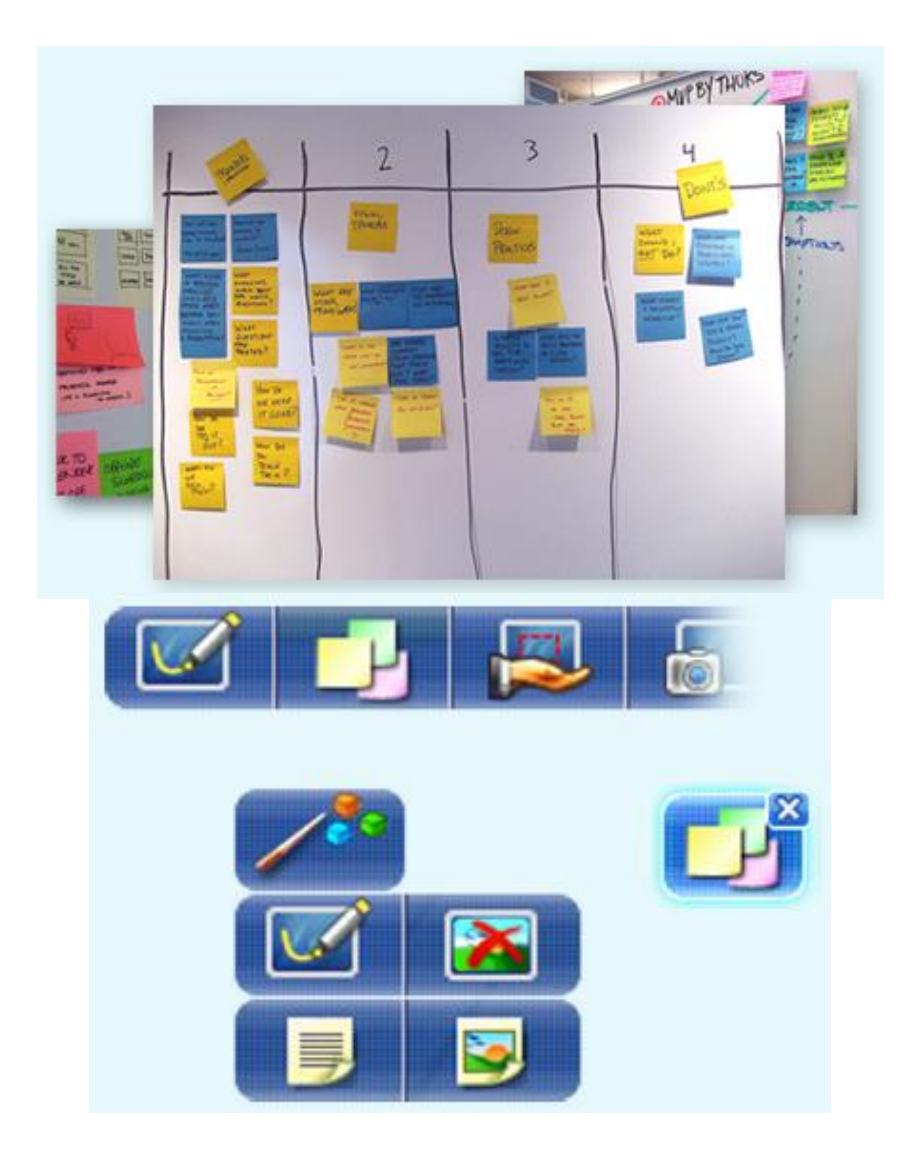

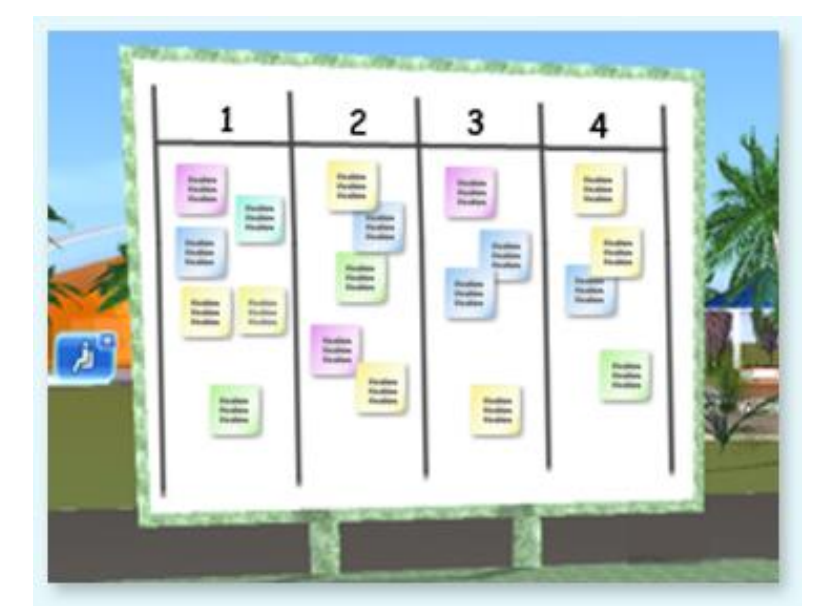

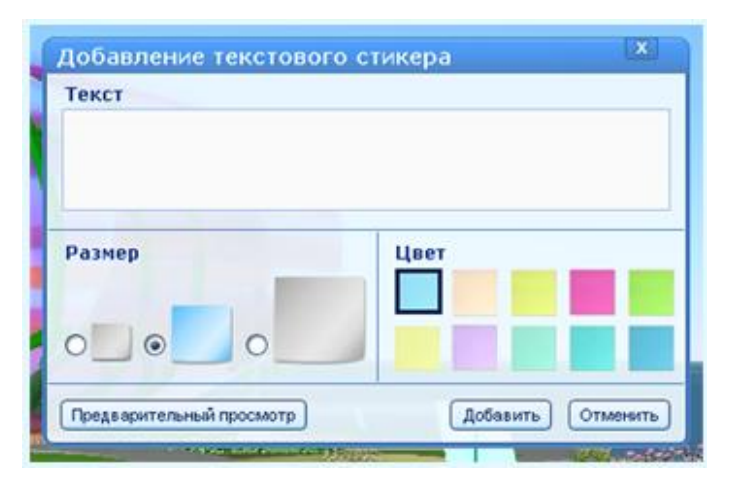

#### Образовательные квесты

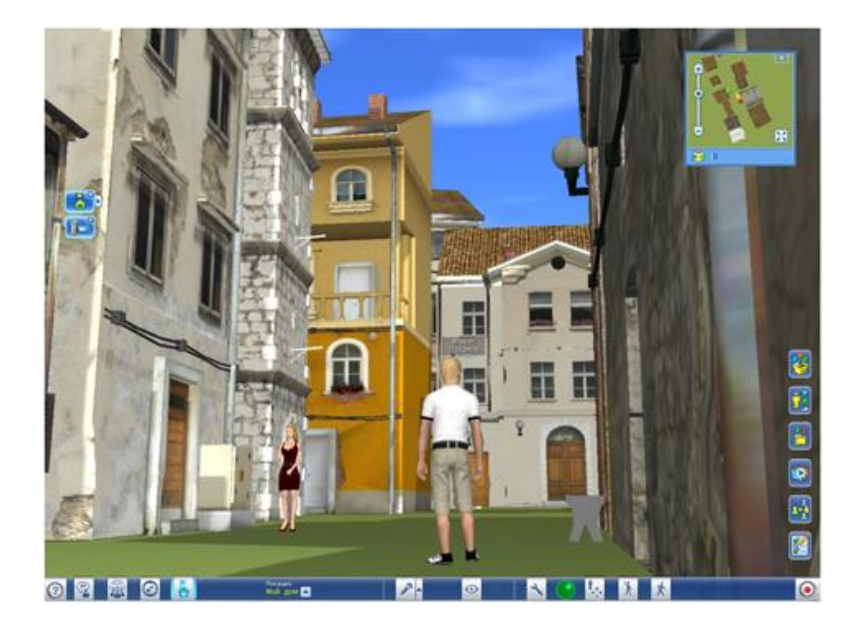

# Создание квестов силами обучаемых

### Игровой подход к обучению

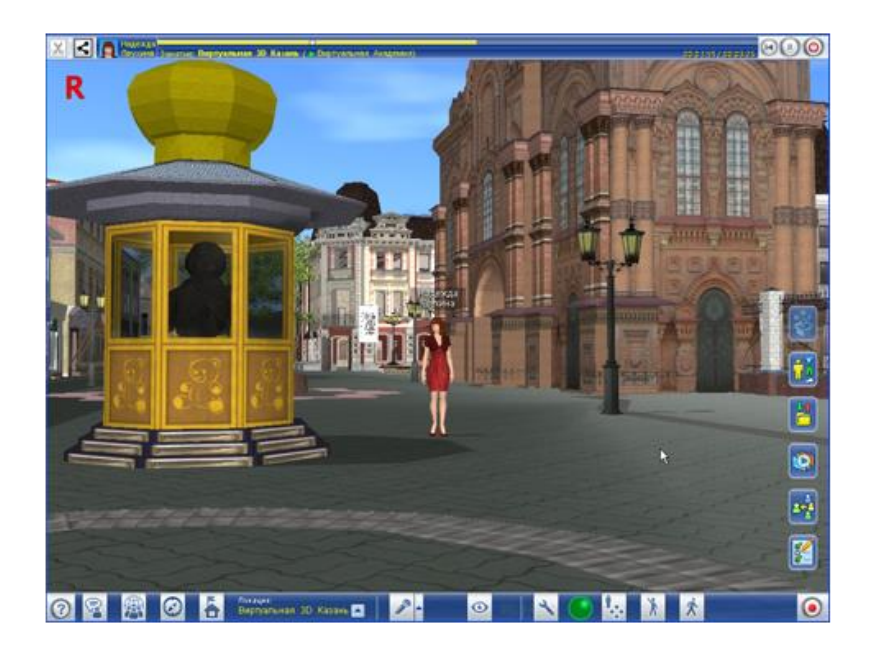

#### Образовательные квесты

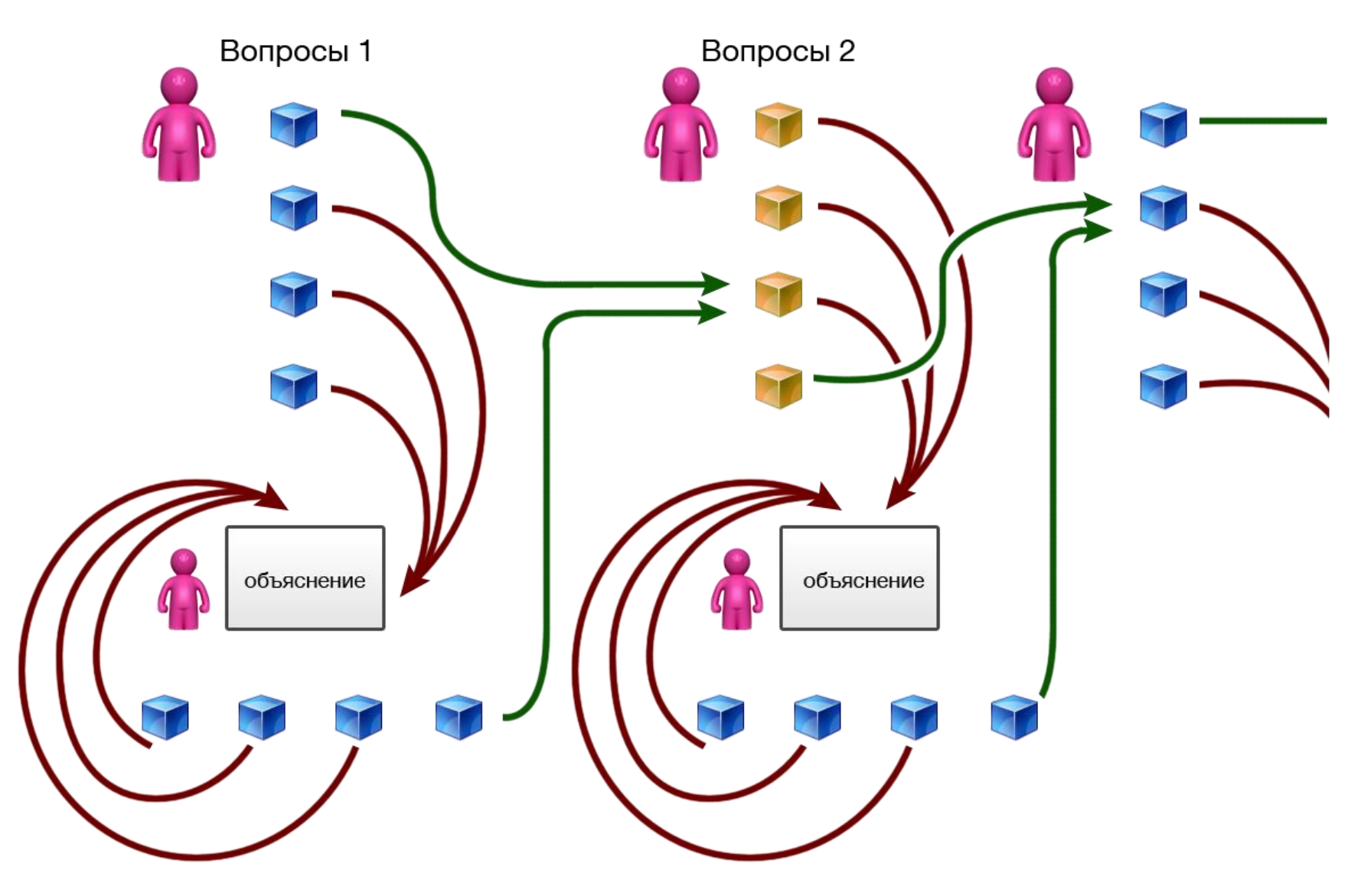

# Язык программирования объектов

Необходимость в программировании:

- Тренажеров.
- Симуляций.
- Интерактивных моделях сложных систем и механизмов.
- Квестов и другой образовательной игровой деятельности.

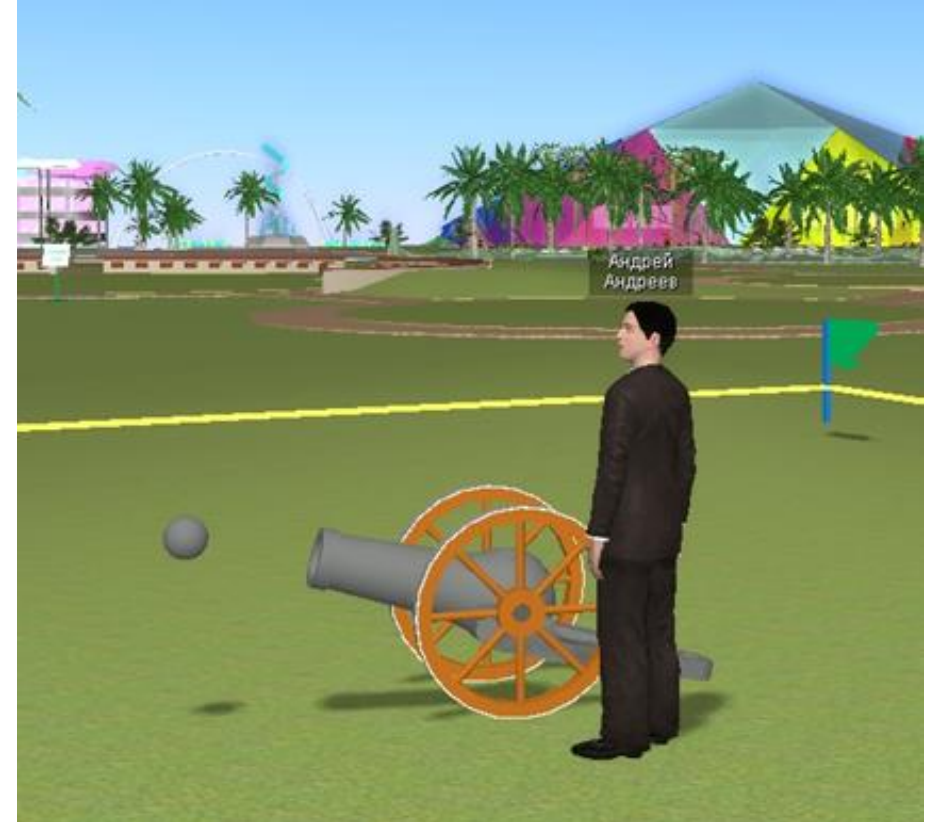
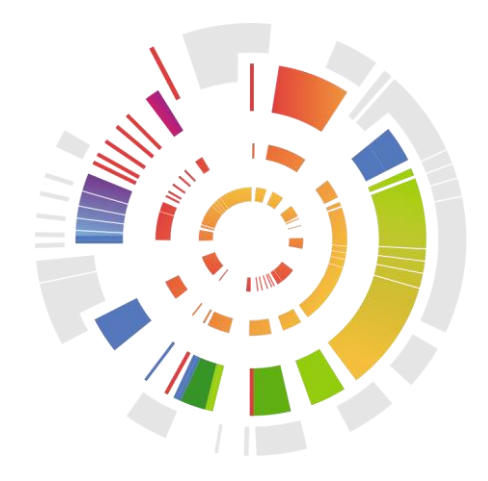

## Занятия в vAcademia

# Занятия, тренажеры, симуляции

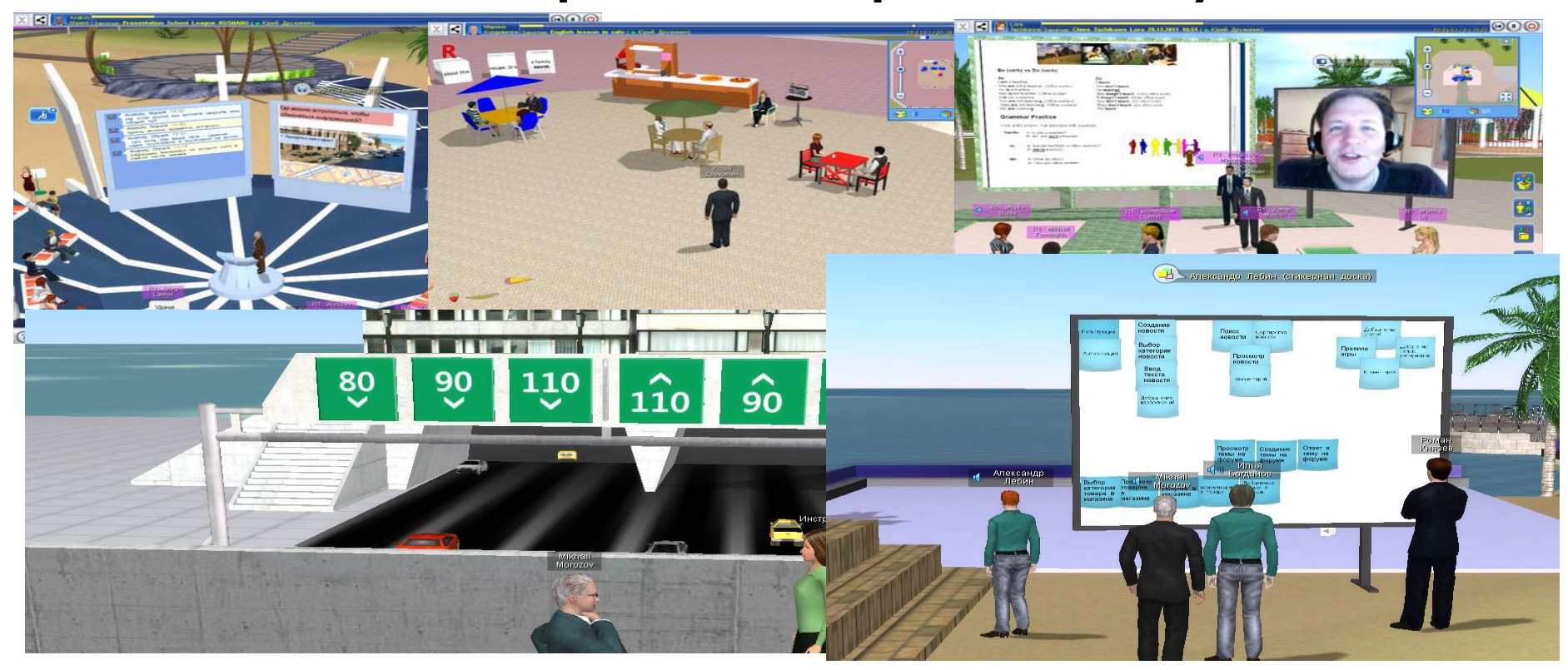

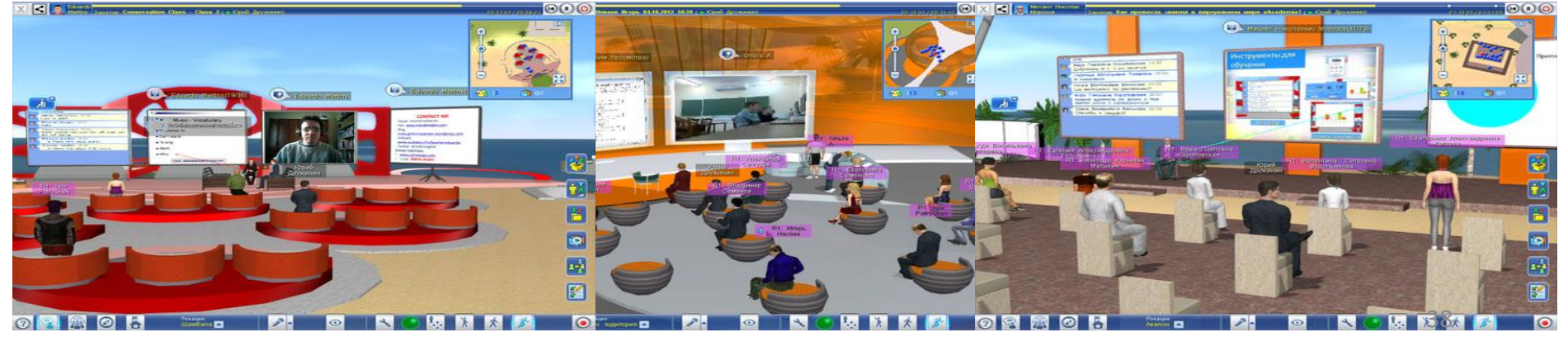

## Использование

• Курсы по IT технологиям

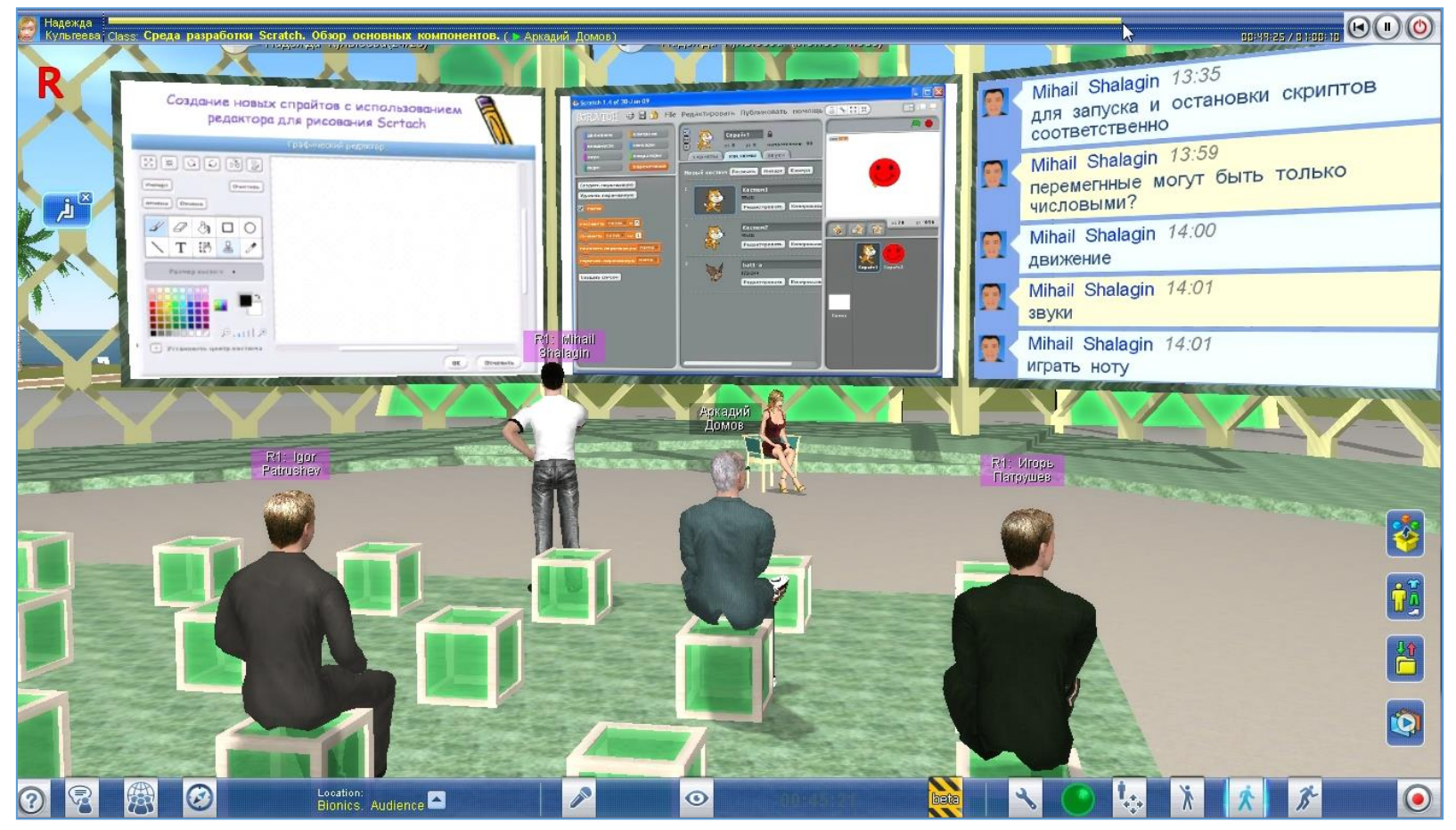

## Использование

• Курс английского языка для начинающих в Женском университете города Вакагама, Япония

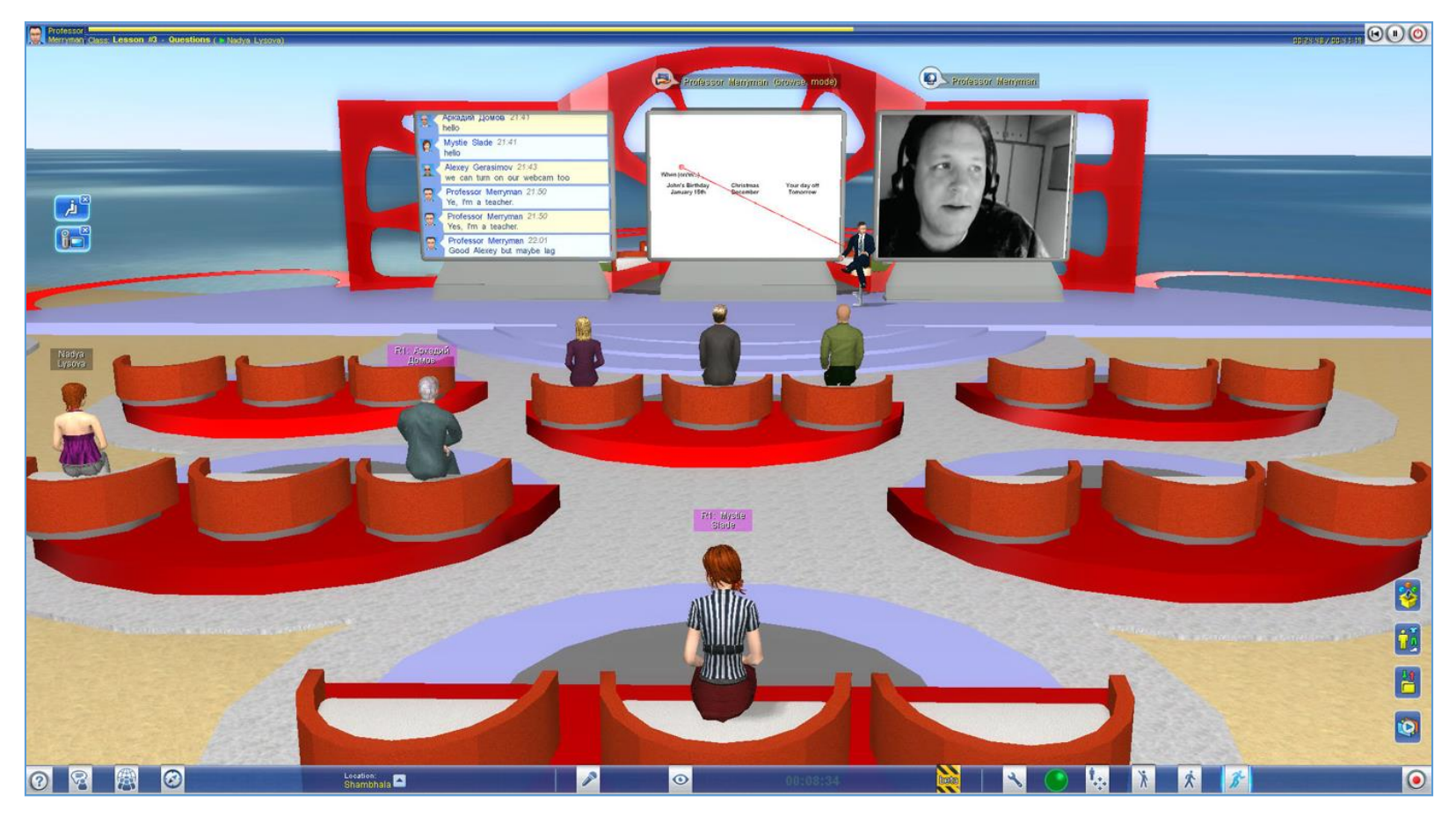

# В виртуальных мирах реализуются два типа активности:

1 Дискуссионные методы: общение, совместная работа.

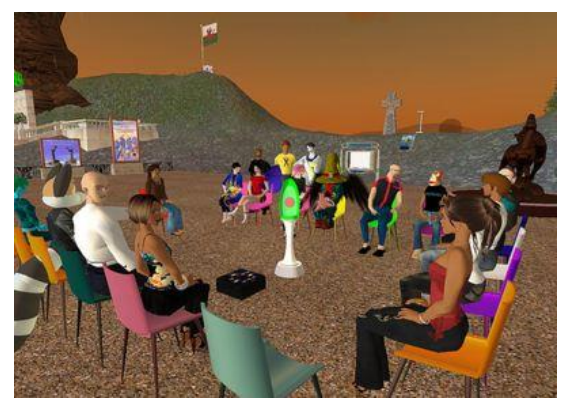

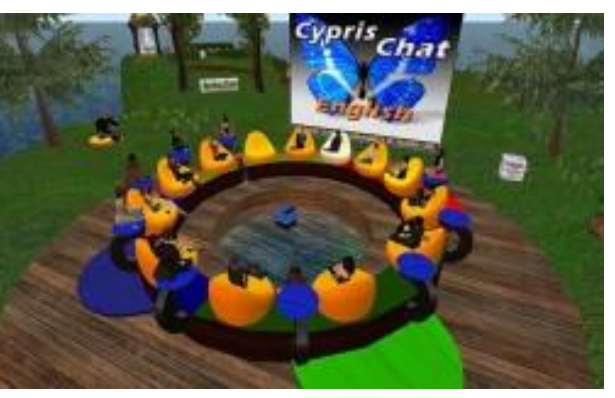

2 Опыт : делать, работать артефактами (игровые)

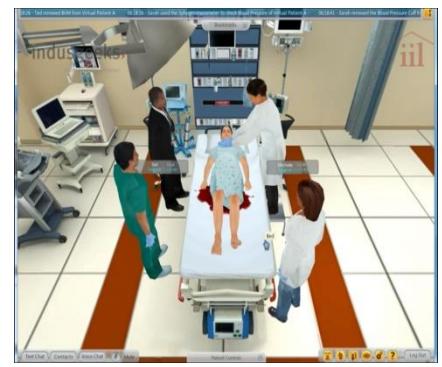

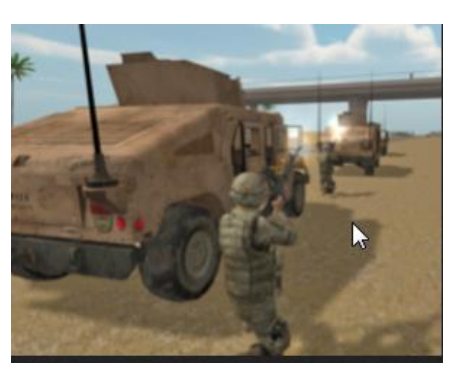

# Обучение языкам в VW

Innovative Language Lessons

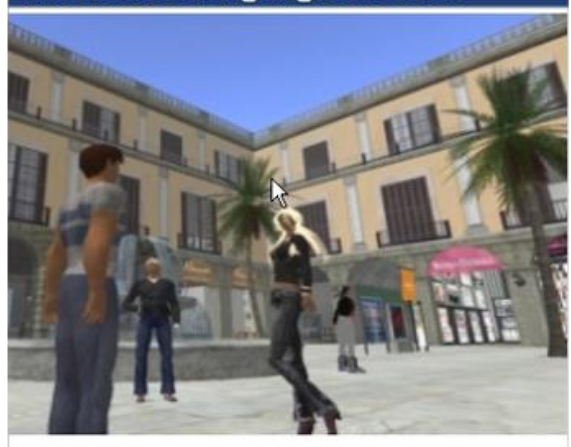

Learn English or Spanish in a virtual world

### A TASTE OF WHAT WE DO

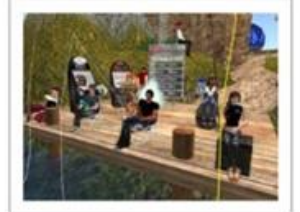

Fishing and Chat Contest...who can catch the most fish?

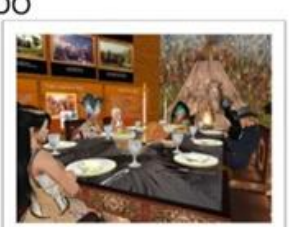

Thanksgiving Dress up in Thanksgiving attire. Learn about Thanksgiving.

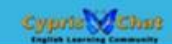

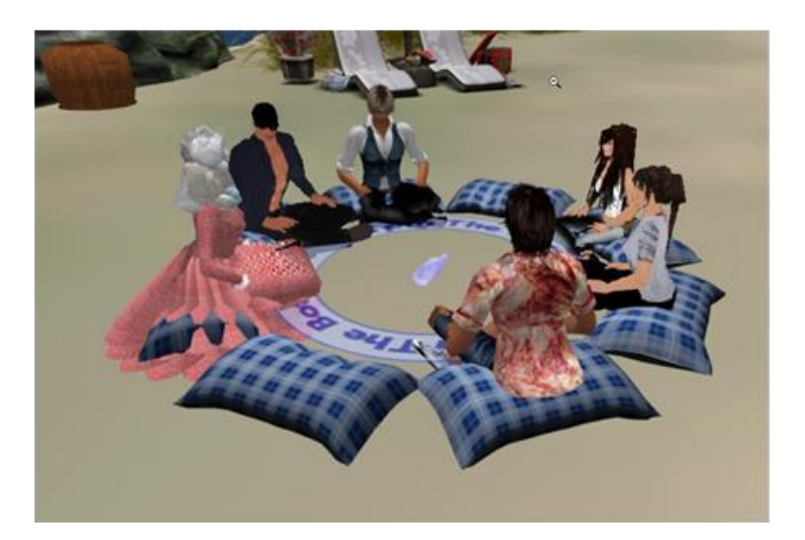

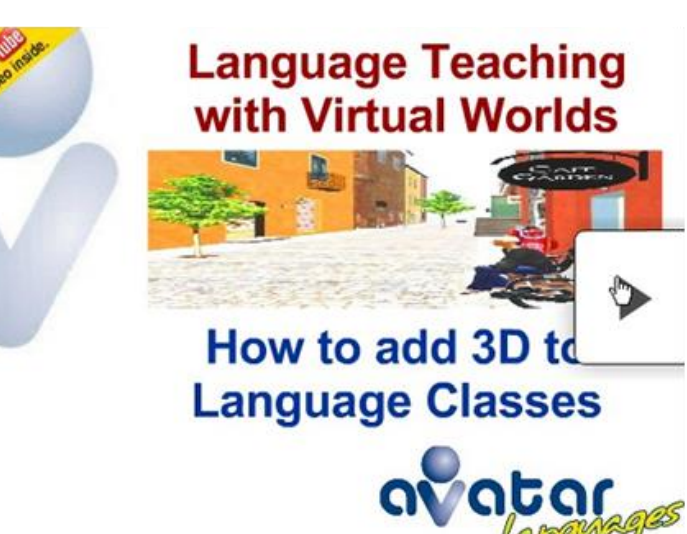

# Обучение языкам

Преимущества обучения языкам в вирутуальности:

- Раскрепощение
- Языковая практика
- Среда обучения
- Средства поддержки
- Обратная связь

# Обучение языкам в vAcademia

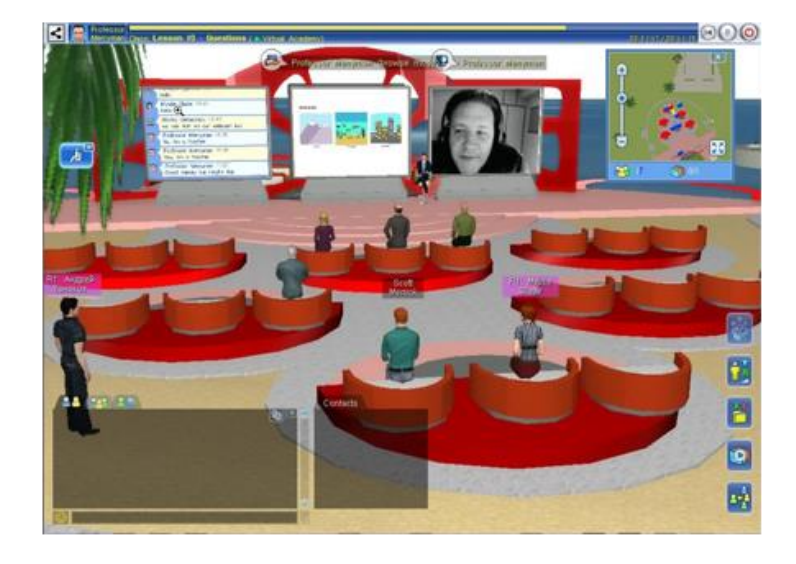

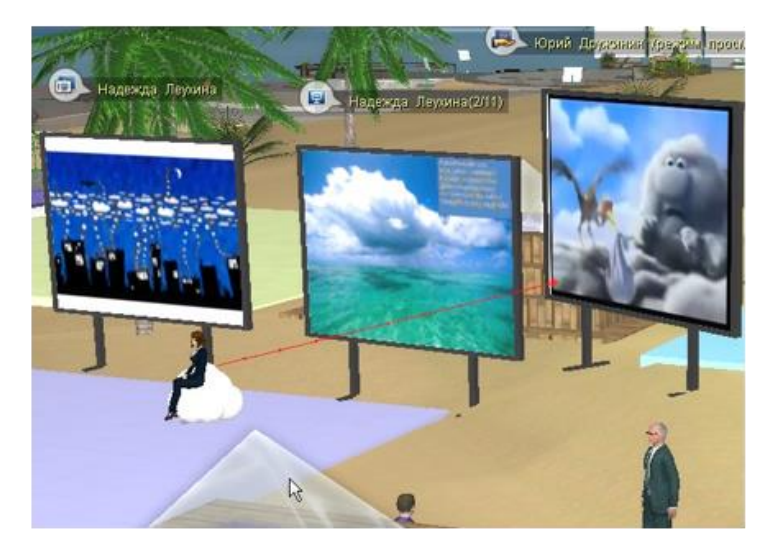

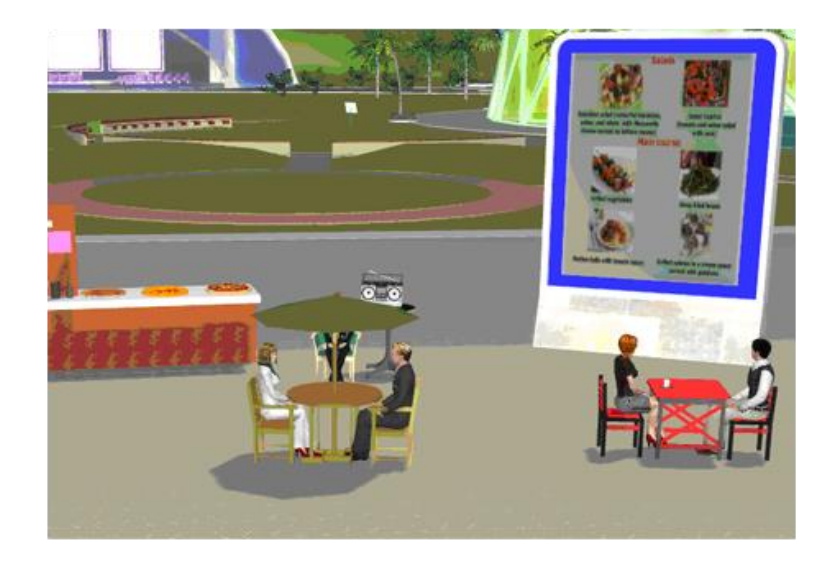

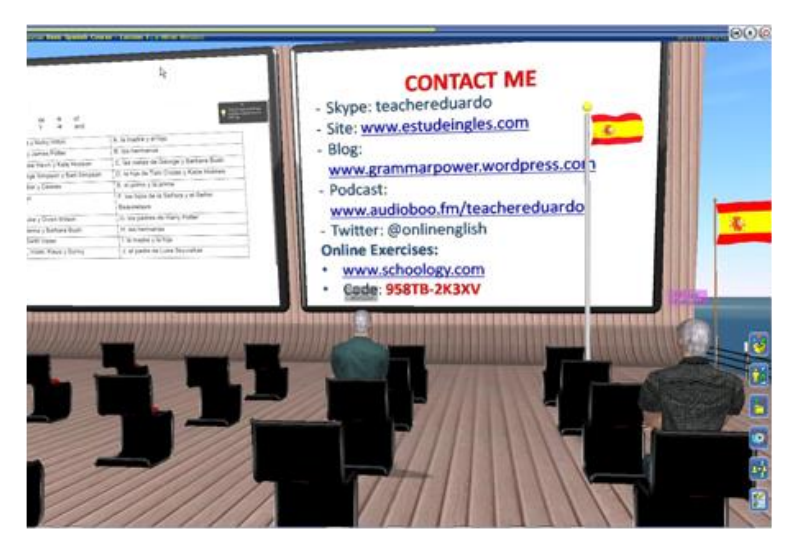

## Виртуальная реальность для юридического образования

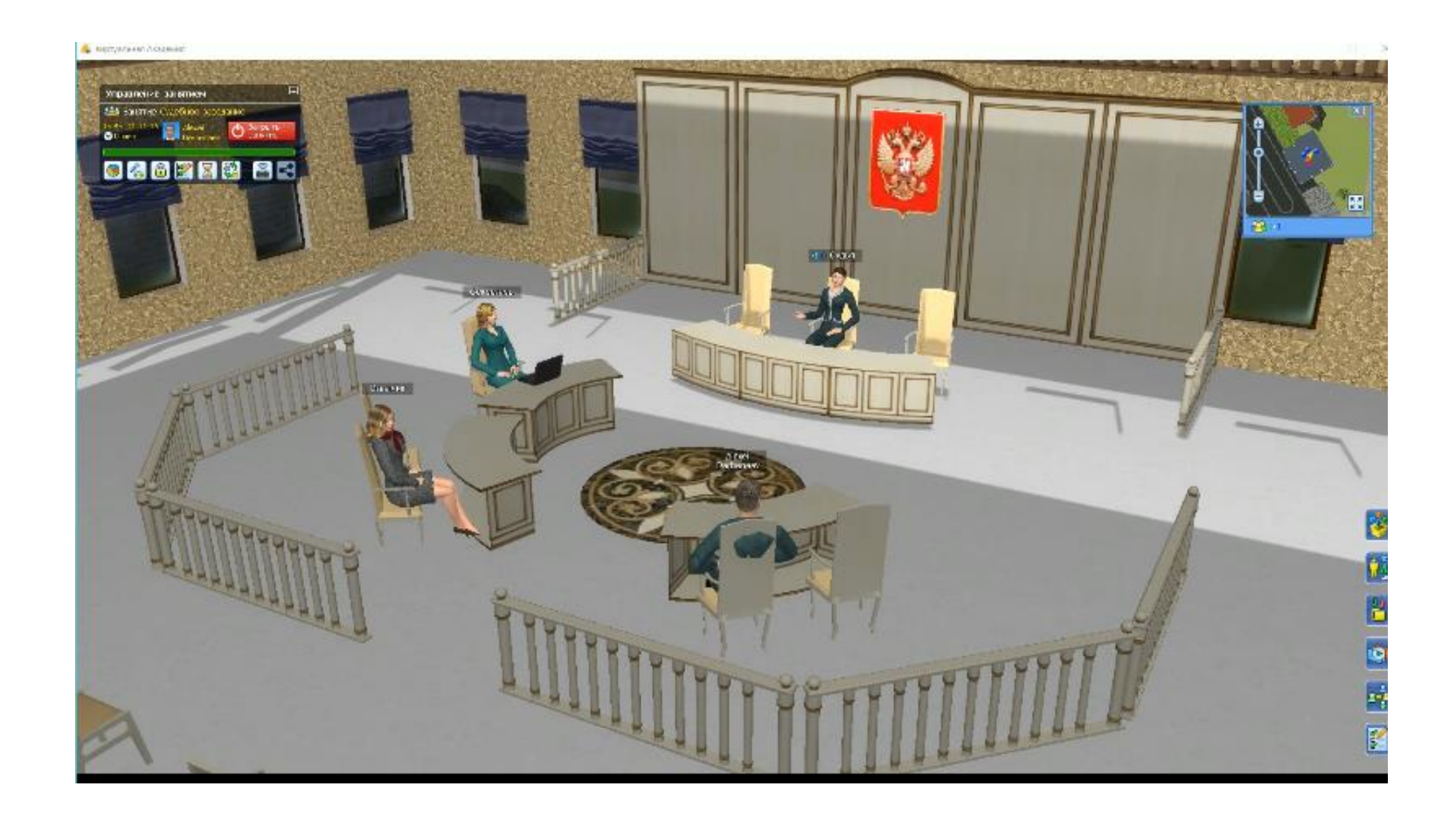

## Конференции в комбинированной реальности

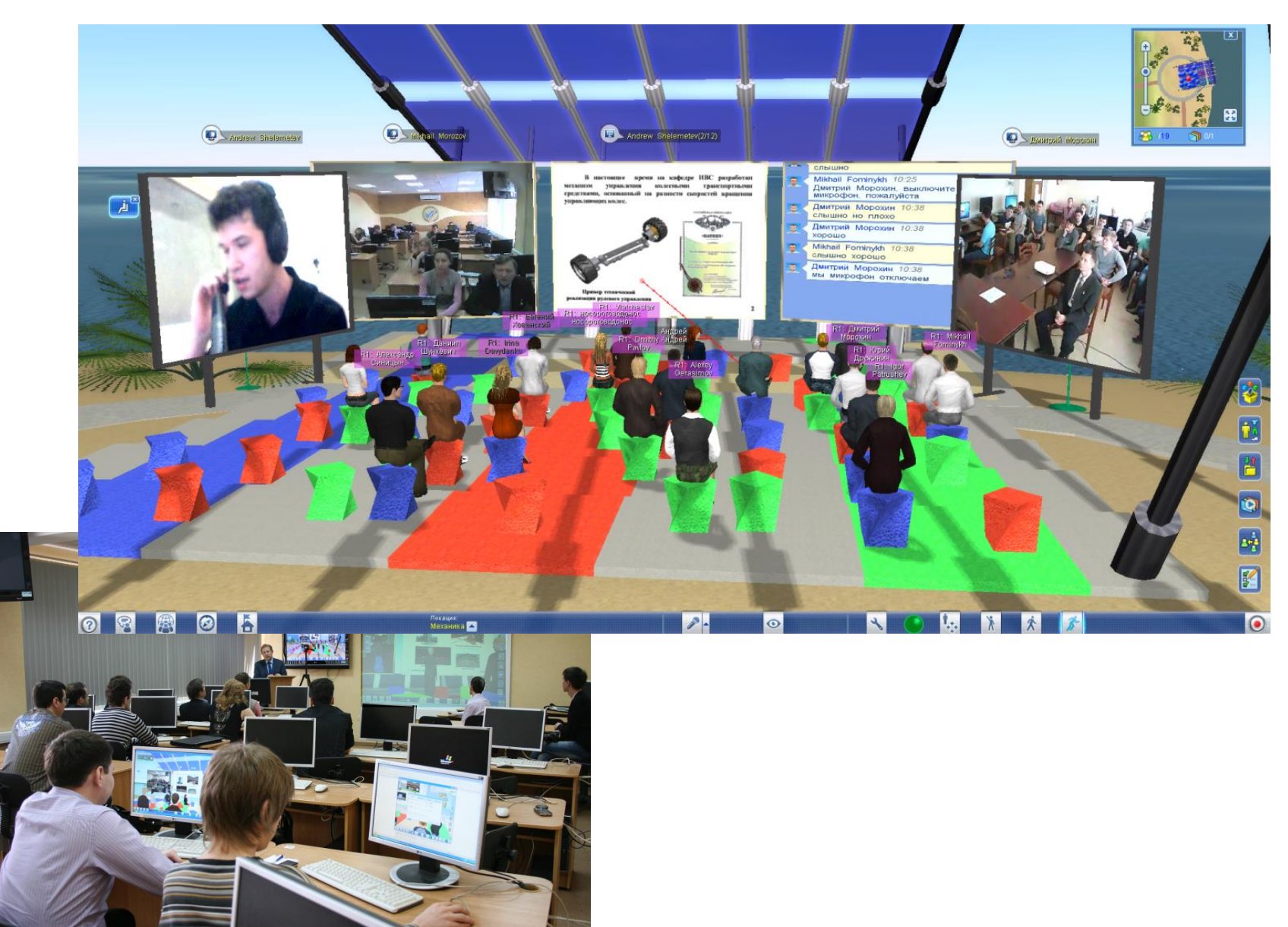

## Тренинг коммуникаций (США)

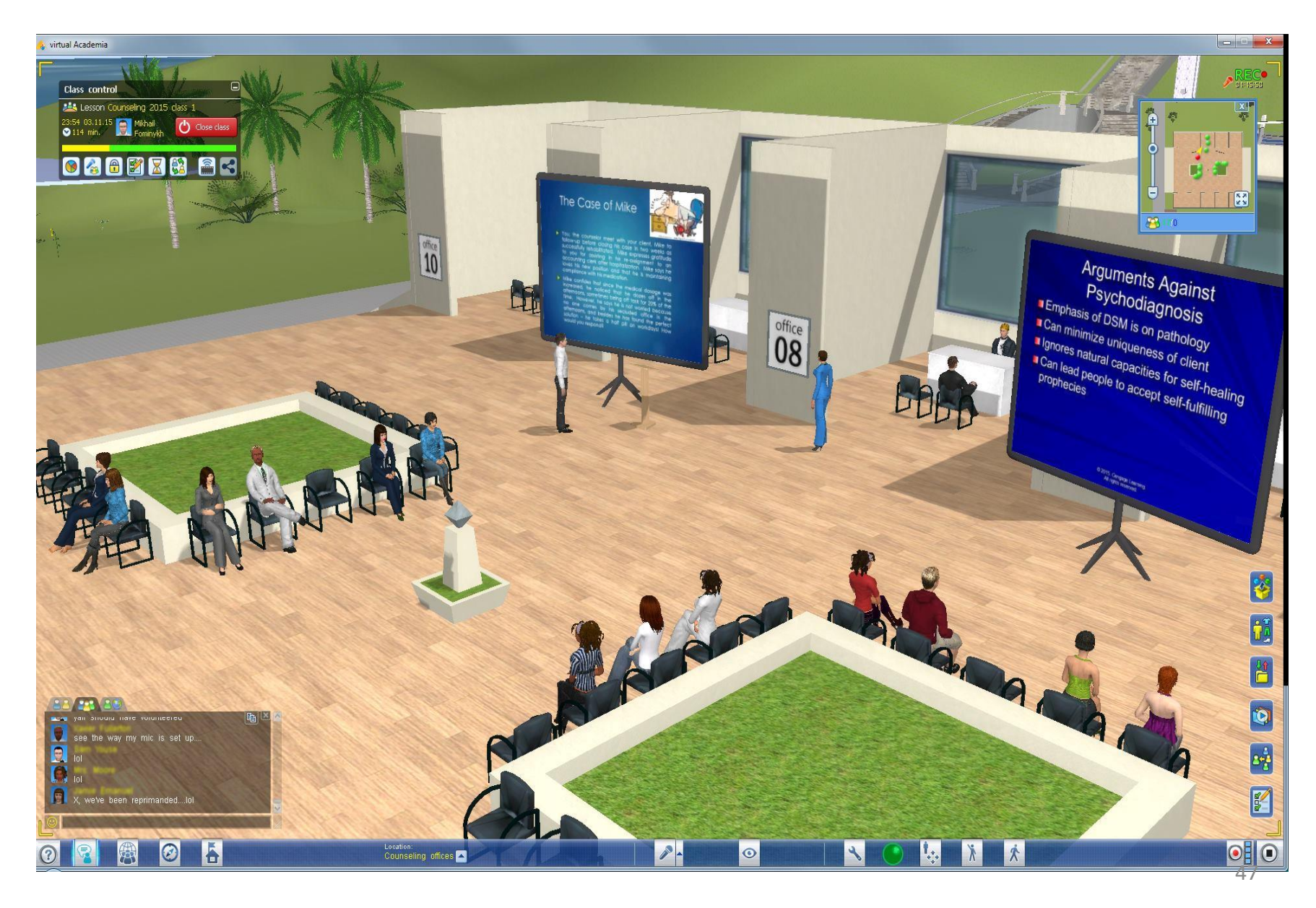

# Виртуальные объекты

Что можно только в виртуальности:

- Можно моделировать среду.
- Можно моделировать события.
- Можно моделировать совместные действия.

•Можно освободиться от ограничений реальности!

### Тренажер ЧС Проект совместно с NTNU Норвегия.

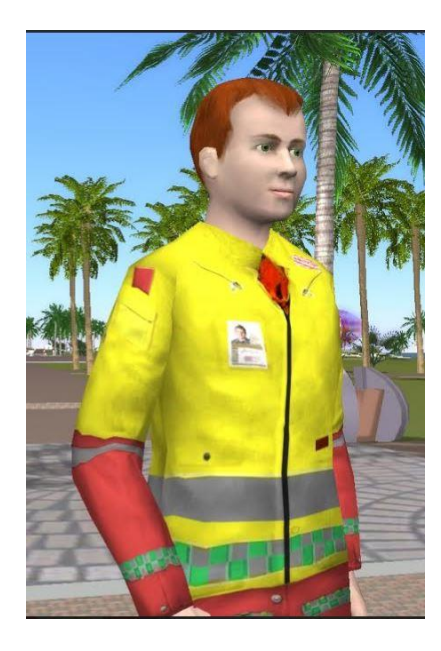

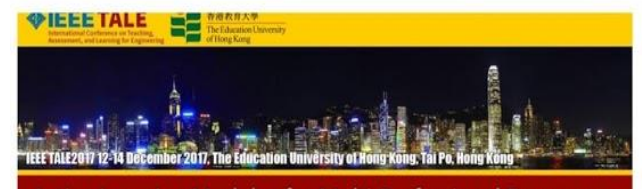

Active Learning Modules for Multi-Professional Emergency Management Training in Virtual Reality Ekaterina Prasolova-Førland, Judith Molka-Danielsen, Mikhail Fominykh and Katherine Lamb

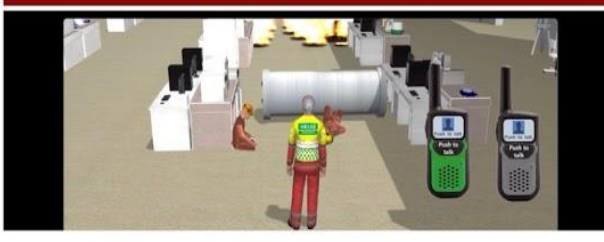

Mode Trial: Description of the Learning Design

Modeling the Communication Learning Task

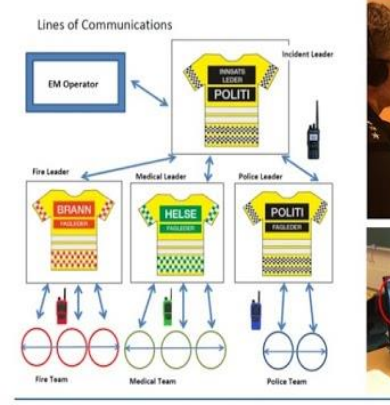

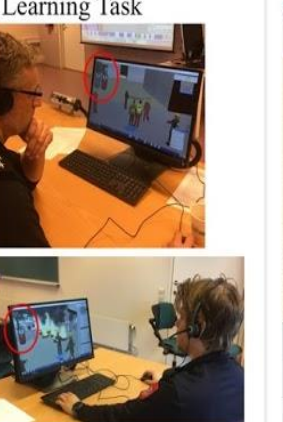

Høgskolen i Molde Trial Method: Learning Subjects

Trial 1 – High School Students (April 2016)

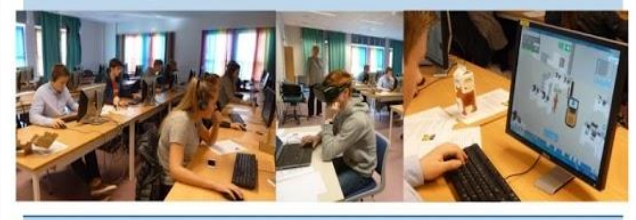

Trial 2 - Fire and Health Professionals (March 2017)

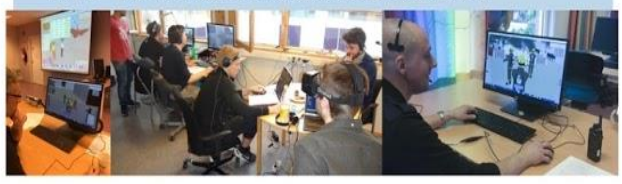

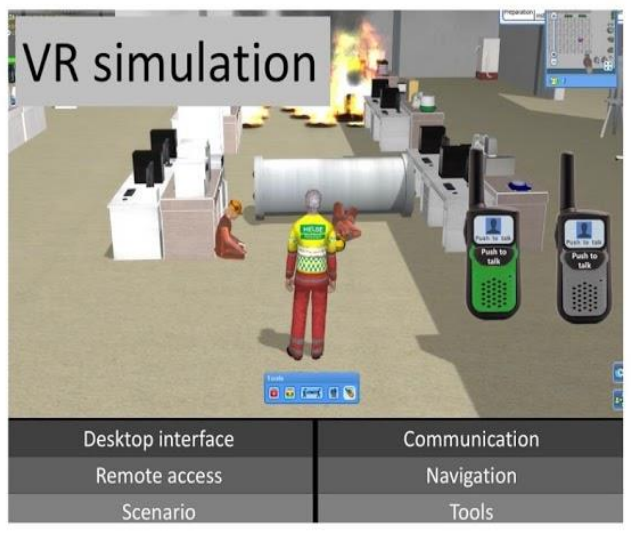

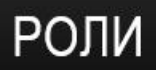

Полицейский

Охрана

Пожарный

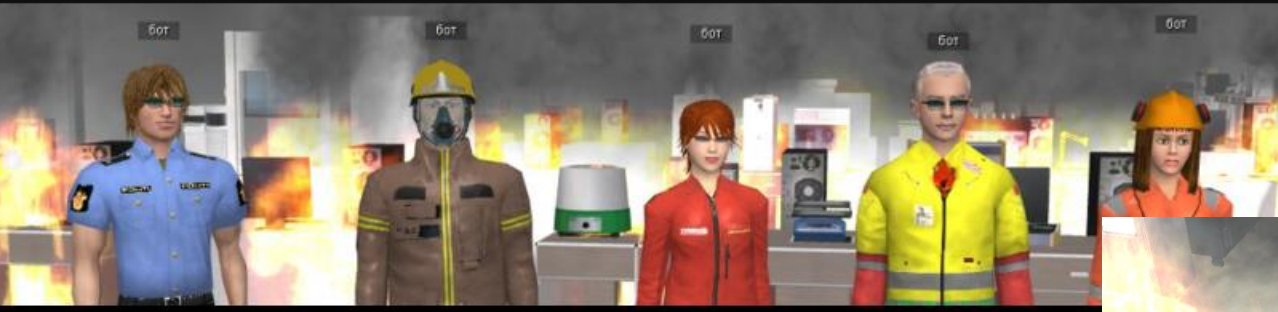

Врач

Раненый

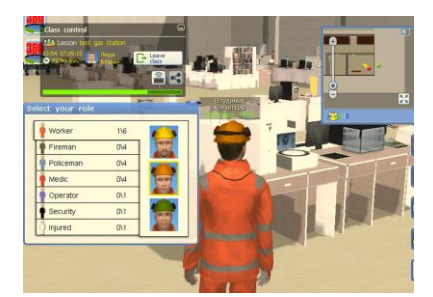

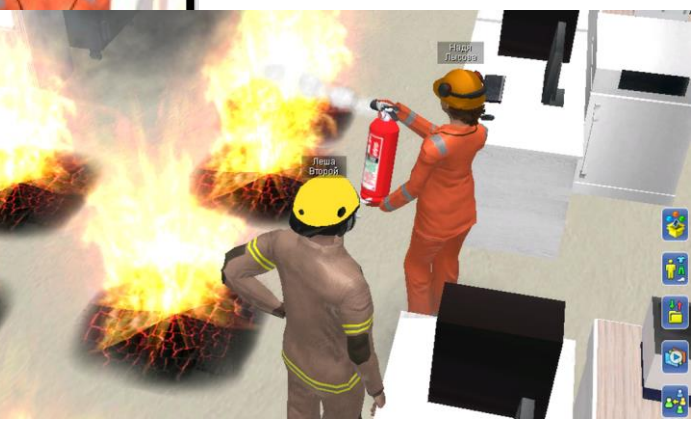

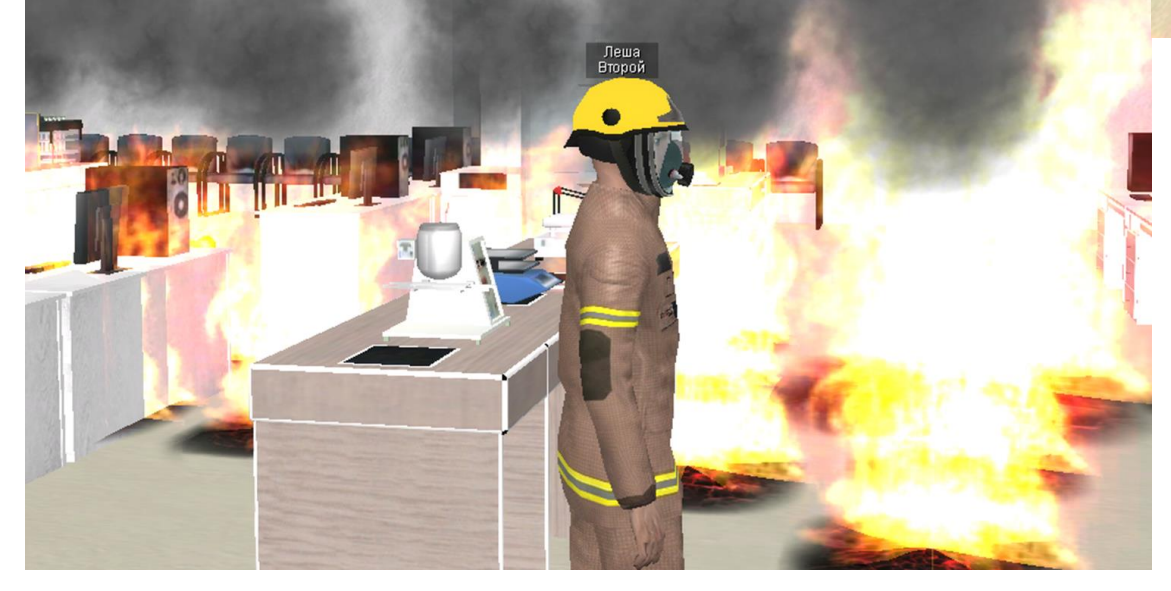

Рабочий

Диспетчер

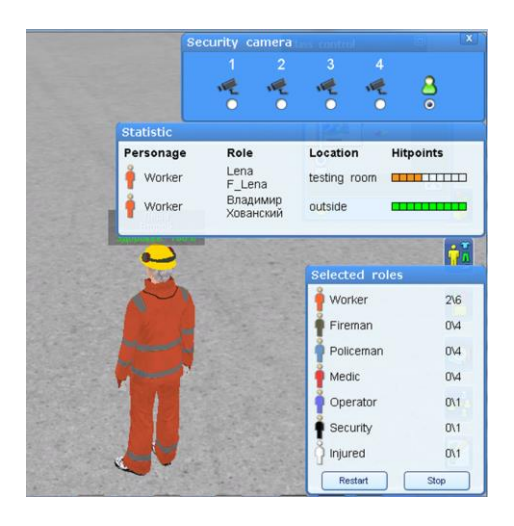

# **UCL** Learning in 3D Virtual Worlds, enabling vAcademia in CAVE

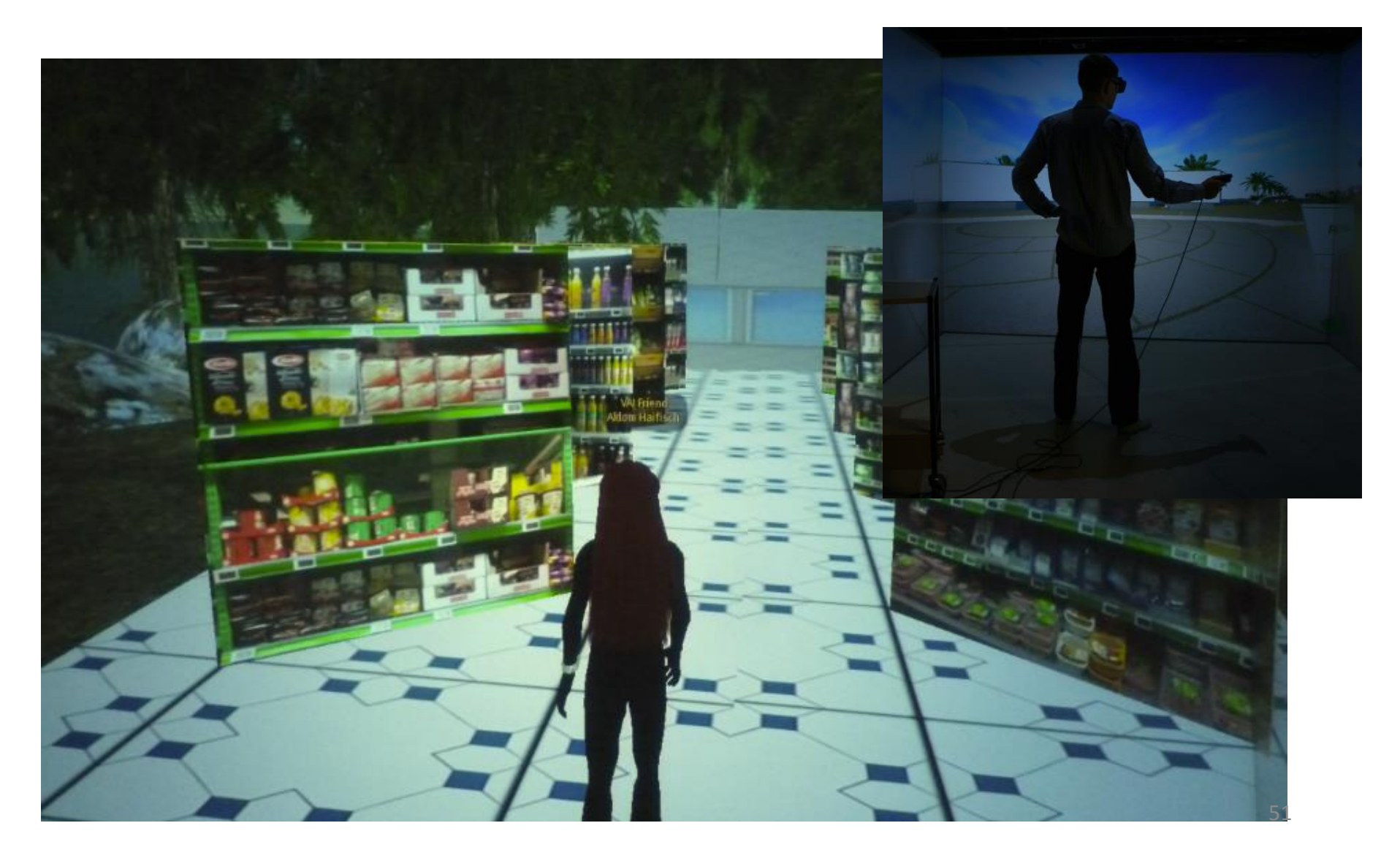

## Моделирование

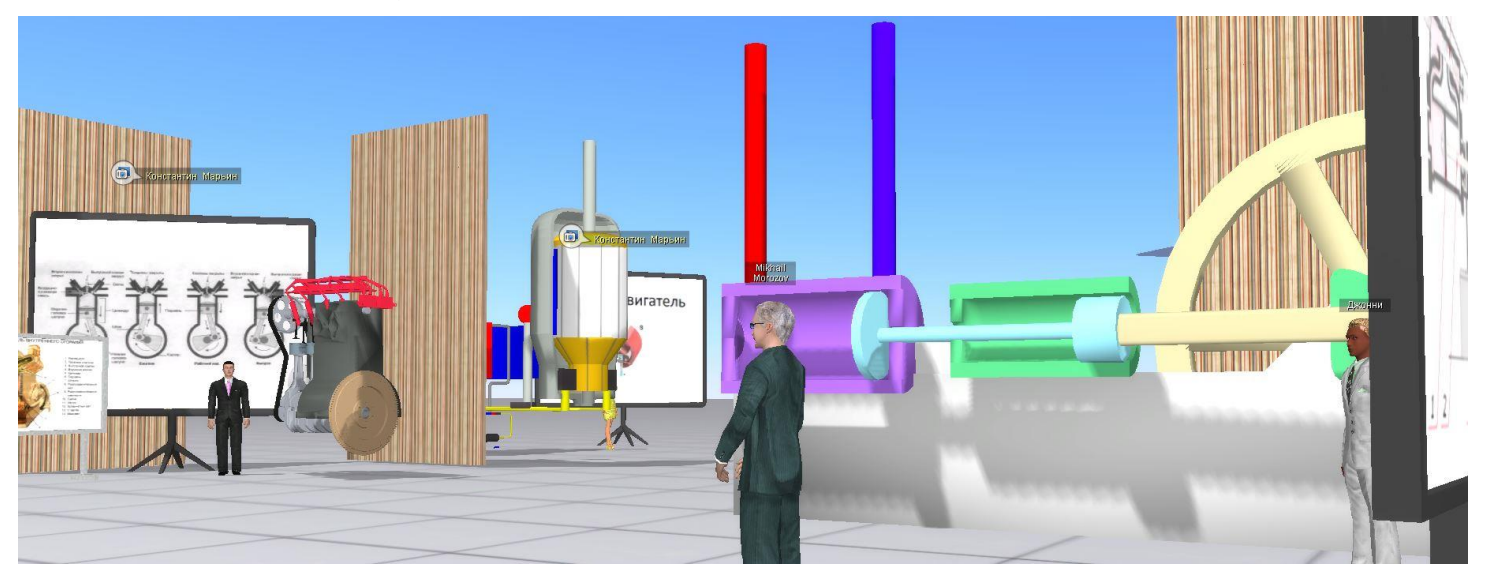

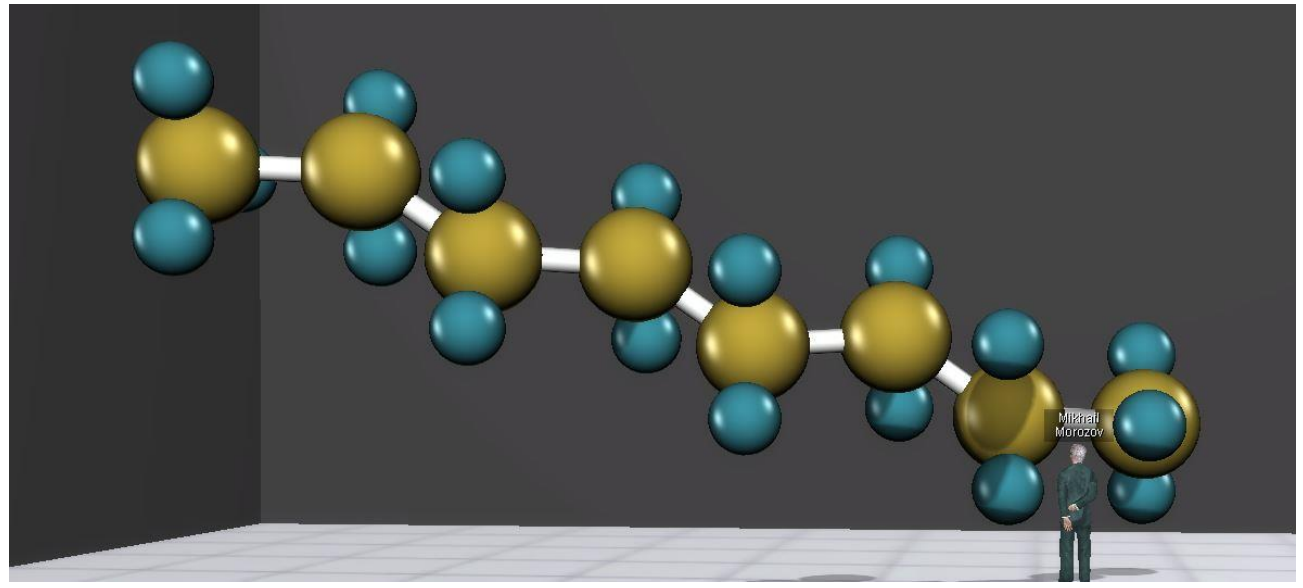

## Геймификация

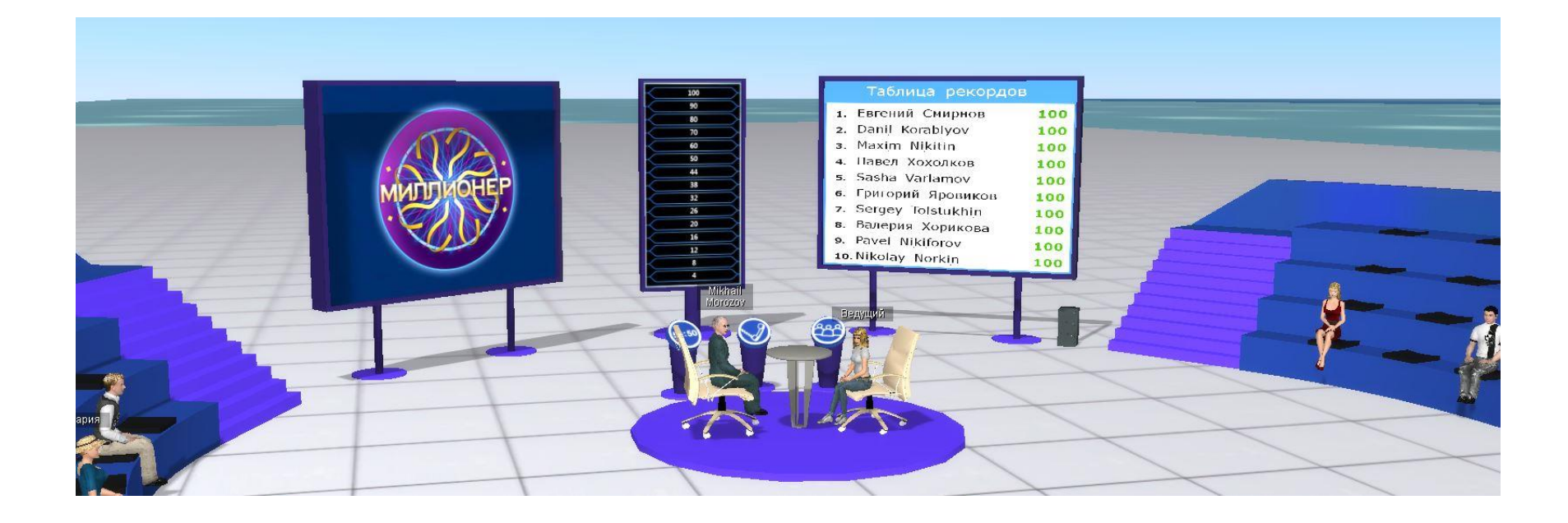

## Виртуальные представительства

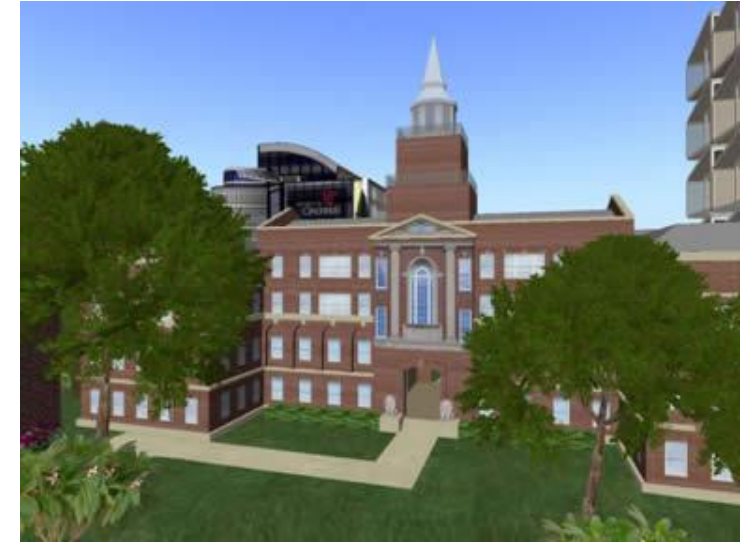

University of Cincinnati virtual campus

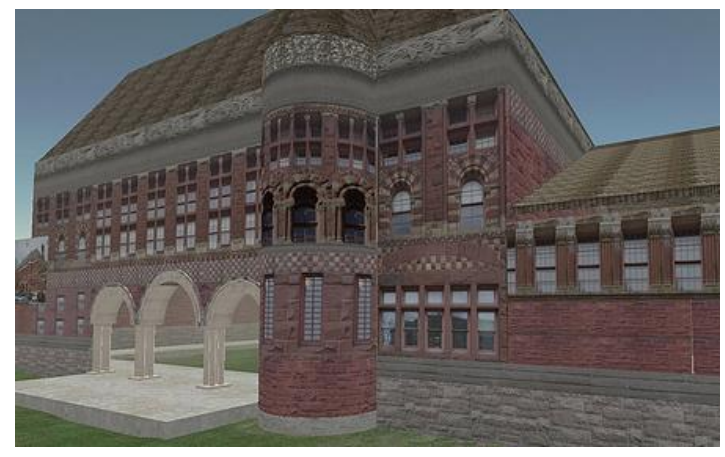

Austin Hall at Harvard Law School

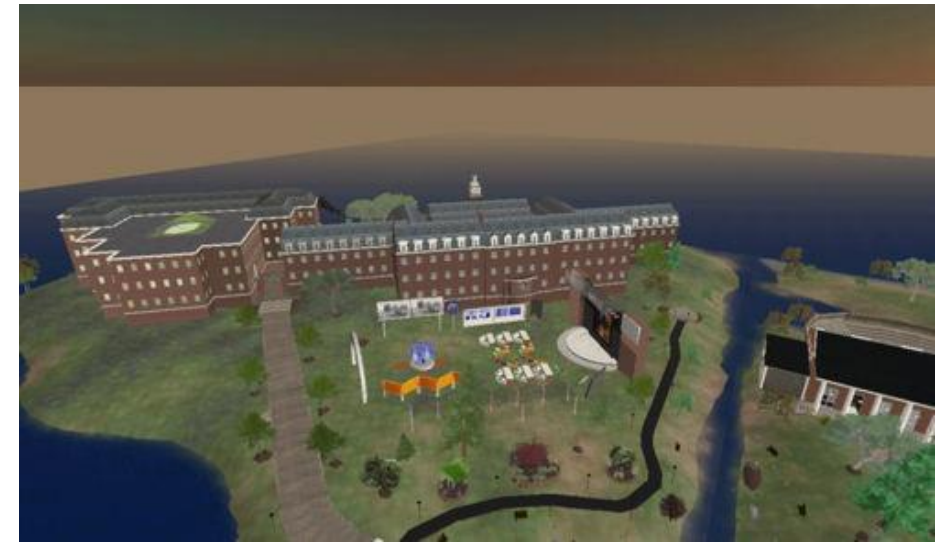

**Ohio University's Campus** 

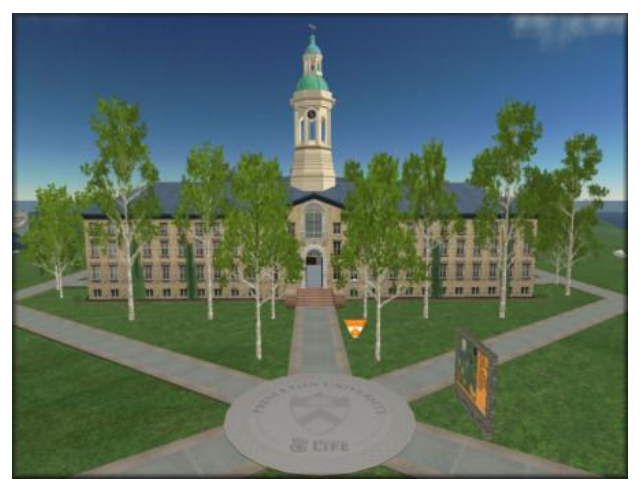

Princeton University in Second Life

## Виртуальные представительства

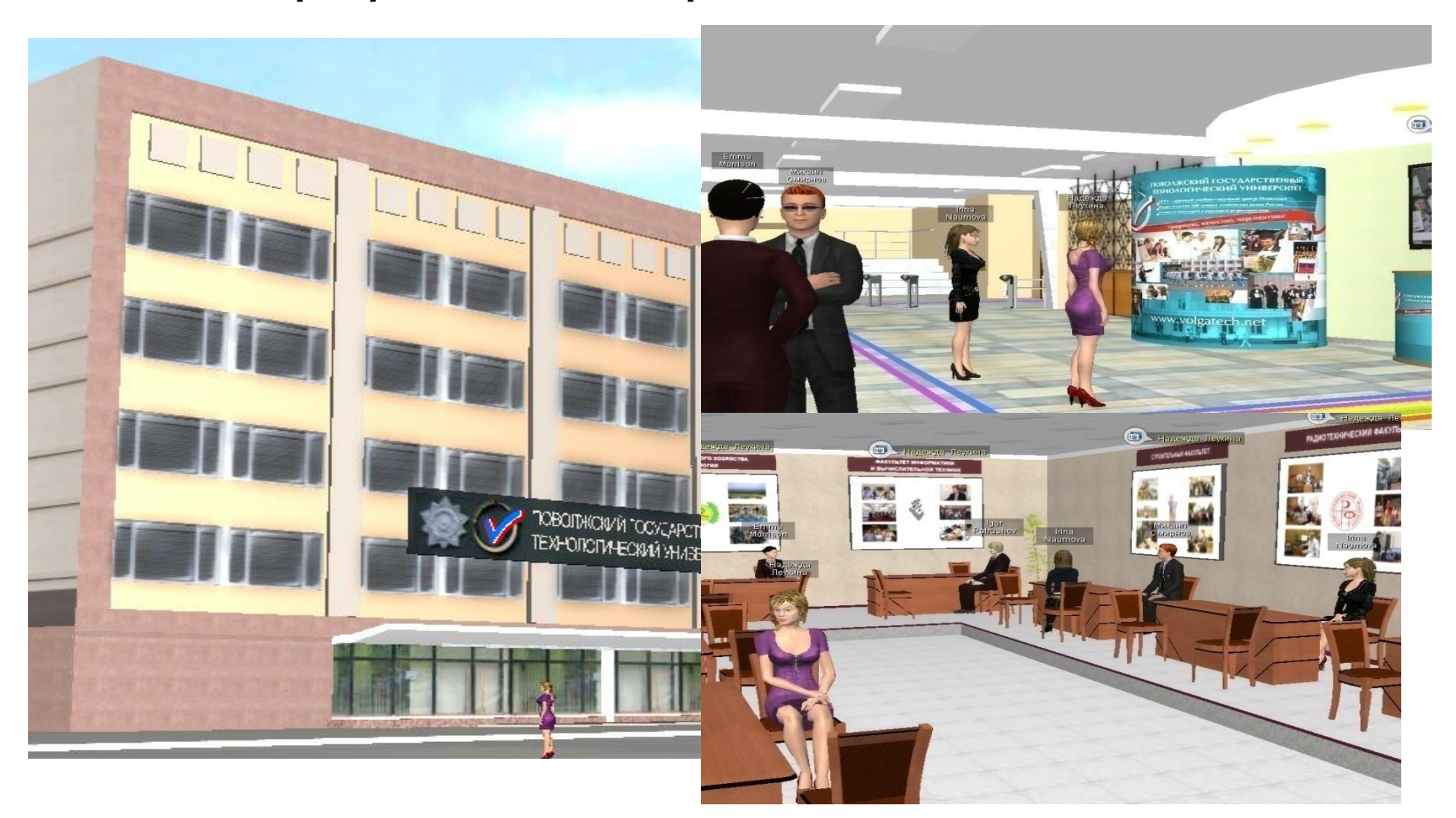

Поволжский государственный технологический университет

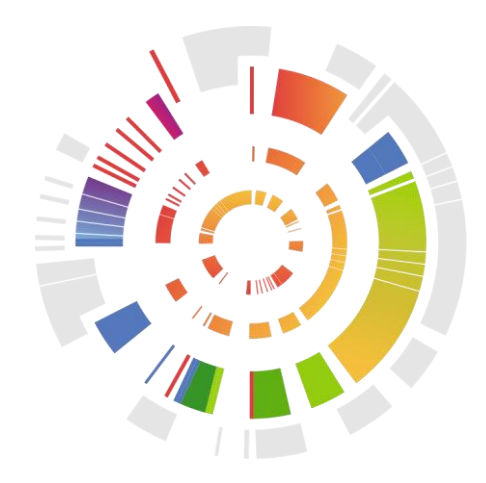

## Виртуальная 3D запись

# Асинхронное занятие

-

TAXABLE INCOME.

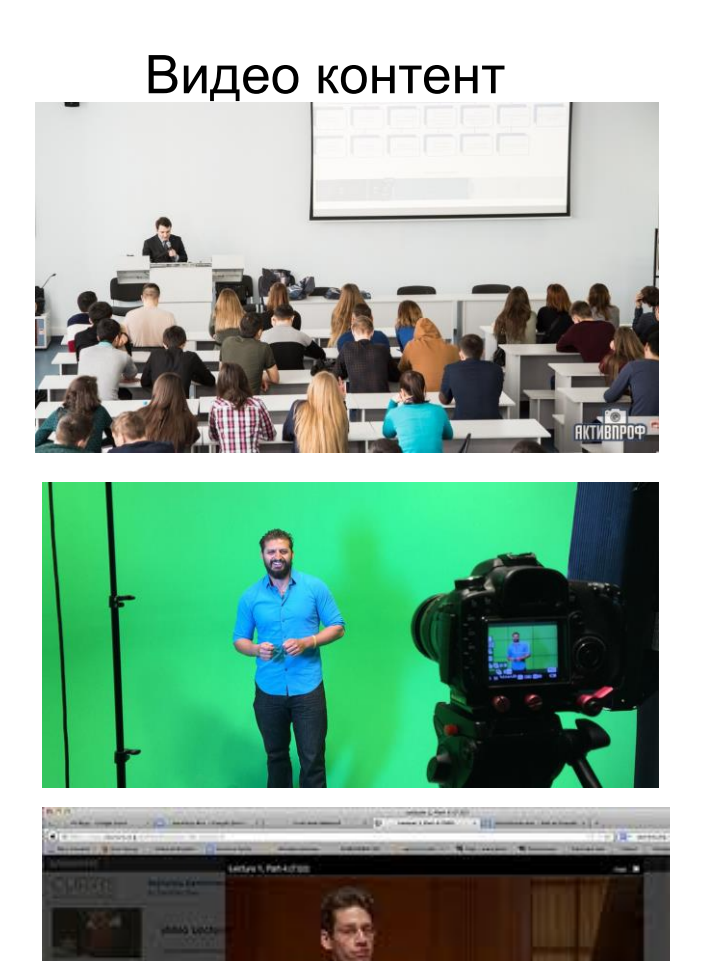

### Виртуальность online Синхронное занятие

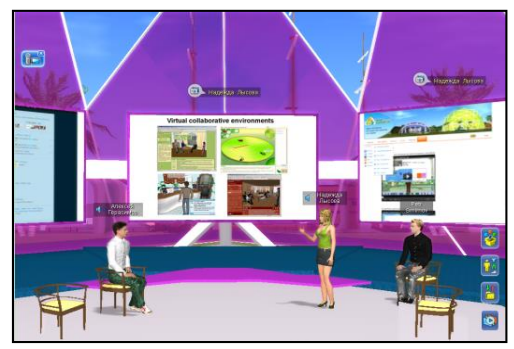

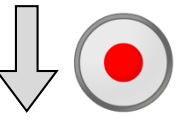

content

Асинхронное занятие

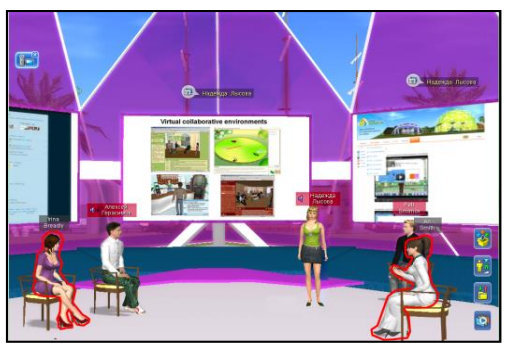

## Начало занятия в vAcademia

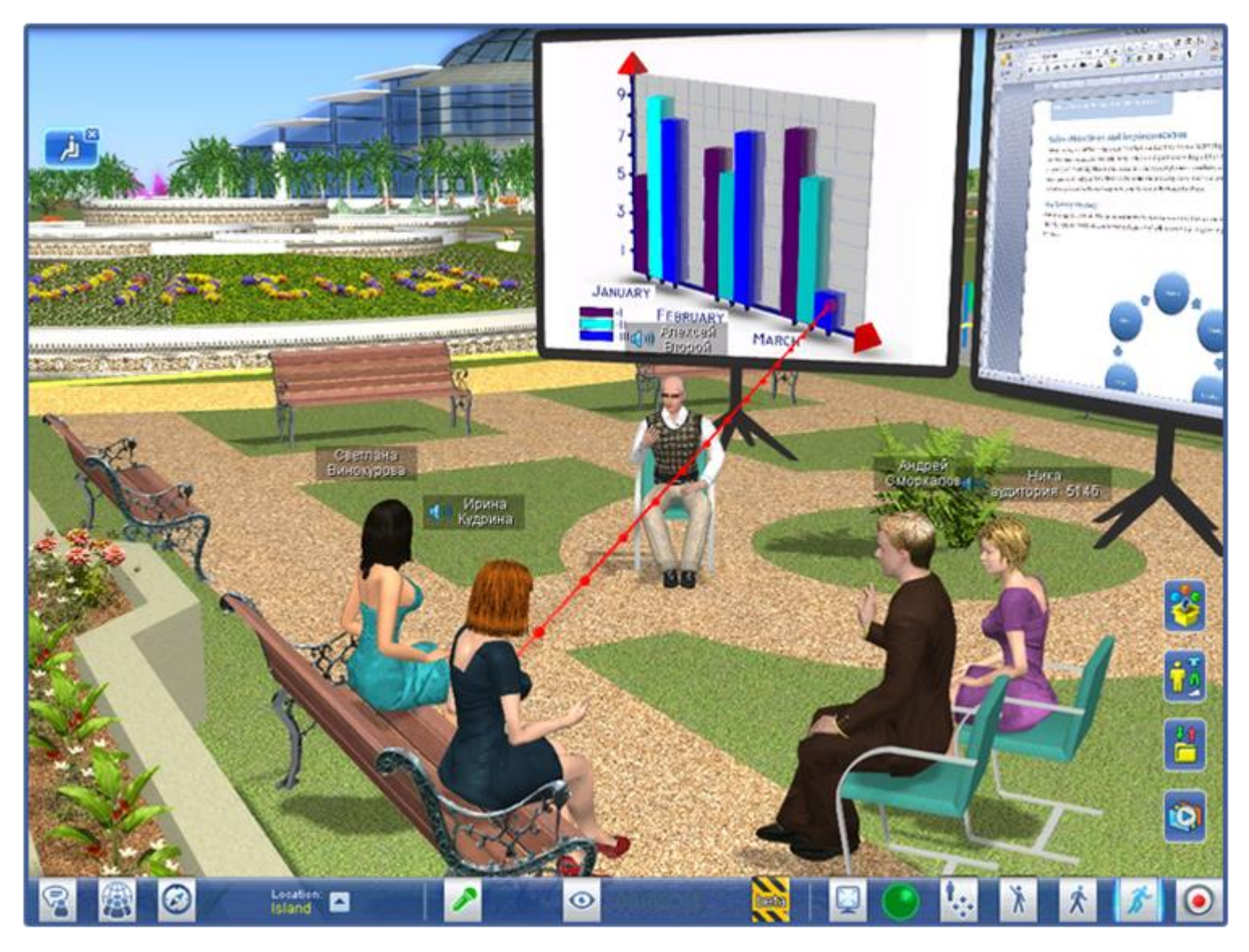

# 2. Нажимаем кнопку записи

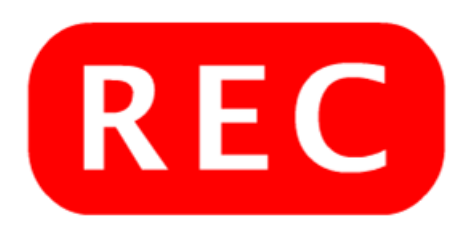

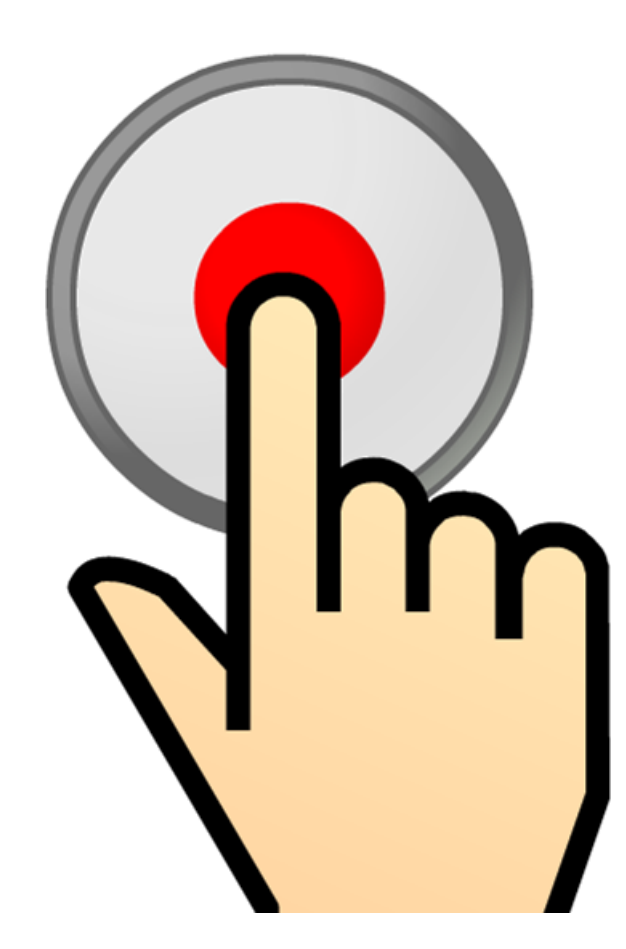

# 3. Проведения занятие в vAcademia

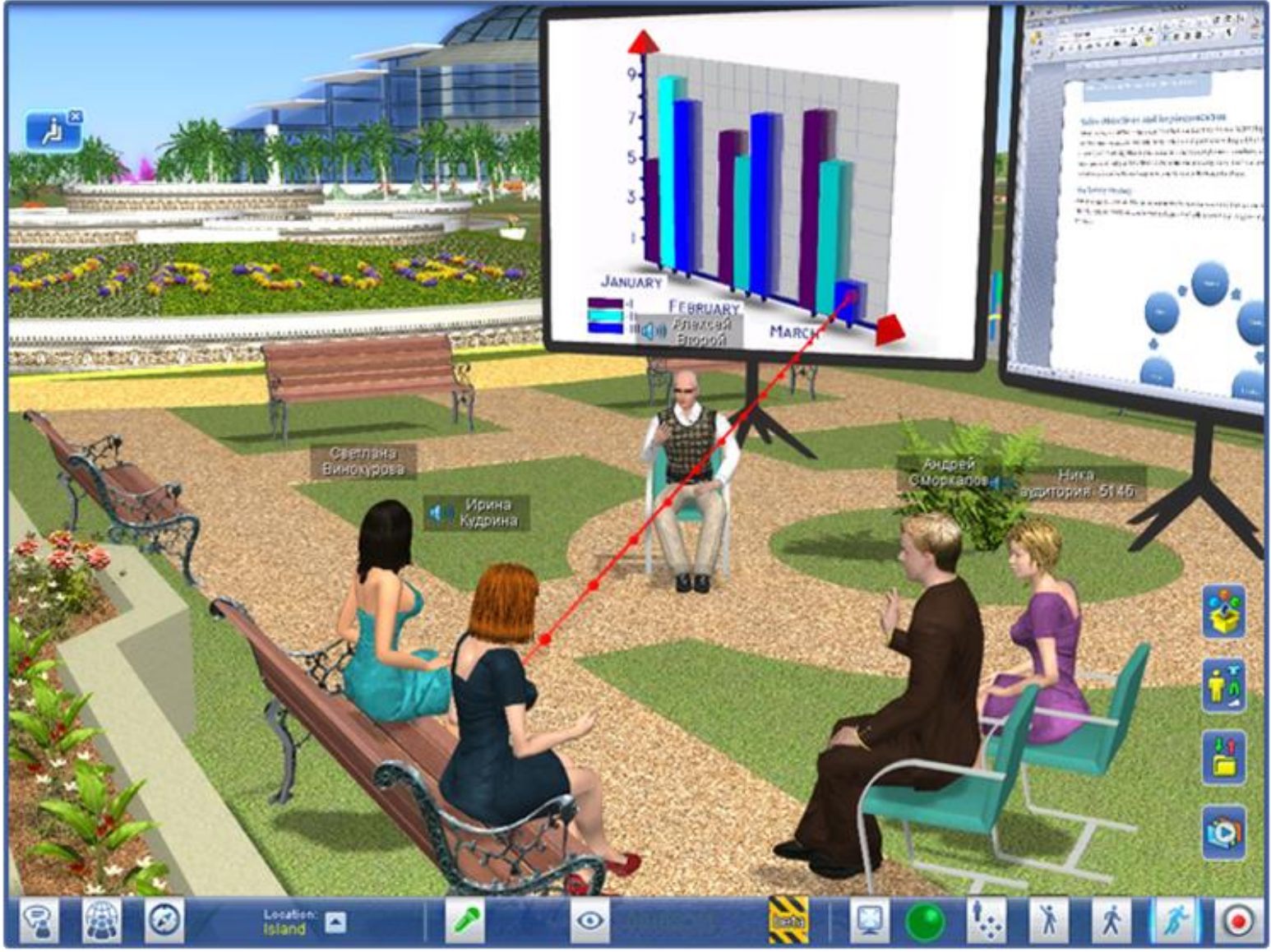

# 4. Нажимаем кнопку стоп

# STOP

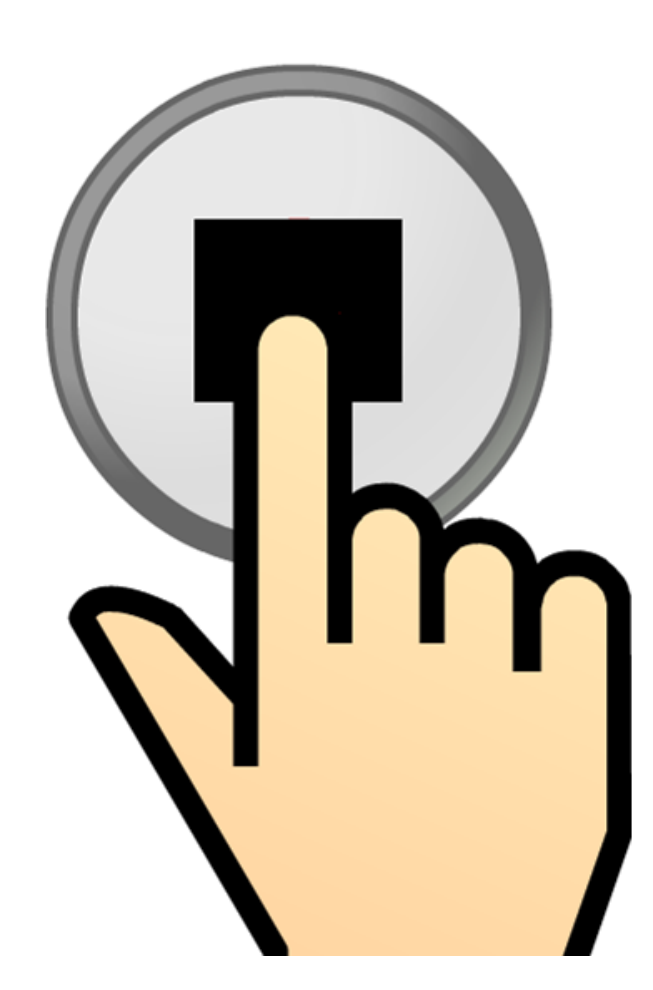

## 5. Получаем новый контент – запись занятия

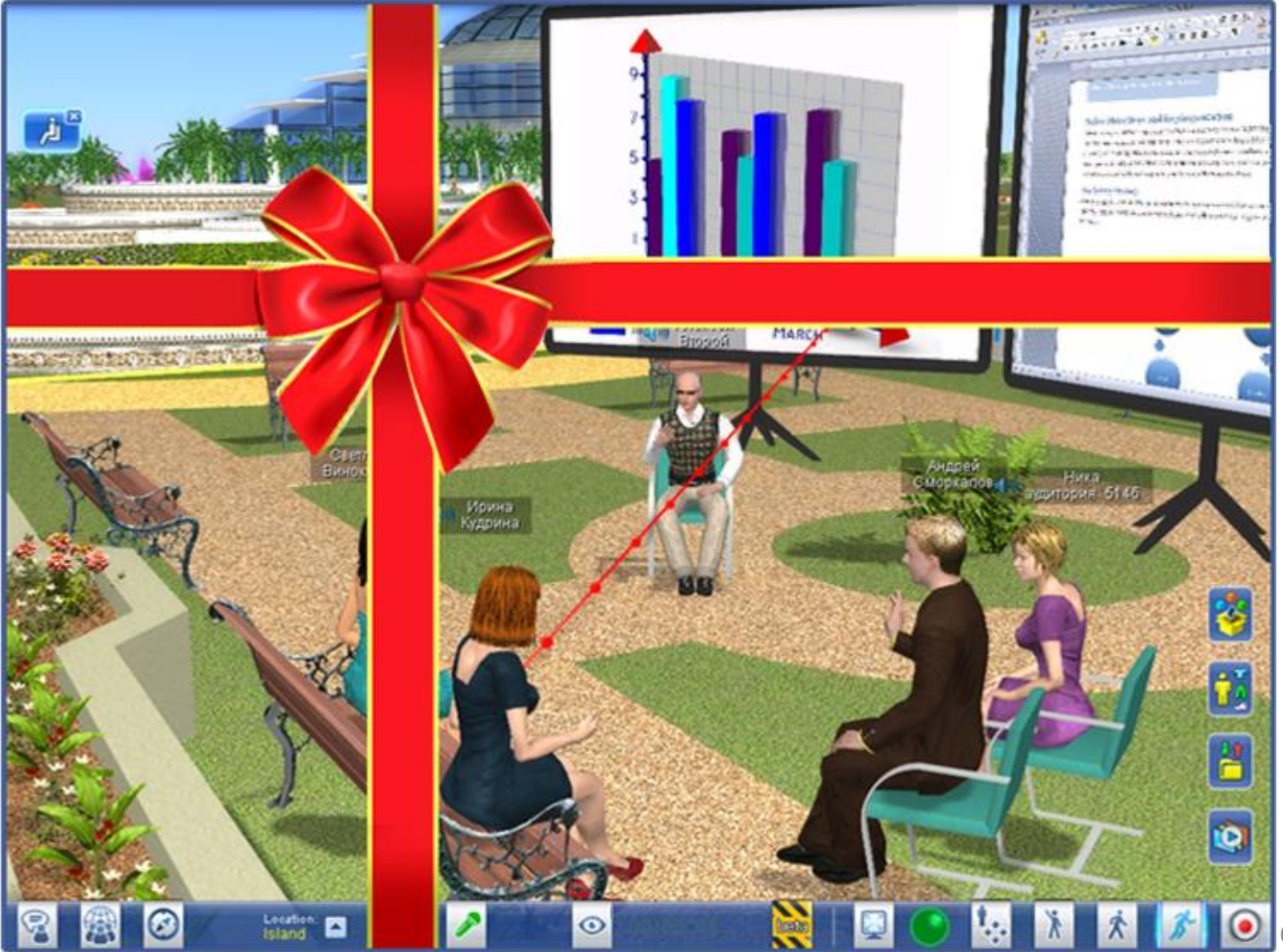

62

# Записи

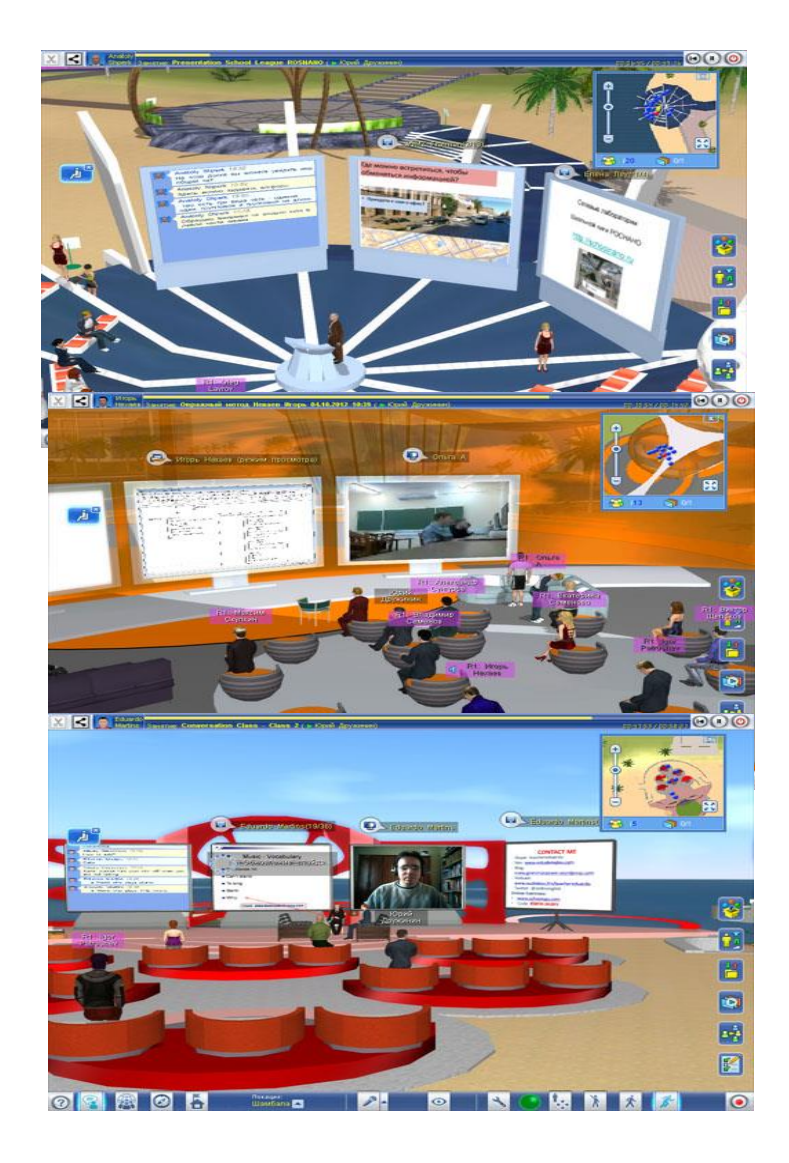

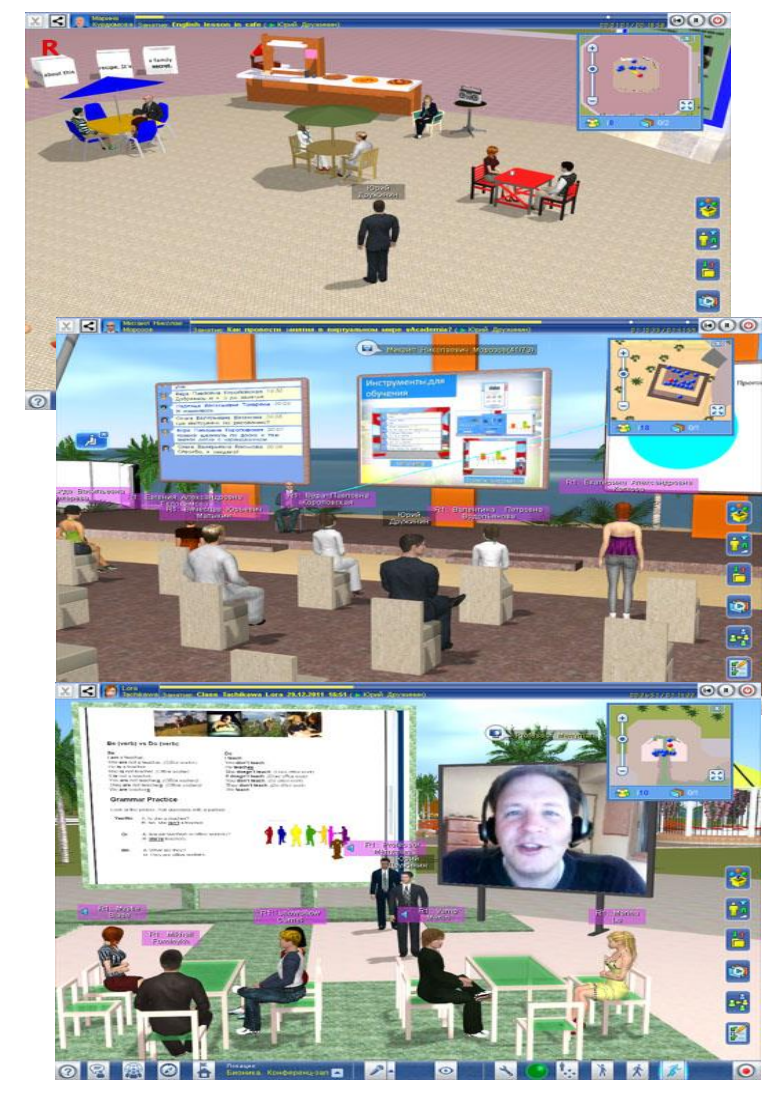

## Параллельное время

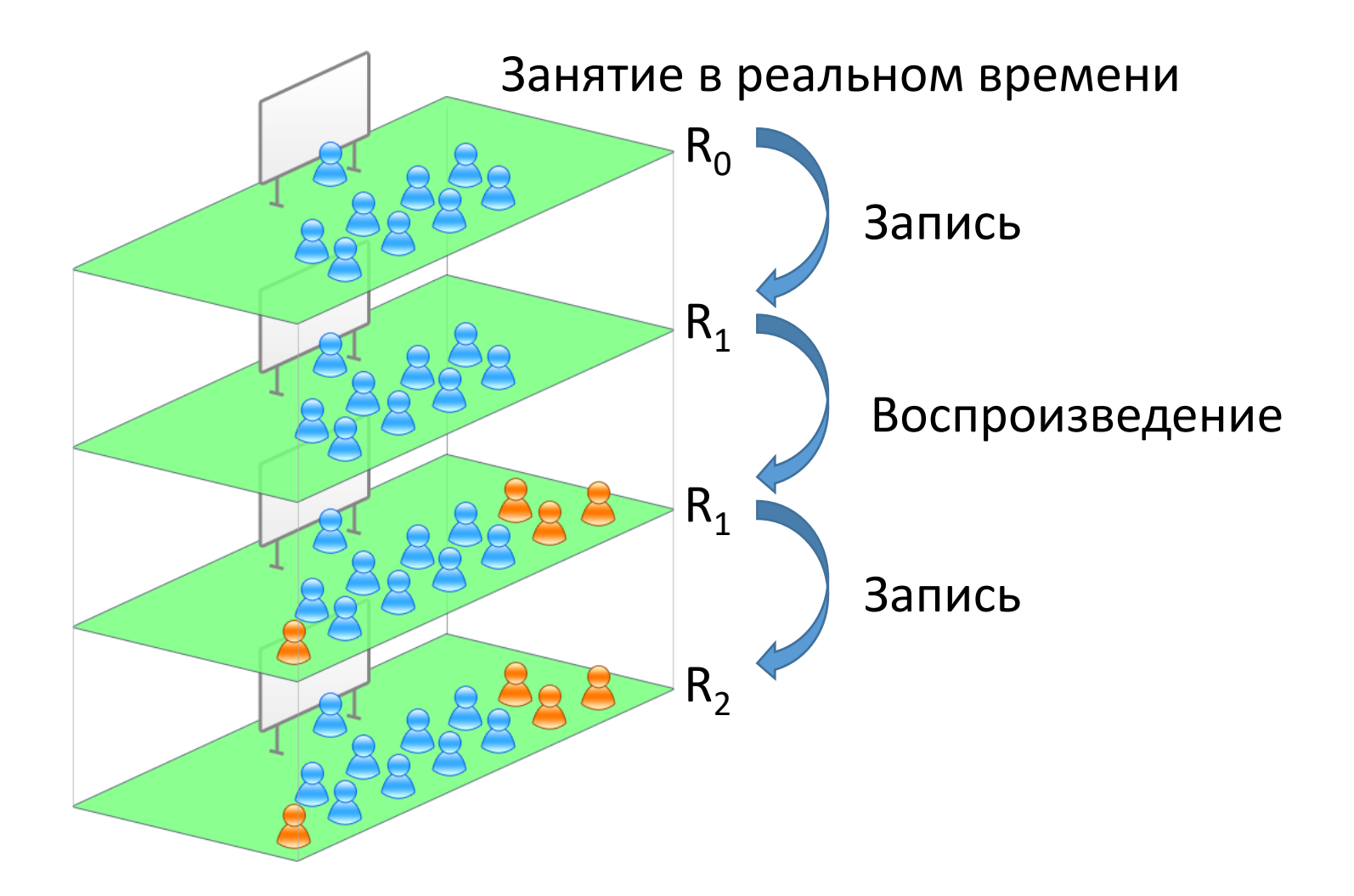

## Параллельное пространство

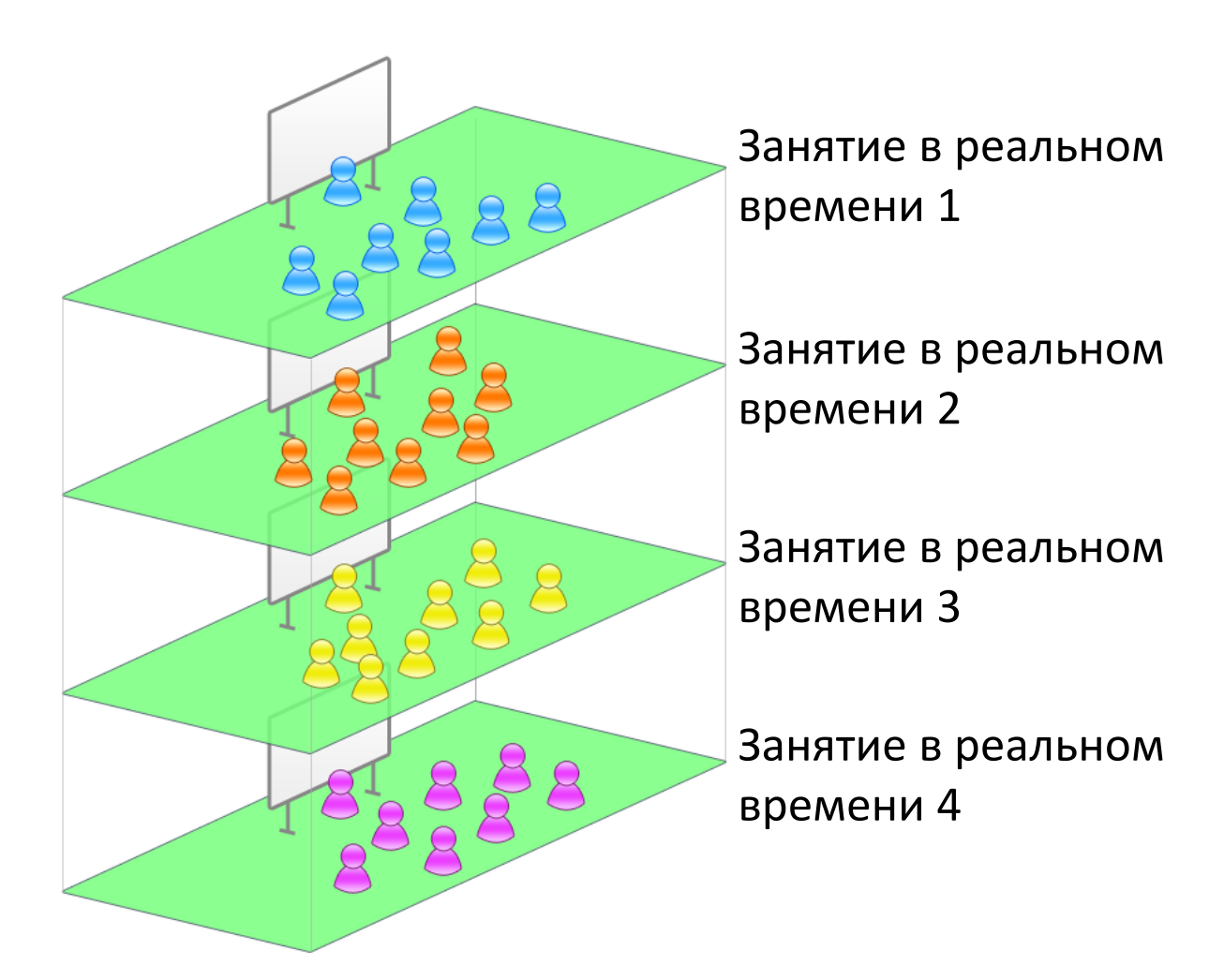

3D запись с дополнениями и исправлениями

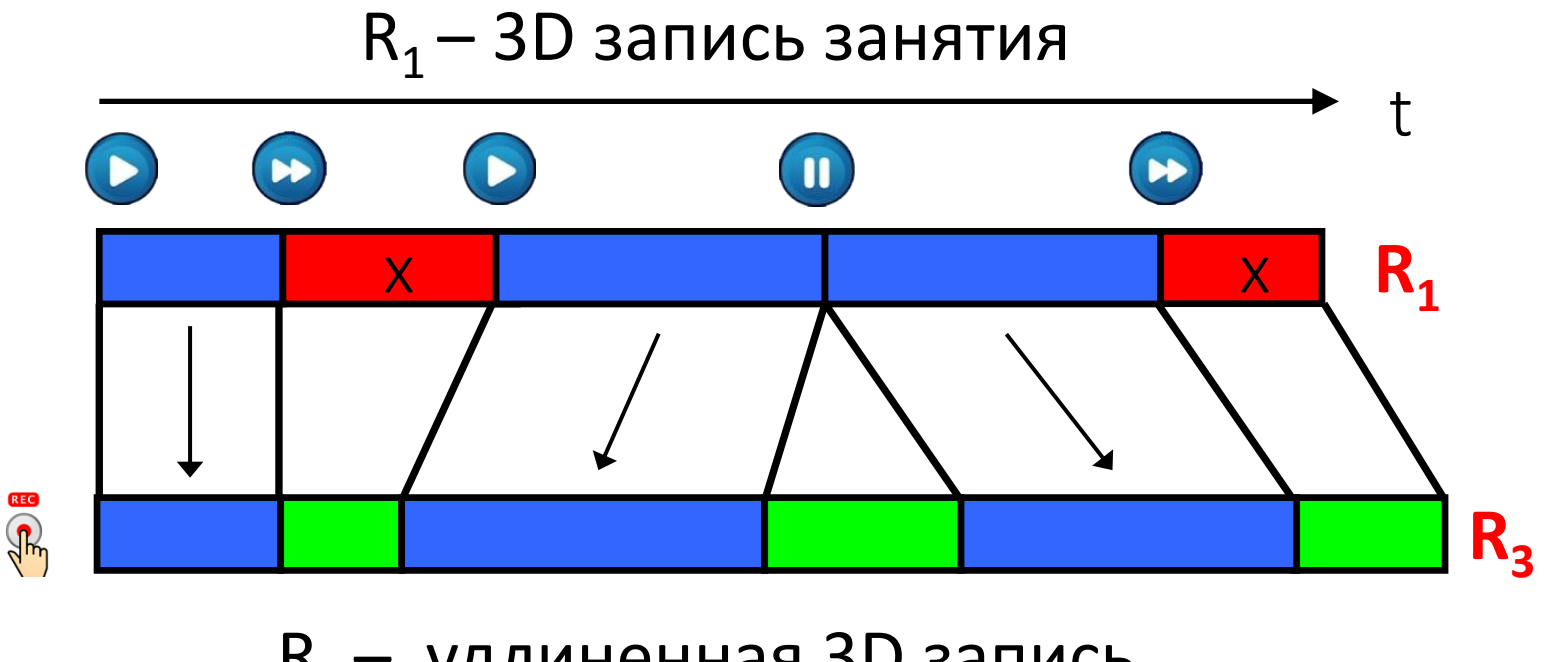

R<sub>3</sub> — удлиненная 3D запись, основанная на R<sub>1</sub>

## Пример использования 3D записи

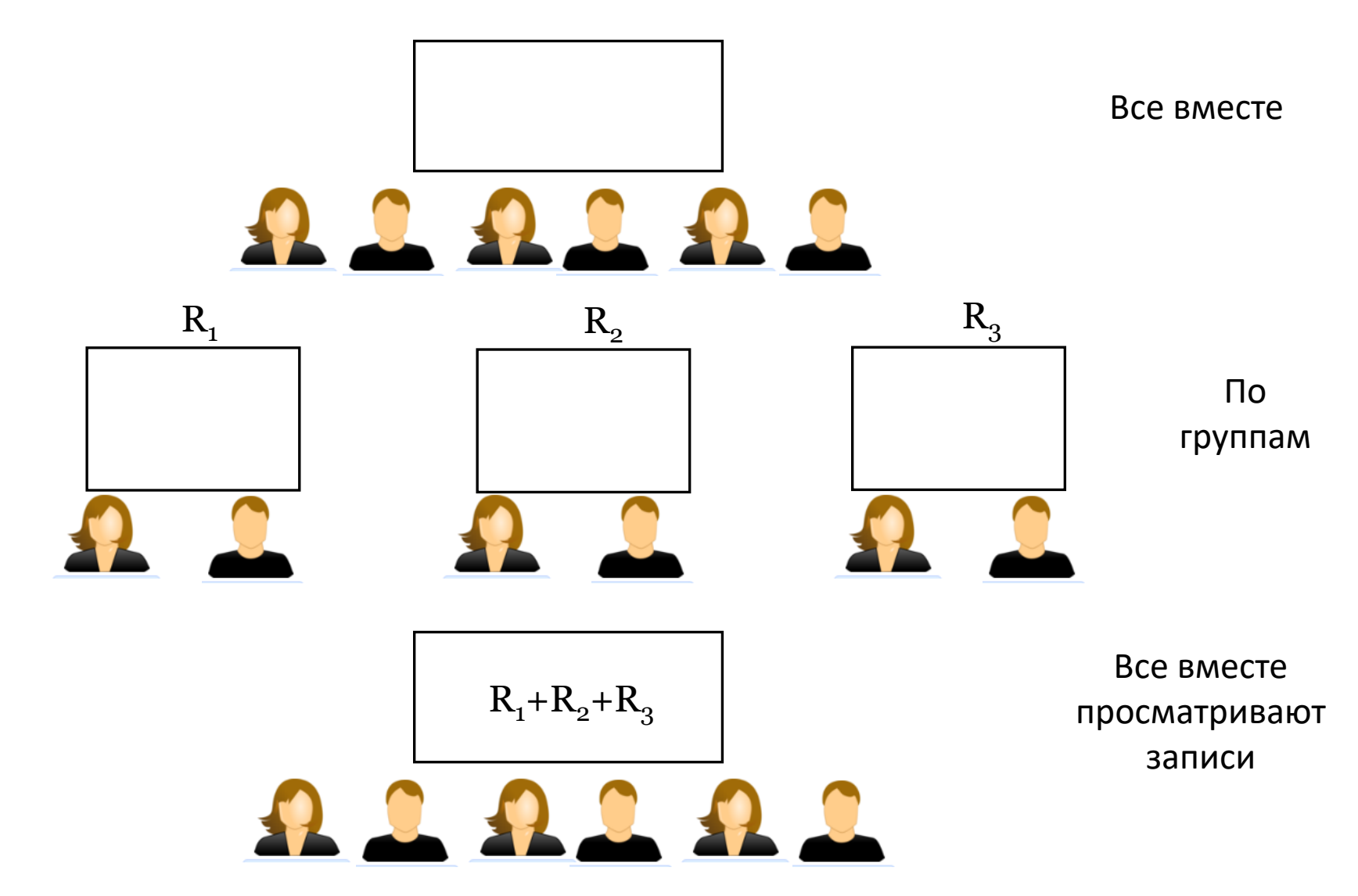

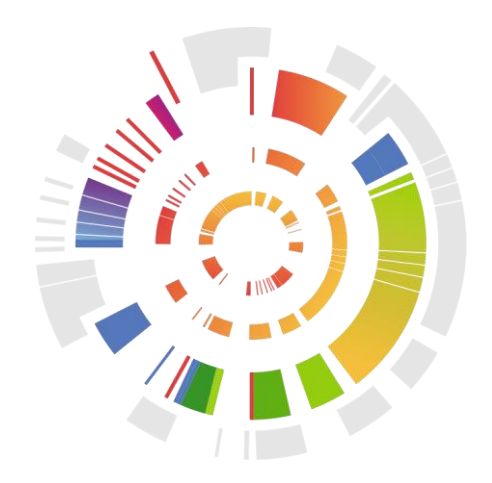

## Сайт vAcademia.com

# vAcademia

### Виртуальный мир

- Среда для обучения
- Инструменты для обучения
- 3D запись занятий

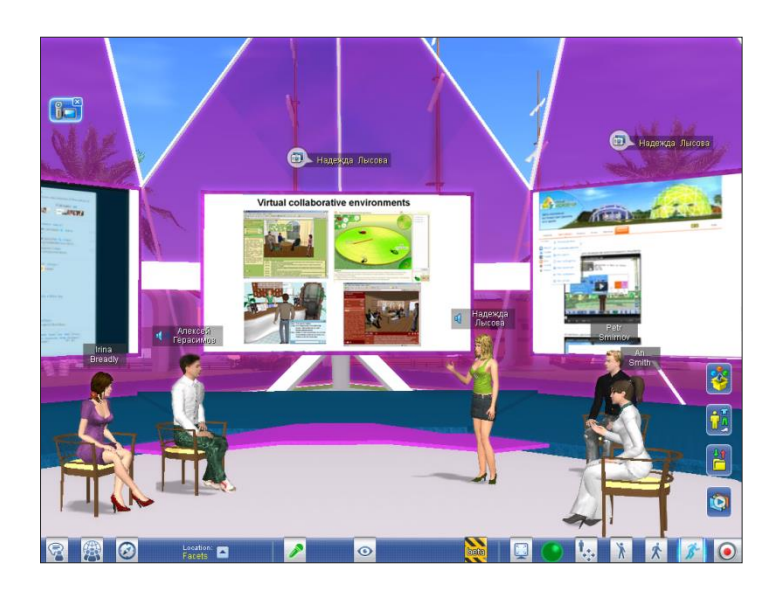

### Веб-сайт

- Управления занятиями
- •Учителя и ученики
- Доступ к записям

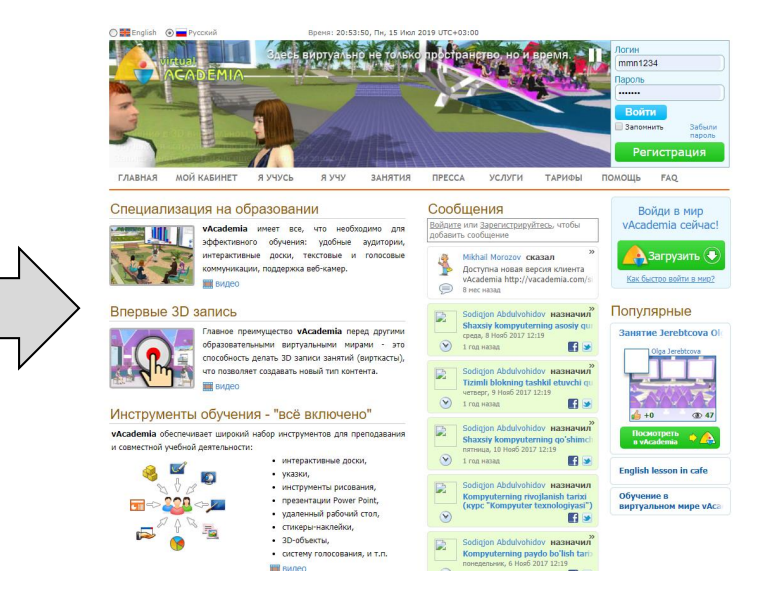

# Веб-сайт vAcademia

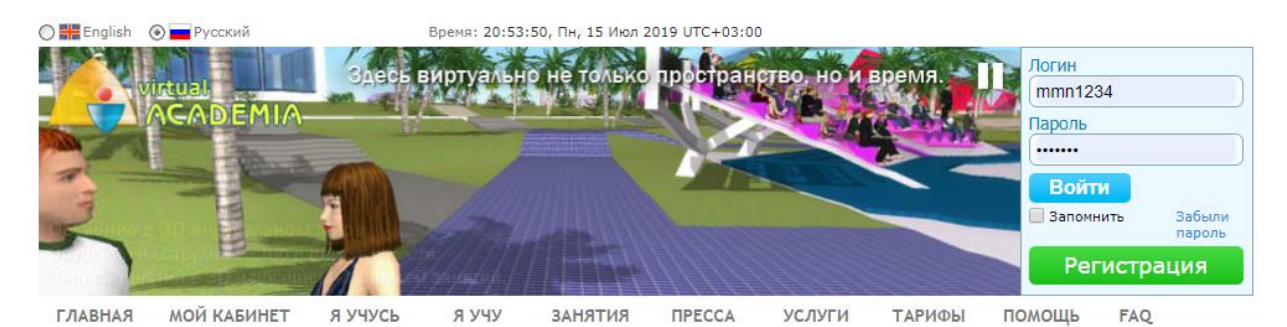

#### Специализация на образовании

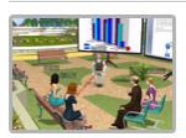

 vAcademia
 имеет
 все,
 что
 необходимо
 для

 эффективного
 обучения:
 удобные
 аудитории,

 интерактивные
 доски,
 текстовые
 и
 голосовые

 коммуникации,
 поддержка веб-камер.
 и
 веб составание
 и

📰 видео

### Впервые 3D запись

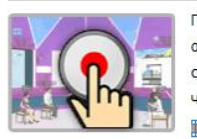

Главное преимущество vAcademia перед другими образовательными виртуальными мирами - это способность делать 3D записи занятий (вирткасты), что позволяет создавать новый тип контента. Видео

### Инструменты обучения - "всё включено"

vAcademia обеспечивает широкий набор инструментов для преподавания и совместной учебной деятельности:

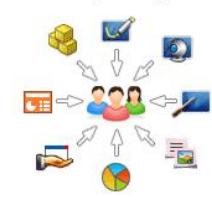

- интерактивные доски,
- указки,
- инструменты рисования,
- презентации Power Point,
- удаленный рабочий стол,
- стикеры-наклейки,
- 3D-объекты,
- систему голосования, и т.п.

#### Сообщения

V

Войдите или <u>Зарегистрируйтесь</u>, чтобы добавить сообщение

### Мikhail Могоzov сказал Доступна новая версия клиента vAcademia http://vacademia.com/si 8 мес назад

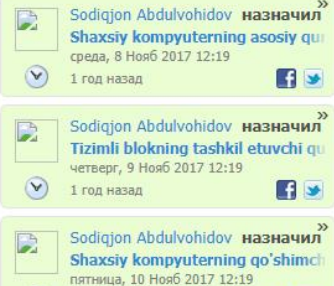

пятница, 10 Нояб 2017 12:19 1 год назад

Sodiqjon Abdulvohidov назначил Kompyuterning rivojlanish tarixi (курс "Kompyuter texnologiyasi")

Sodiqjon Abdulvohidov назначил<sup>39</sup> Котруцterning paydo boʻlish tari понедельник, 6 Нояб 2017 12:19

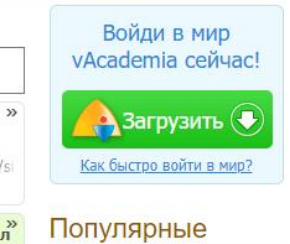

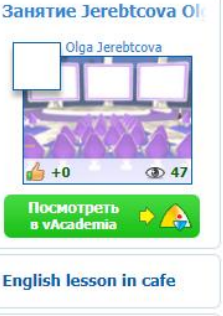

Обучение в виртуальном мире vAca

## Создание нового учебного курса и занятия

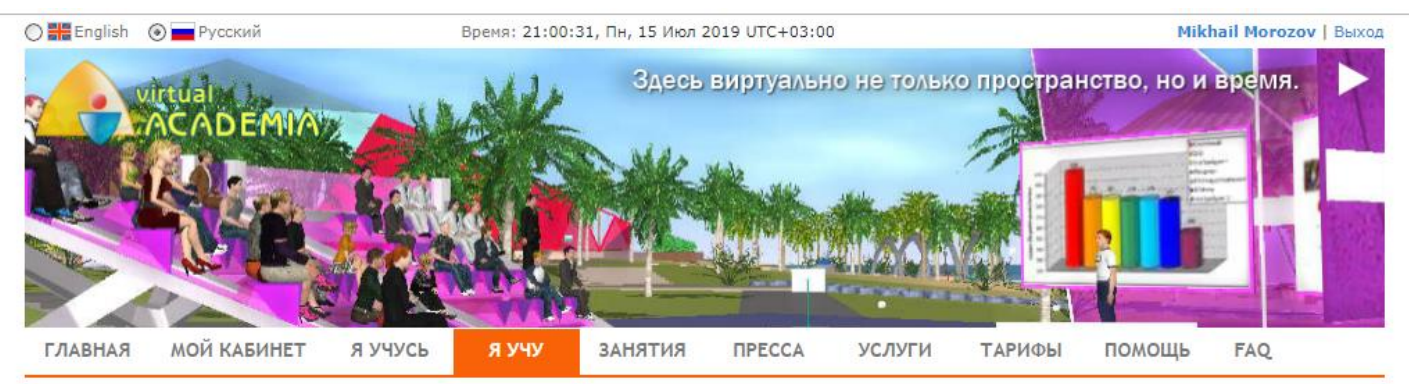

> Главная > Я учу > Мои занятия

| 201    |
|--------|
| 19P    |
| en the |
| Toth   |
| 100    |
|        |

#### Mikhail Morozov преподаватель

| 6       | Курсы       |
|---------|-------------|
|         | Мои занятия |
| $\odot$ | Мои записи  |
|         | Журнал      |
|         | Календарь   |
| 8       | Финансы     |
| 0       | Коллекция   |
|         |             |

Выпускники

1

8

| + Добавить занятие |                 | Можно провести отдельное занятие вне курса.<br>Задайте название, описание, время проведения, пригласите слушателей. |               |                  |     |  |
|--------------------|-----------------|----------------------------------------------------------------------------------------------------|---------------|------------------|-----|--|
| Время              | Дата            | Тема                                                                                                    | Ссылка        | Группы           |     |  |
| 21:00              | Вт 09 Апр 2019  | Занятие 4 Цифровые технологии и обучение - Г                                                                        | Перейти в мир | Группа (1[0]/20) |     |  |
| 20:09              | Пт 15 Мар 2019  | Занятие 2 ( повторно) Виртуальная реальность                                                                        | Запись        | Группа (0[0]/20) | ZX  |  |
| 20:00              | B⊤ 12 Map 2019  | Виртуальная реальность в образовании 2 - Вто                                                                        | Перейти в мир | Группа (0[0]/20) | ZX  |  |
| 20:00              | BT 05 Map 2019  | Магистры. Занятие 1 Новые технологии в обр                                                                          | Запись        | Группа (0[0]/20) | ZX  |  |
| 22:38              | Bc 03 Map 2019  | тестовое занятие - тестовое занятие.                                                                                | Перейти в мир | Группа (0[0]/45) |     |  |
| 18:00              | Пн 12 Нояб 2018 | тестовое занятие - тестовое занятие                                                                                 | Перейти в мир | Группа (0[0]/20) |     |  |
| 20:00              | Пн 27 Фев 2017  | VR в образовании 4а - Применение VR для обу                                                                         | Запись        | Группа (3[0]/45) | ZX  |  |
| 20:00              | Ср 22 Фев 2017  | VR в образовании 4 - Сценарии групповой рабо                                                                        | Перейти в мир | Группа (1[0]/45) |     |  |
| 20:00              | Пн 20 Фев 2017  | VR в образовании 3 - Объекты и сложные сцен                                                                         | Перейти в мир | Группа (1[0]/45) | 2 × |  |
| 20:00              | Пт 17 Фев 2017  | VR в образовании 2 VR в образовании 2.                                                                              | Запись        | Группа (0[0]/20) | ZX  |  |
| 19:30              | Ср 15 Фев 2017  | VR в образовании 1 Второе занятие курса.                                                                            | Запись        | Группа (2[0]/20) | 2×  |  |

### Мои занятия

# 3D записи занятий

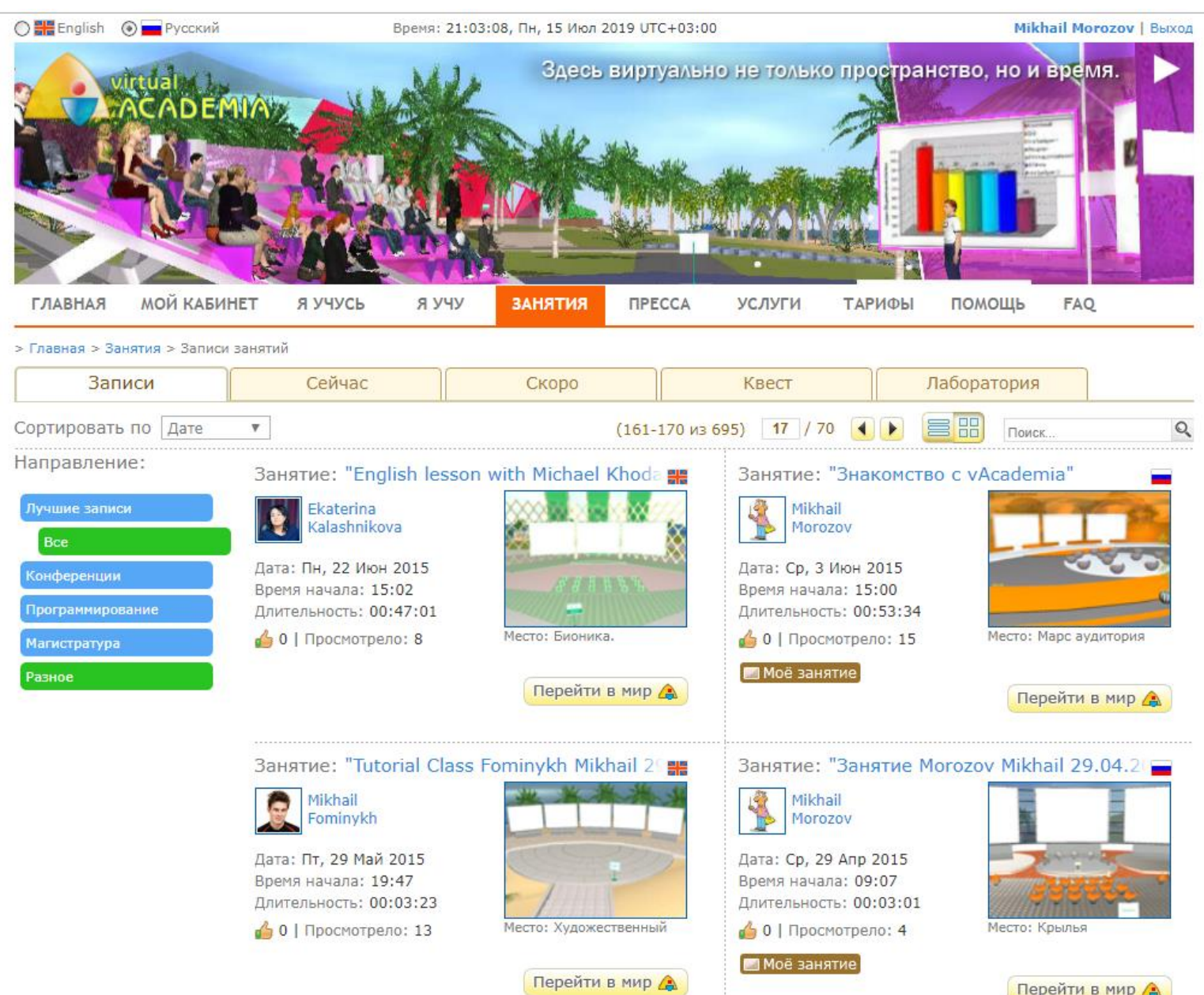
## Oculus Rift

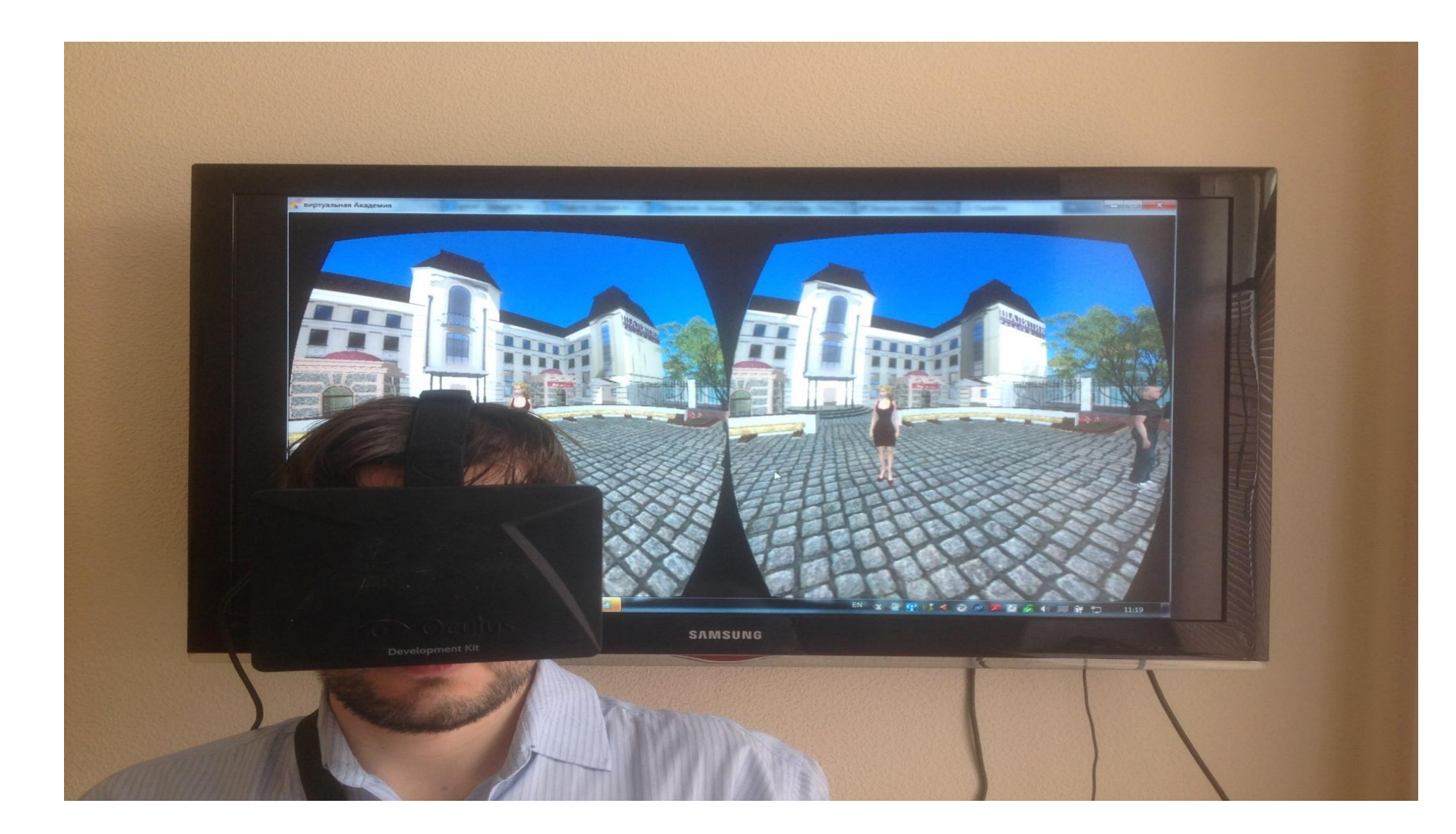

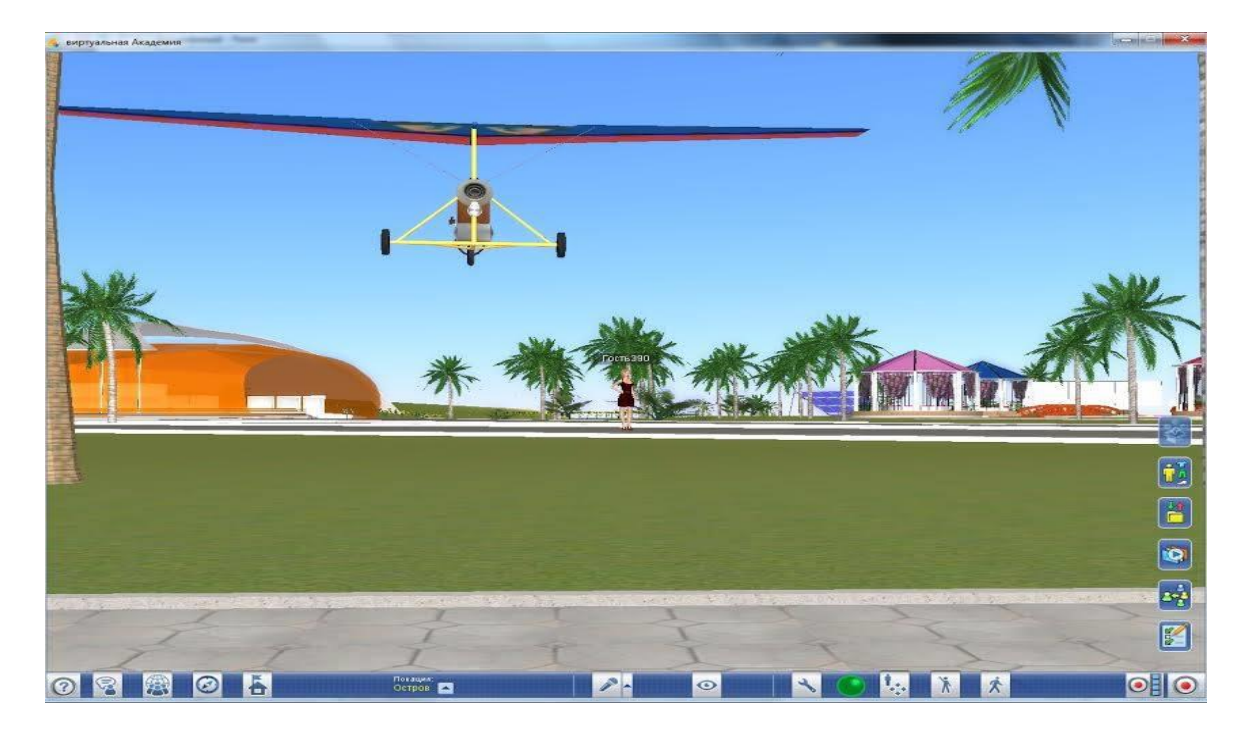

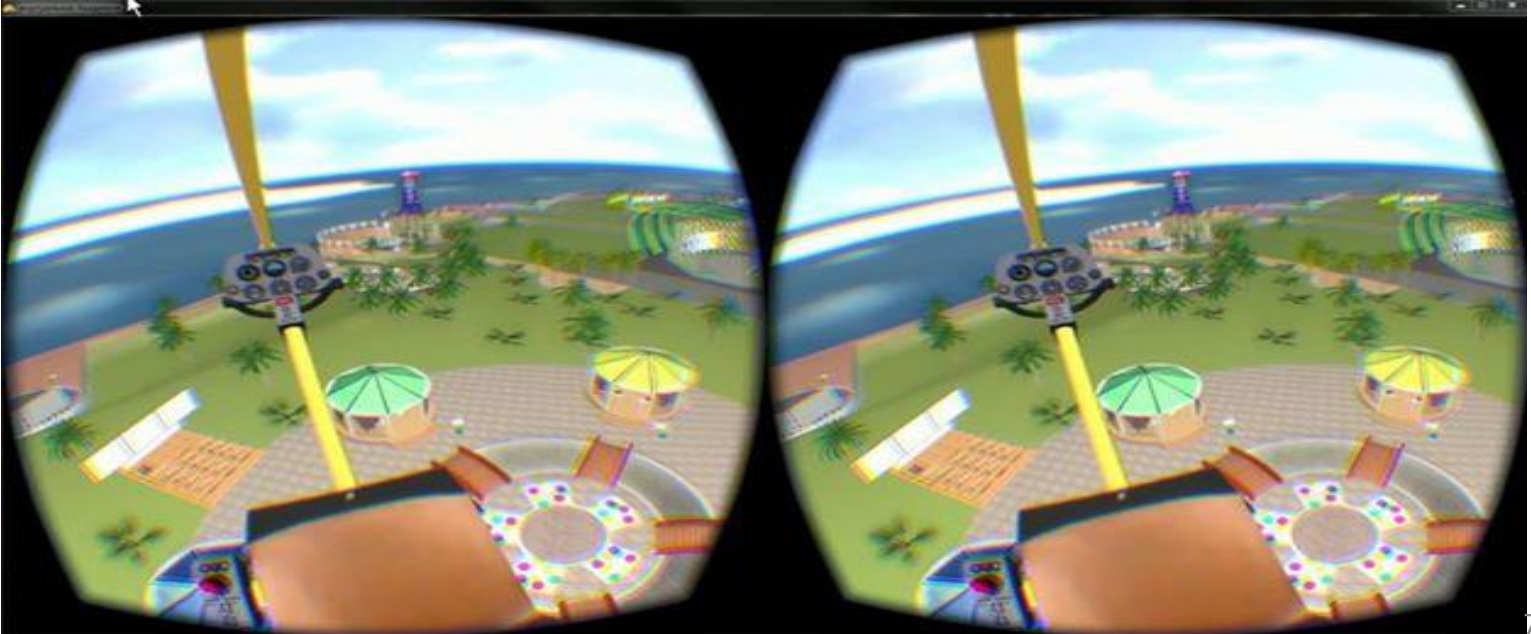

## Виртуальные миры:

- Предоставляют гибкую альтернативу для моделирования физического мира.
- Обеспечивают безопасную среду для активно деятельностного и социально - конструктивистского обучения.
- Усиливает вовлечение через деятельность в противовес видео просмотрам.
- Через 3D записи, чаты, заметки, бекченнел расширяют возможности для рефлексии и обратной связи.

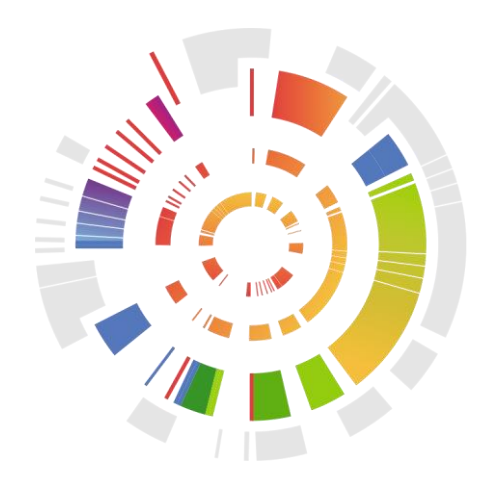

## Как это работает

## Регистрация

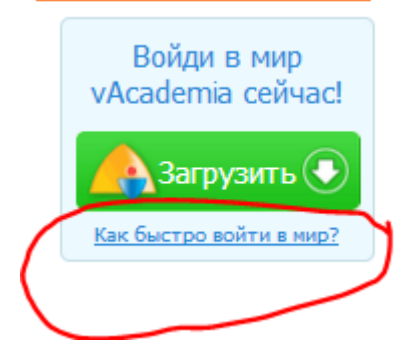

#### Руководство для быстрого старта

#### 1. Зарегистрируйтесь на нашем сайте

1.1. Нажмите на кнопку для начала регистрации

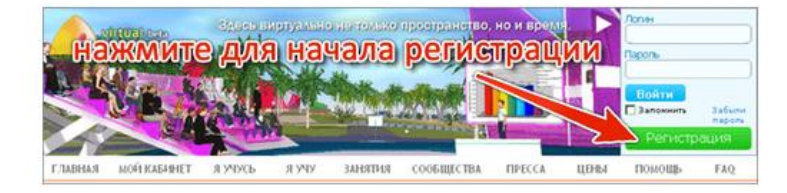

#### 1.2. Заполните форму и выберите аватара

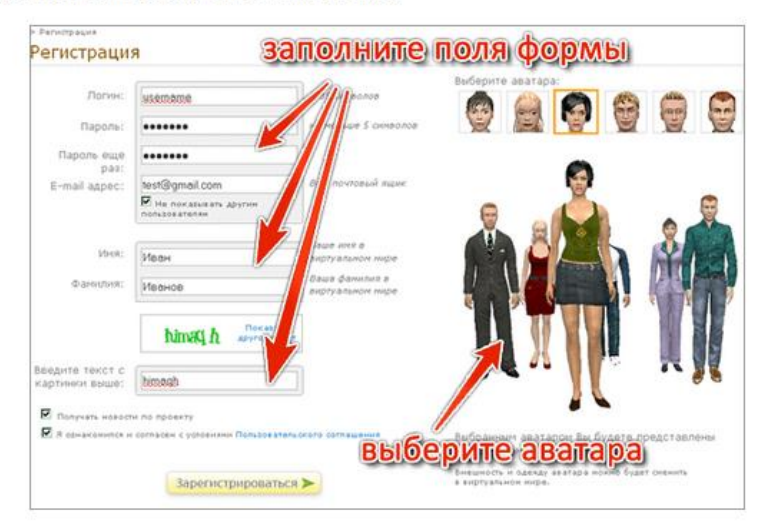

## Загрузка клиента

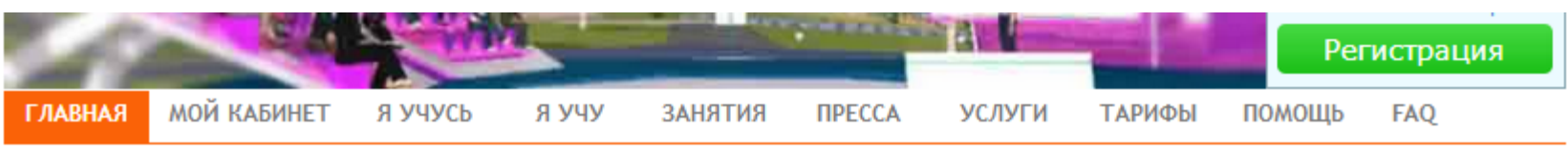

#### > Главная > Загрузка vAcademia

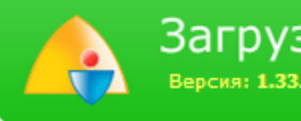

#### Загрузить vAcademia

Версия: 1.33.0.11193 (85Mb) Дата: 25.10.2018

#### Ссылки на зеркала для загрузки vAcademia

- Скачать вАкадемия через зеркало 1
- Скачать вАкадемия через зеркало 2

#### Ссылки на свежие драйверы

- Для видеокарт Intel
- Для видеокарт ATI/AMD
- Для видеокарт NVidia

#### Минимальные системные требования

- OC Windows XP/Vista/7
- Процессор Intel/AMD с частотой 1,5 ГГц и выше.
- Видеокарта с объемом видеопамяти 128 мегабайт и выше, модель видеокарты:
  - NVidia: NVidia GeForce 5200 и выше
  - ATI: ATI Radeon 9550 и выше
  - Intel: Intel GMA965 и выше
- Свежие драйверы для видеокарты
- Объем оперативной памяти 1 Гб
- Свободного дискового пространства около 2 Гб

vAcademia обеспечивает широкий набор инструментов для преподавания и совместной учебной деятельности:

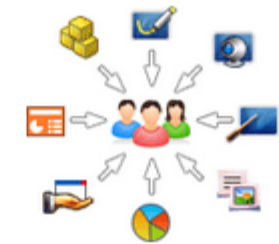

- интерактивные доски,
- указки,
- инструменты рисования,
- презентации Power Point,
- удаленный рабочий стол,
- стикеры-наклейки,
- 3D-объекты,
- систему голосования, и т.п.

#### Рекомендуемые системные требования

- OC Windows XP/Vista/7
- 2-х ядерный процессор Intel/AMD с частотой 2 ГГц и выше.
- Видеокарта с объемом видеопамяти 256 мегабайт и выше, модель видеокарты:
  - NVidia: NVidia GeForce 7600 и выше
  - ATI: ATI Radeon Зххх и выше
- Intel: Intel GMA4500 и выше
- Свежие драйверы для видеокарты
- Объем оперативной памяти 2 Гб
- Свободного дискового пространства около 2 Гб
- Звуковая карта, микрофон, наушники
- Веб-камера

## Установка клиента

#### 3. Установите клиент.

Установка клиента vAcademia не отличается от установки других программ.

3.1. Нажмите кнопку «Далее» для продолжения установки клиента.

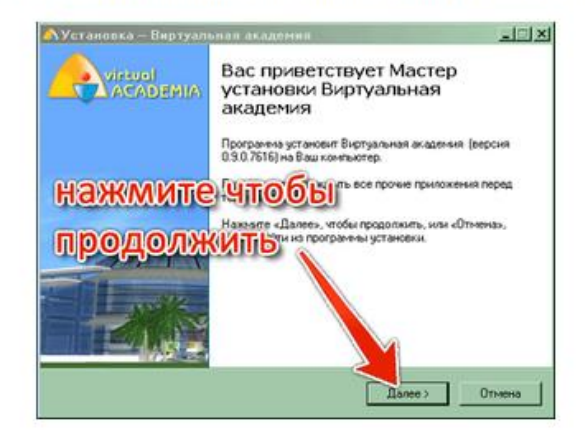

3.2. Завершите установку клиента

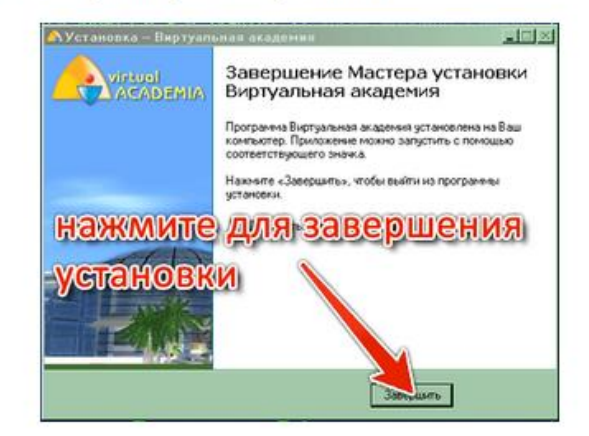

## Вход в виртуальность

### 4. Войдите в мир vAcademia

4.1. Введите логин и пароль.

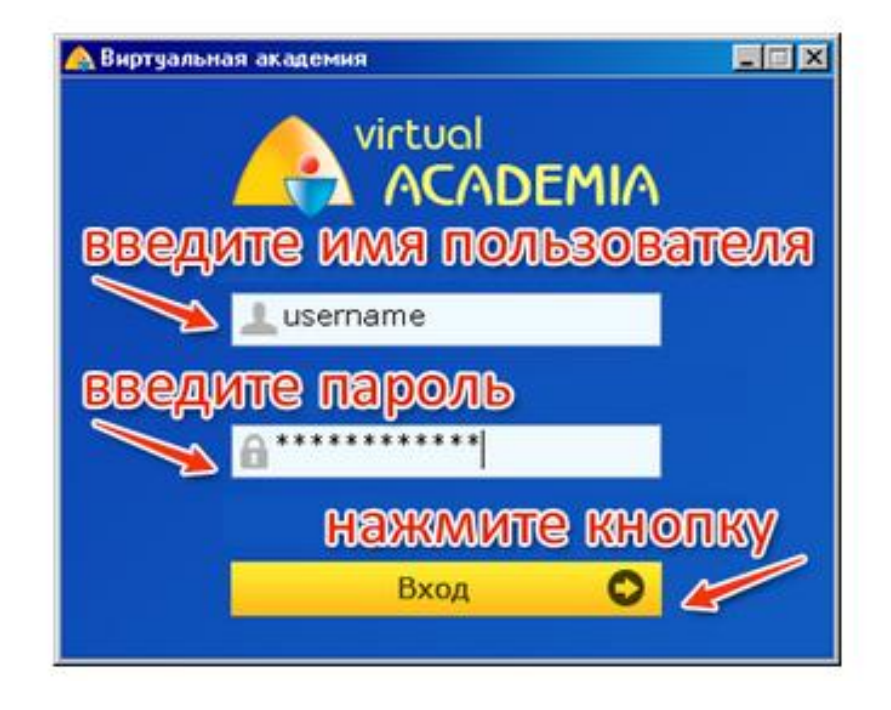

## 1. Управление аватаром

### Управление аватаром

### по клику левой клавиши мыши

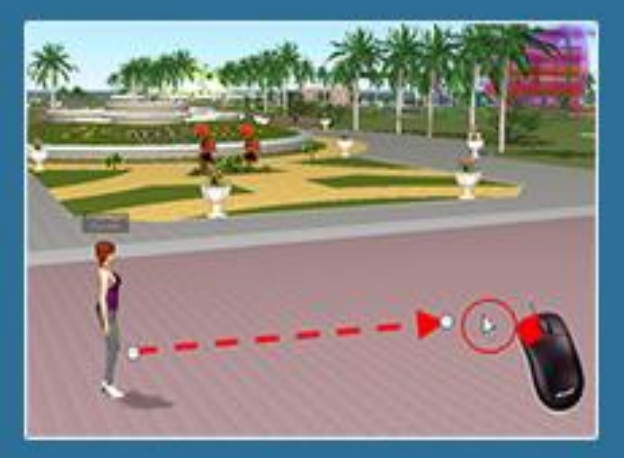

#### по клавиатуре

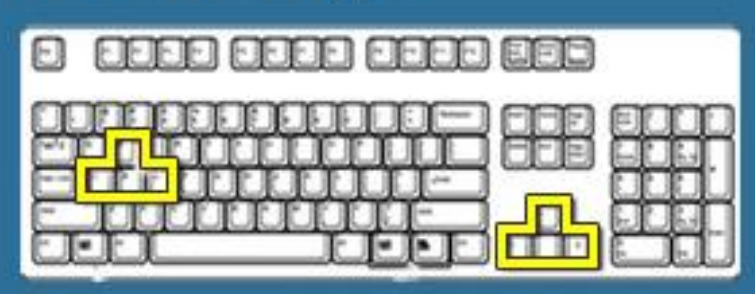

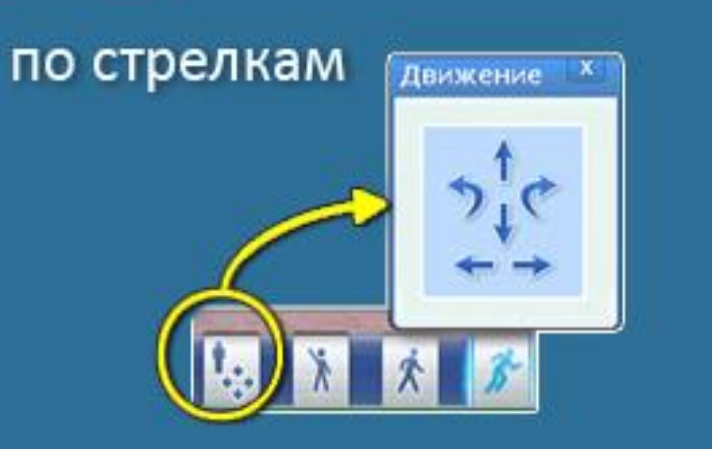

### 1. Управление аватаром

Вы представлены в виртуальности трехмерным персонажем - вашим аватаром.

Чтобы передвигаться в виртуальном мире, надо управлять движением аватара.

Есть три способа:

1) Аватар пойдет туда, куда вы подведете курсор и кликните мышкой.

2) Можно управлять движением аватара, как в играх, по стрелкам на клавиатуре.

3) Можно вместо стрелок использовать панель управления аватаром, которая вызывается из нижнего меню.

## 2. Управление камерой

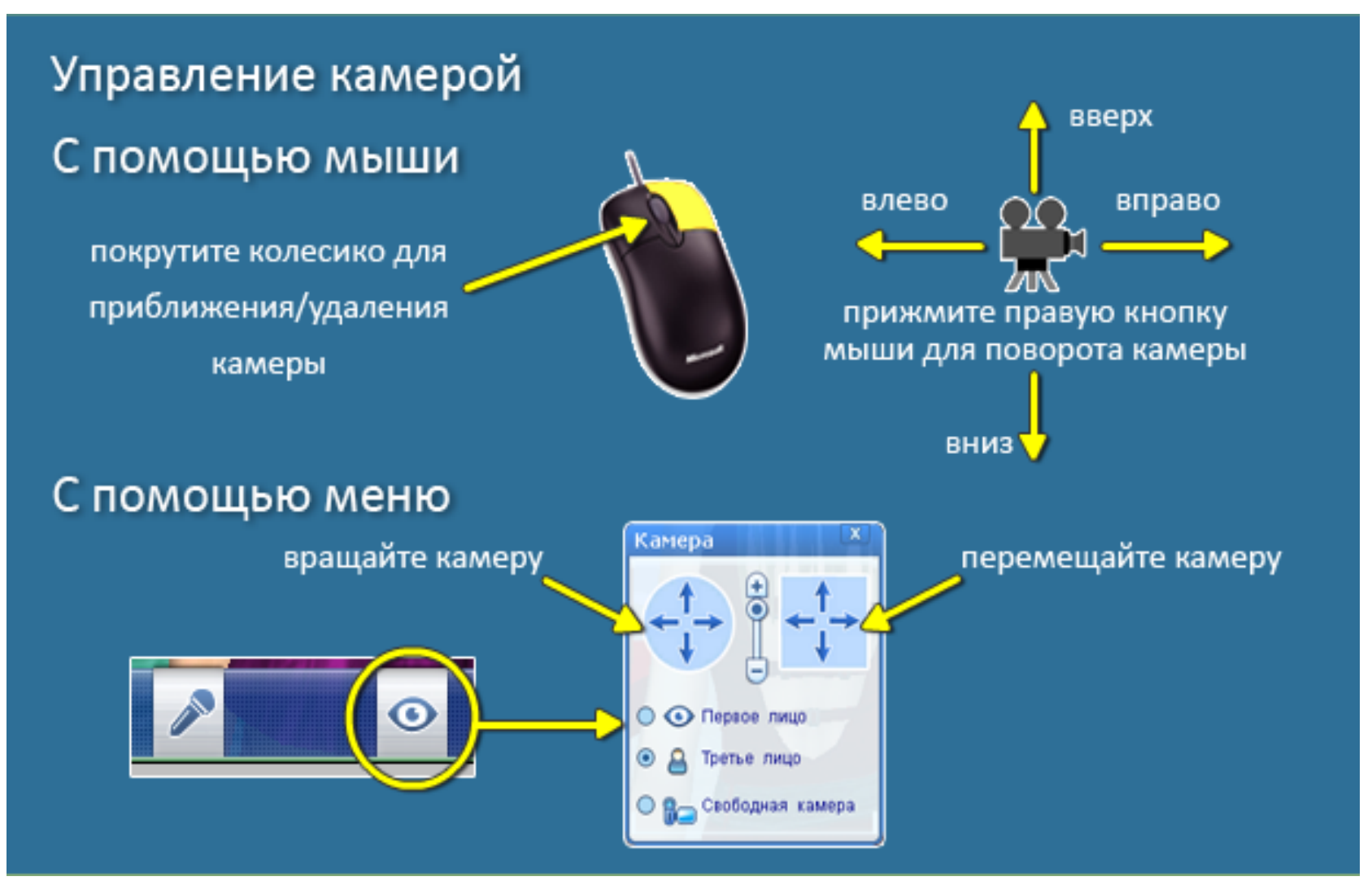

## 2. Управление камерой

По умолчанию камера в виртуальности имеет вид от третьего лица и перемещается за персонажем. Для поворота камеры относительно персонажа прижмите правую клавишу мыши и передвигайте мышь для получения нужного ракурса. Приближение и удаление камеры осуществляется при помощи колесика мыши.

Также изменить вид из камеры можно в окне управления камерой нижнего меню.

### 3. Как сесть

### Присесть на стул

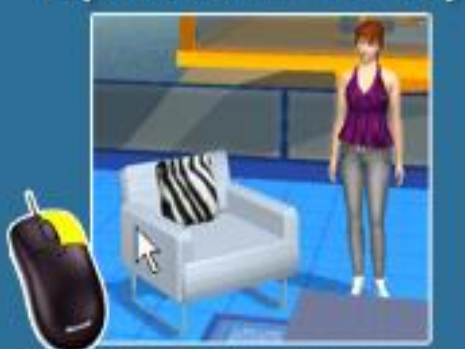

1. правый клик мыши для вызова контекстного меню

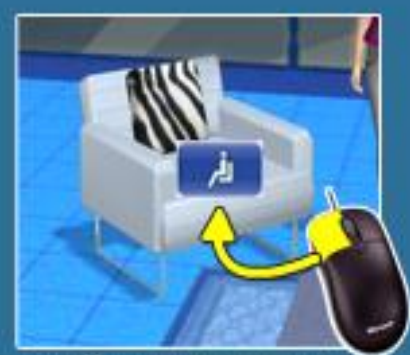

2. левый клик мыши для выбора действия "Присесть"

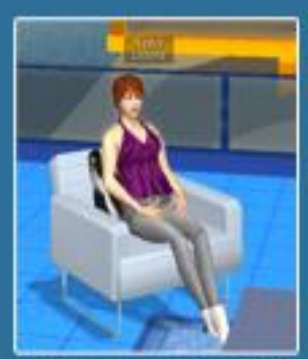

3. результат - аватар сидит

### Встать со стула

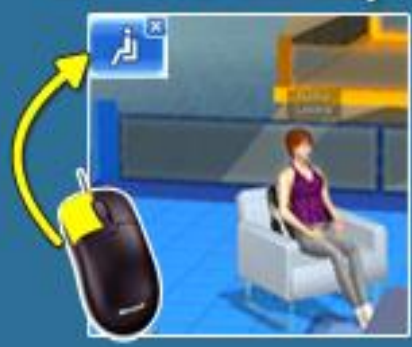

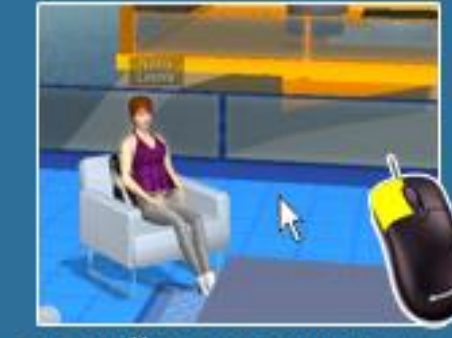

или

 правый клик мыши для вызова контекстного меню

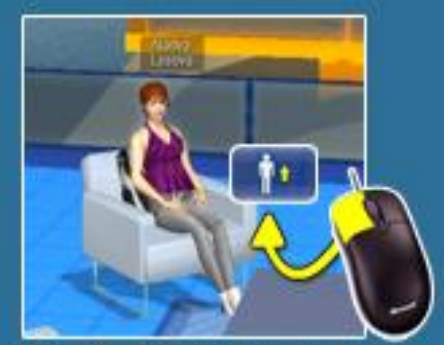

2. левый клик мыши для выбора действия "Встать"

## 3. Как сесть

Местами для сидения являются объекты, при нажатии на которые правой клавишей мыши появляется контекстное меню, содержащее кнопку «Присесть». К таким объектам относятся стулья, диваны, кресла, скамейки и другие объекты.

Для того чтобы присесть, воспользуйтесь

соответствующей кнопкой контекстного меню объекта. Для того чтобы встать, нажмите на кнопку с крестиком левого меню или на кнопку «Встать» контекстного меню.

### 4. Как говорить и писать в чат

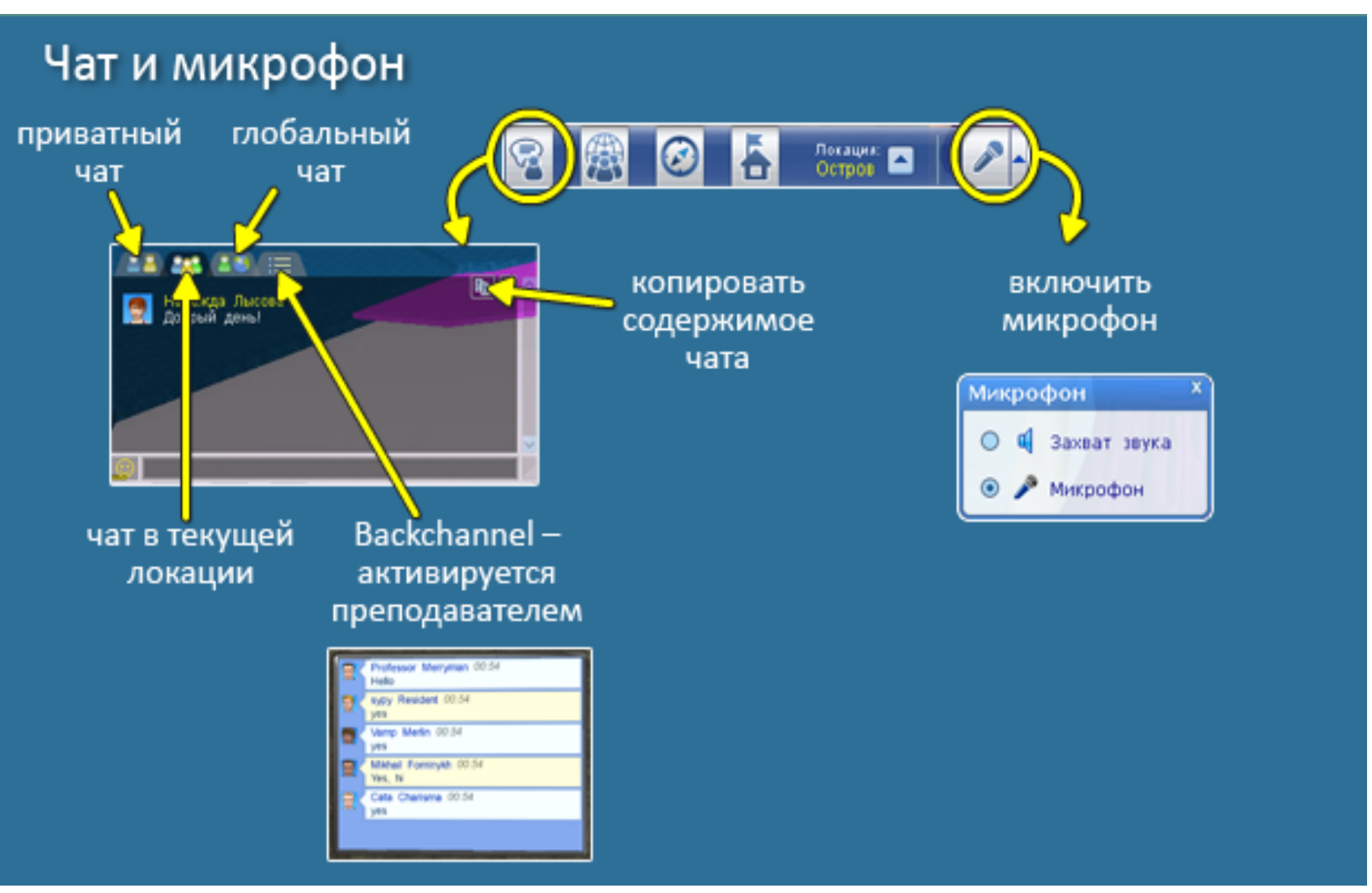

### 4. Как говорить и писать в чат

- Чат предназначен для обмена текстовыми сообщениями между пользователями.
- Для того чтобы открыть окно чата, нажмите на
- соответствующую кнопку нижнего меню.
- Для отправки сообщения установите курсор в строку ввода, наберите сообщение и нажмите клавишу Enter. Также доступно голосовое общение через микрофон. Для того, чтобы включить микрофон, нажмите на кнопку в главном меню.

## 5. Как переодеться

Выбор и настройка внешнего вида аватара осуществляются через редактор аватаров.

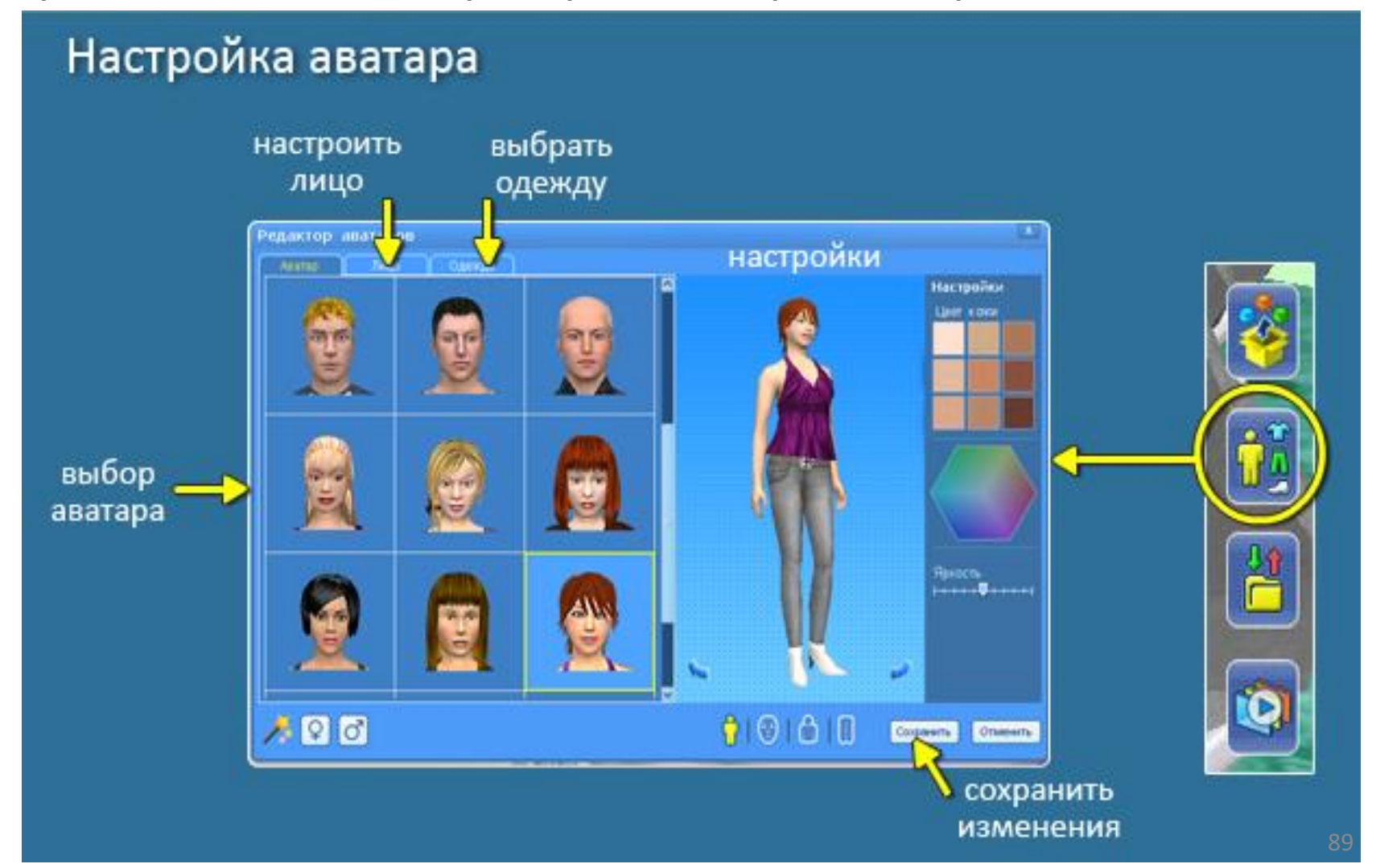

## Управление Доской

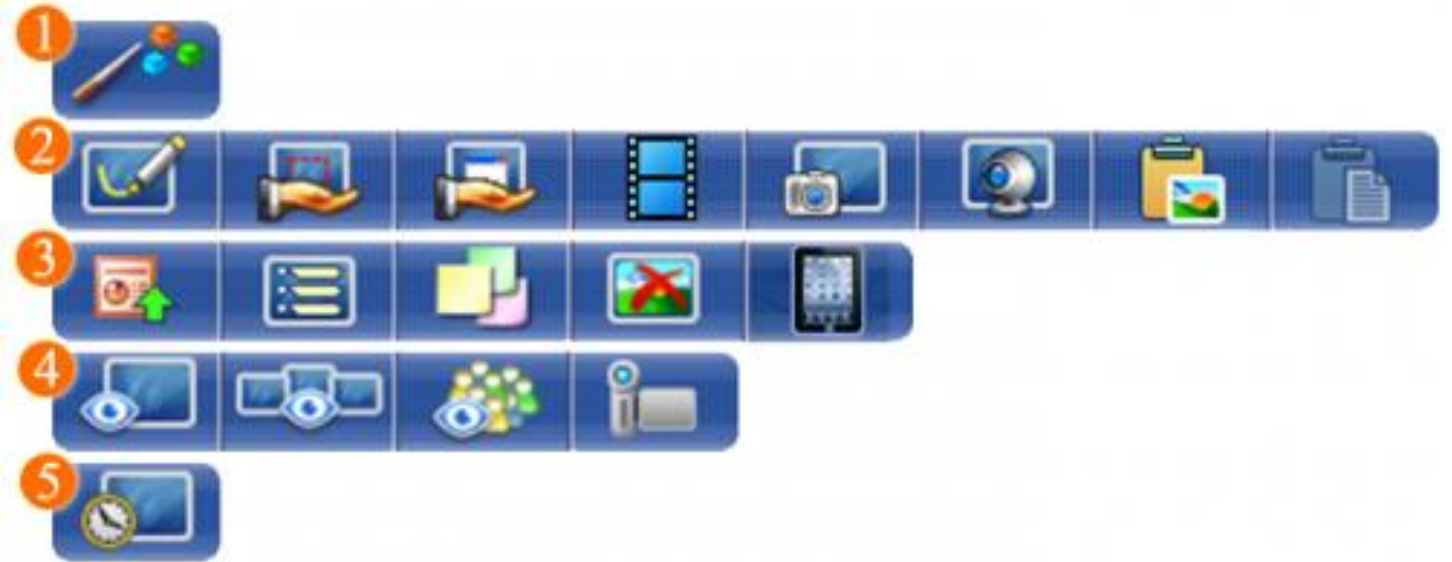

Контекстное меню доски вызывается по нажатию правой клавишей мыши на доску.

1. Указка.

2 и 3. Управление доской.

- 4. Управление камерой.
- 5. История доски.

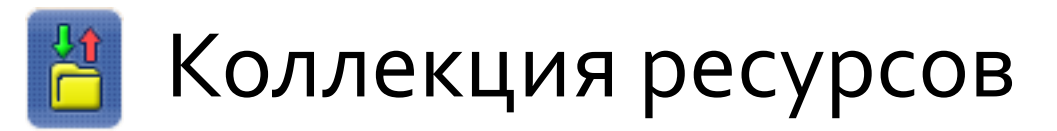

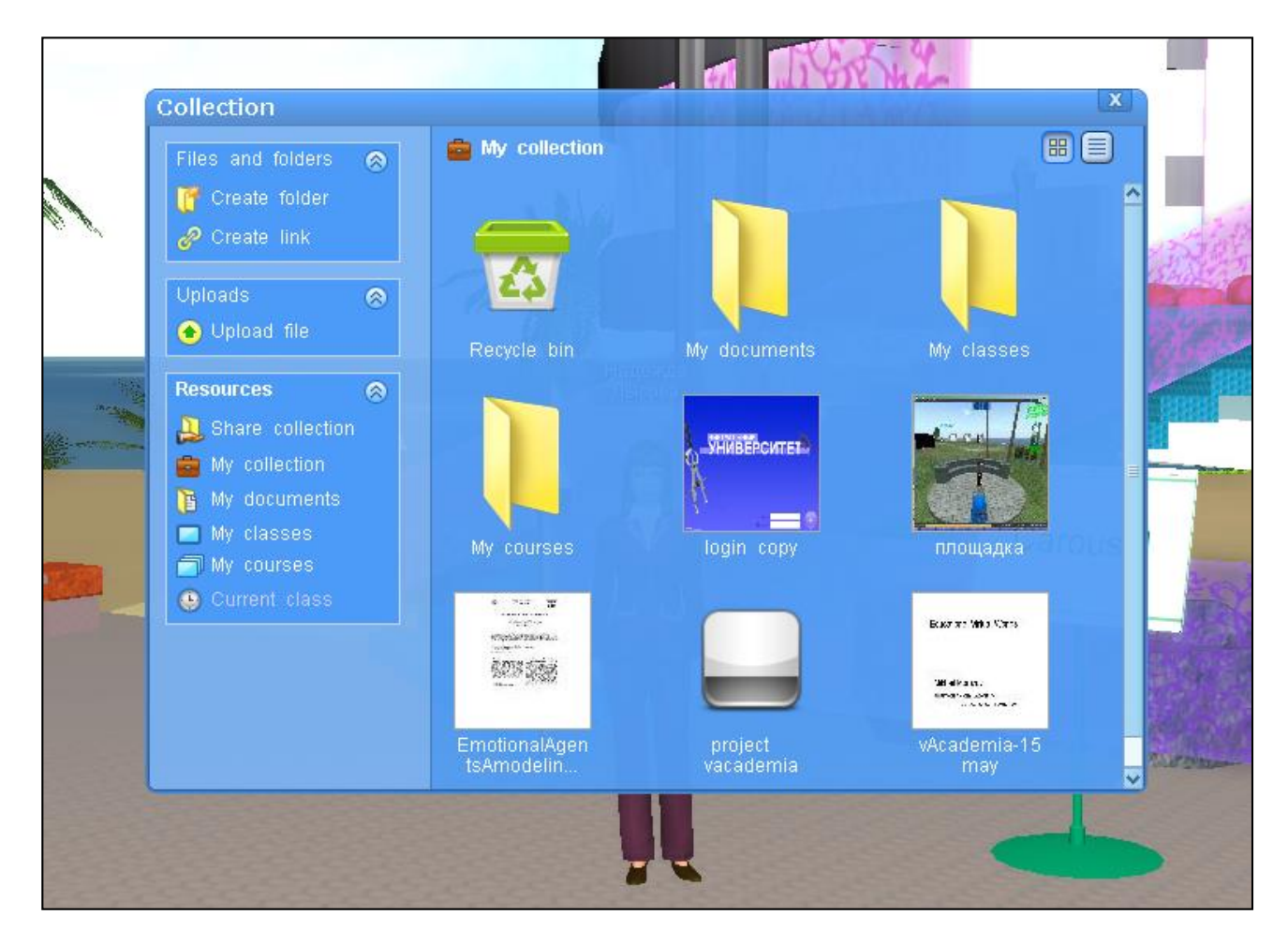

Преподаватели и студенты могут загружать образовательные ресурсы в коллекцию

## Размещение объектов

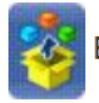

Вызов окна размещения 3D-объектов.

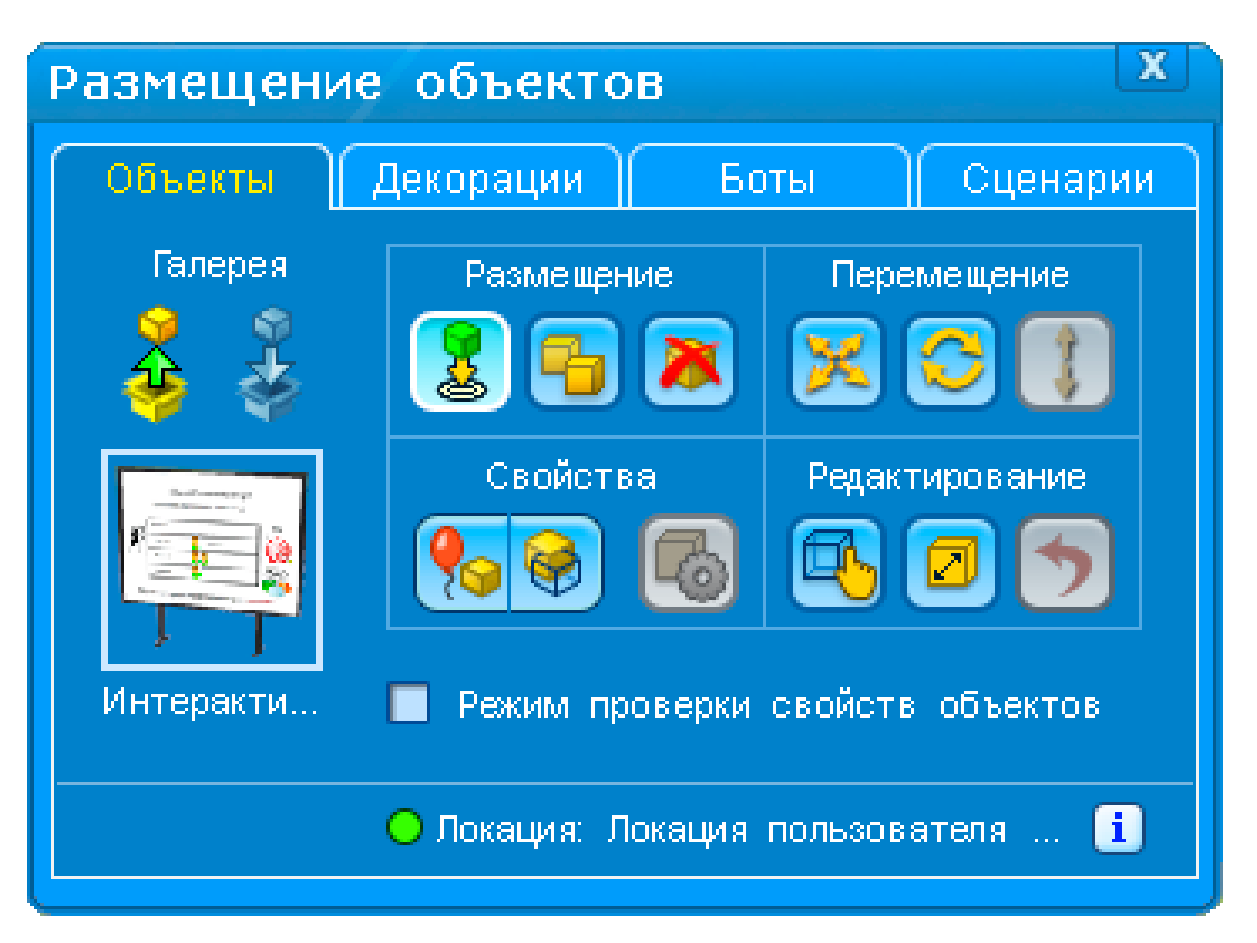

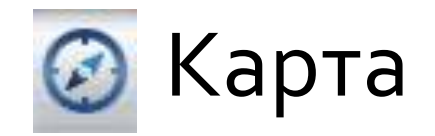

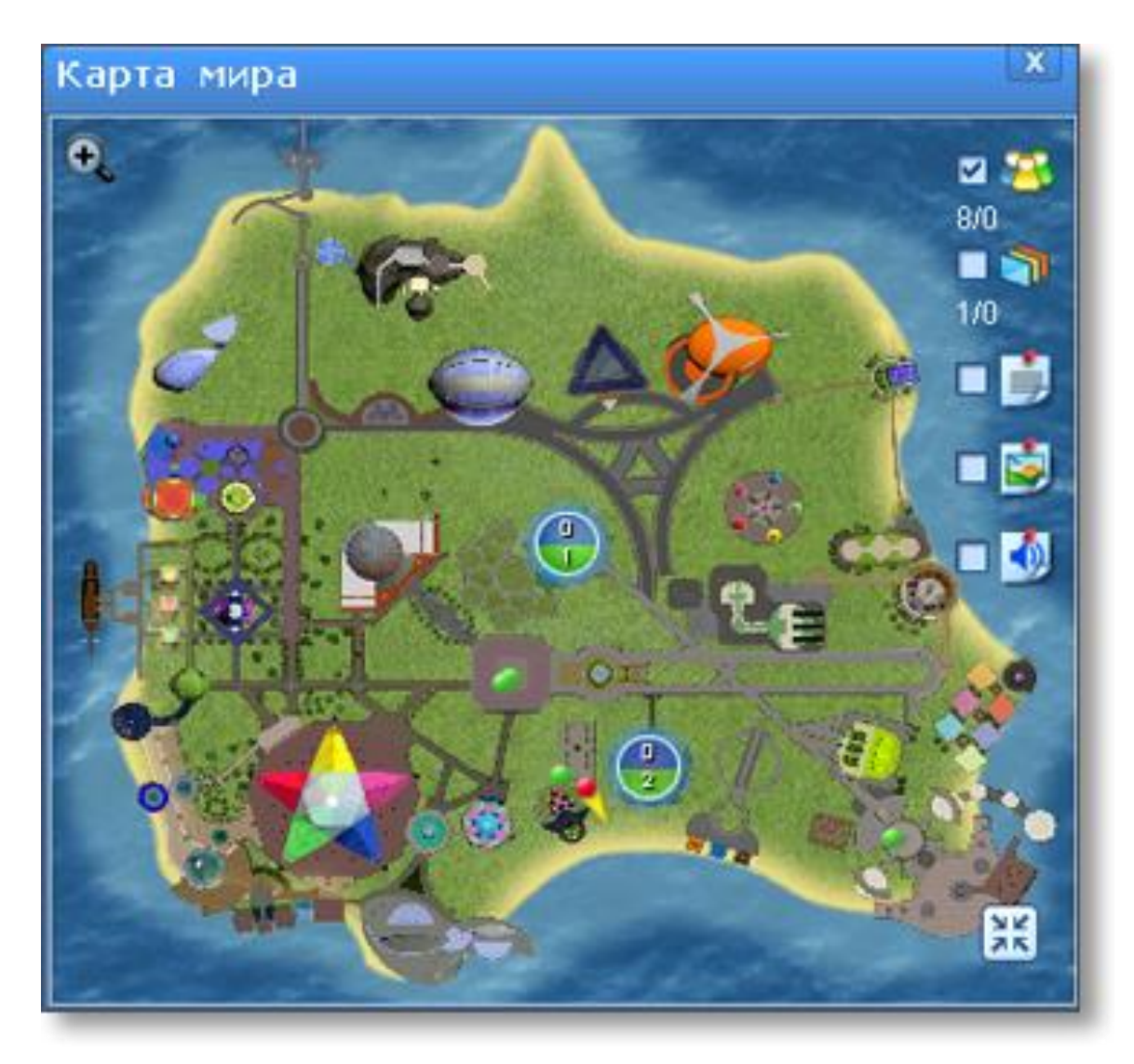

Площадь виртуального мира составляет свыше 360 тыс.м2.

В нем размещено около 100 аудиторий : 33 аудиторий от 10 до 20 человек; 29 аудиторий от 20 до 40 человек; 17 аудиторий свыше 40 человек; вместимость остальных аудиторий свободная.

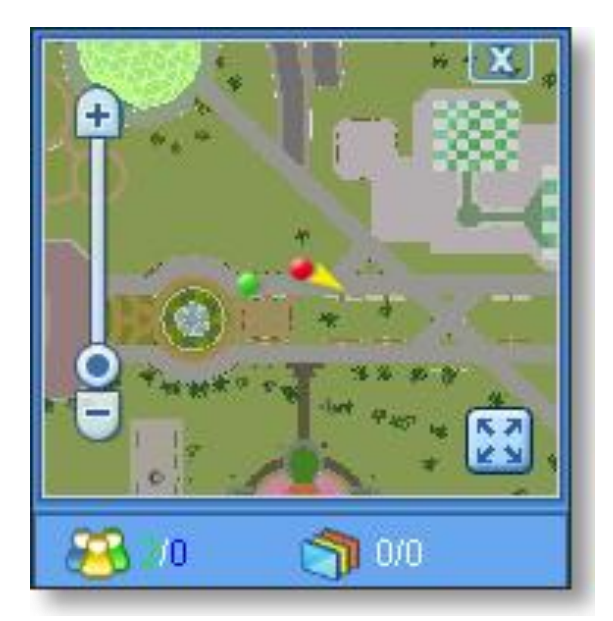

## Приглашение пользователей

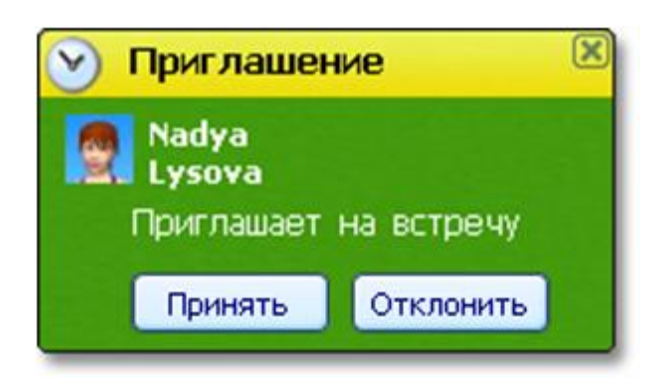

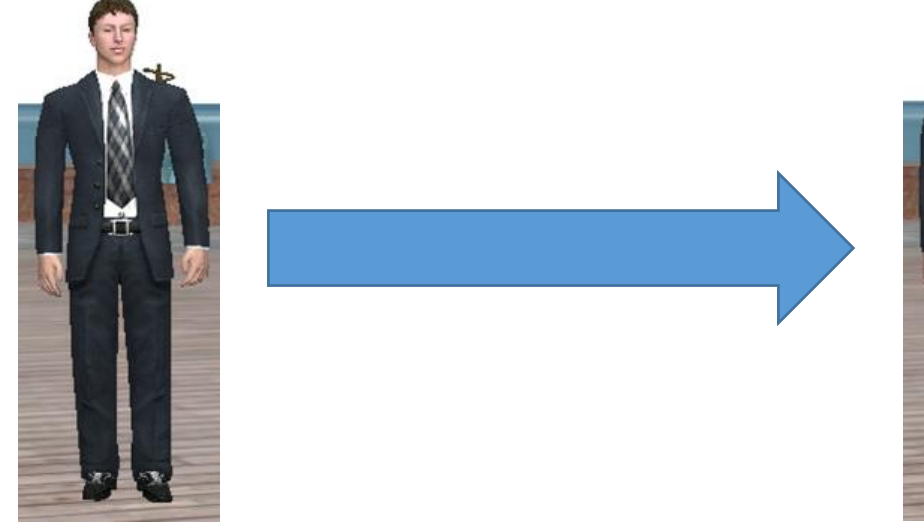

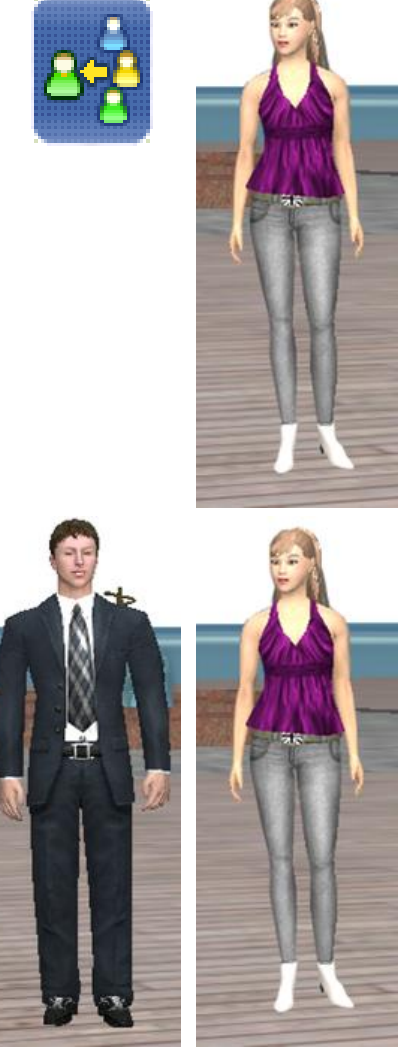

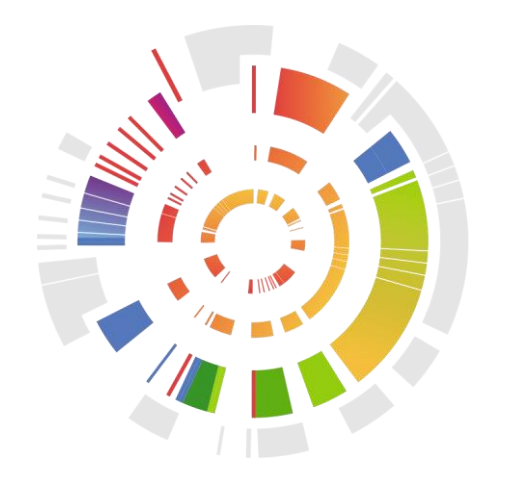

## Практика!!!!

## Пример использования 3D записи

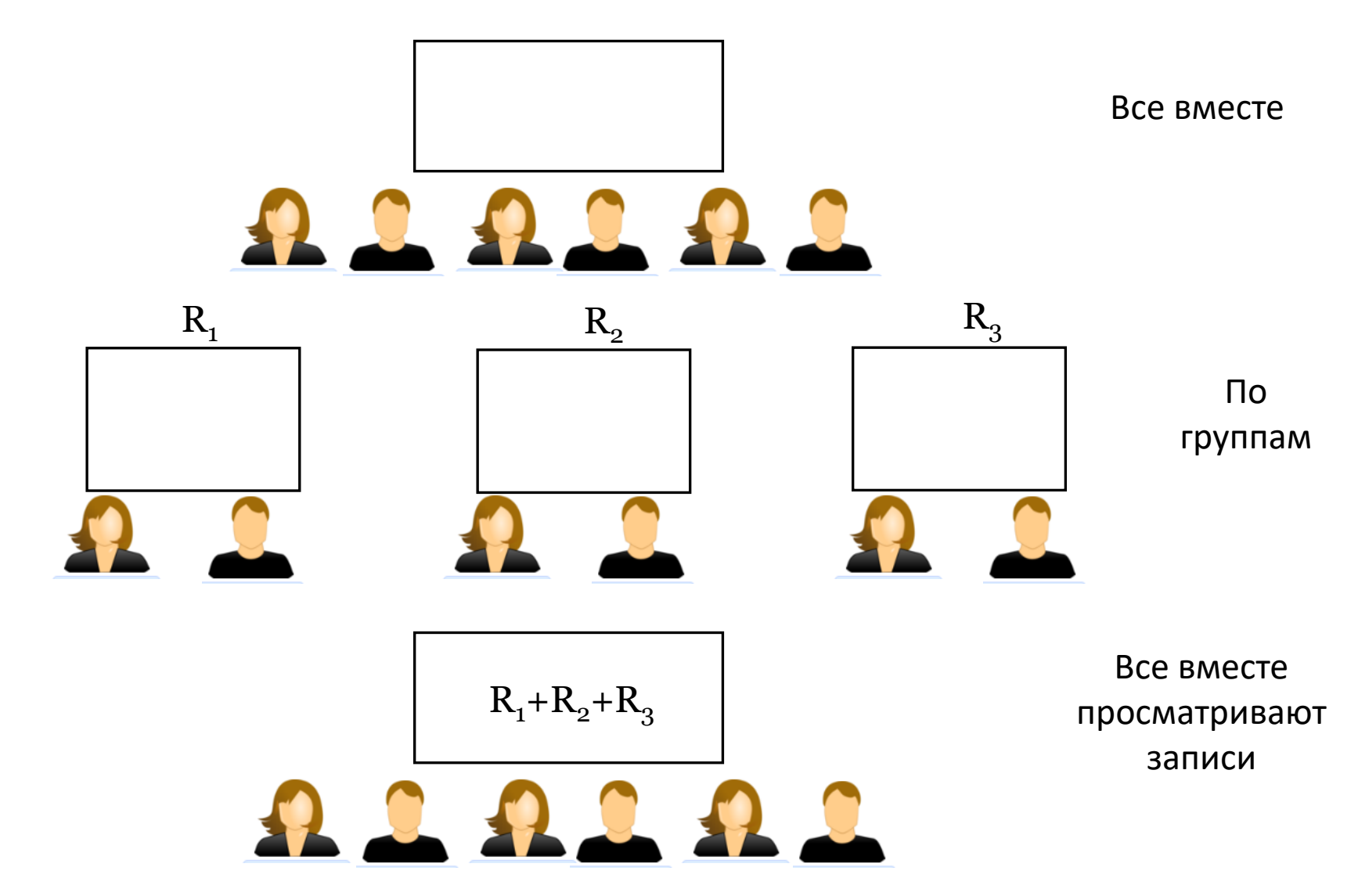

## Что надо сделать?

- 1) Разбиваемся на группы
- 2) Проводим занятие и делаем запись
- 3) Просматриваем записи вместе

Какие занятия?

- 1) Просто презентация
- 2) Тренинг коммуникаций
- 3) Работа со стикерами
- 4) Размещение 3D объектов
- 5) Что угодно.

# Но перед этим немного погуляем и посмотрим чужие занятия.

## Спасибо за внимание!